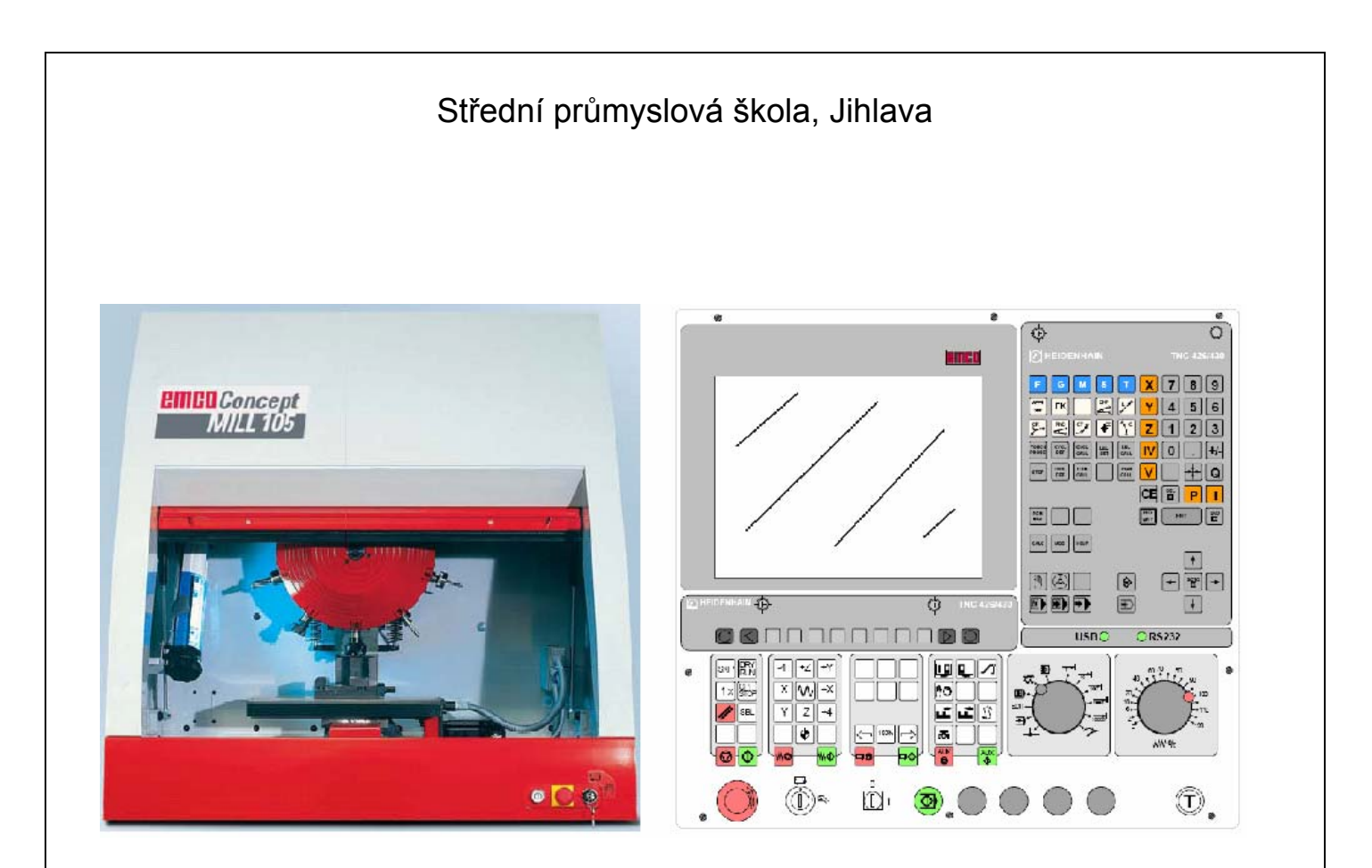

## EMCO WinNC HEIDENHAIN TNC 426 frézování

# UŽIVATELSKÁ PŘÍRUČKA

Ing. Michal Hill, učitel odborných strojírenských předmětů

## Obsah

| 1.                       | Ú١                               | VOD                                                                                                    | 1                                    |
|--------------------------|----------------------------------|----------------------------------------------------------------------------------------------------|--------------------------------------|
| 2.                       | 0\                               | VLÁDACÍ PRVKY                                                                                                    | 2                                    |
| 2.1.<br>2<br>2<br>2<br>2 | .1.1.<br>.1.2.<br>.1.3.<br>.1.4. | Možnosti uspořádání<br>Stroj řízený PC s ovládacím panelem EMCO<br>Stroj řízený PC<br>PC s panelem EMCO bez stroje – externí výukové pracoviště<br>PC se sofrwarem WinNC | 2<br>2<br>2<br>2<br>2<br>3<br>3<br>3 |
| 2.2.<br>2<br>2<br>2<br>2 | .2.1.<br>.2.2.<br>.2.3.<br>.2.4. | Ovládací panel EMCO- HEIDENHAIN<br>Obrazovka<br>Klávesnice ovládání programu<br>Klávesnice ovládání stroje<br>Ovládací prvky na stroji                                   |                                      |
| 2.3.<br><b>3.</b>        | 0\                               | VLÁDÁNÍ WINNC                                                                                                    |                                      |
| 3.1.<br>3<br>3           | .1.1.<br>.1.2.                   | Spuštění a ukončení WinNC<br>Spuštění WinNC<br>Ukončení WinNC                                                                                                    |                                      |
| 3.2.<br>3<br>3           | .2.1.<br>.2.2.                   | Základy obsluhy programu<br>Provozní režimy<br>Manažer programů (Program management)                                                                                     |                                      |
| 3.3.                     |                                  | Založení nového adresáře a NC souboru                                                                                                    |                                      |
| 3.4.                     |                                  | Vytvoření programu pro obrobení součásti                                                                                                    |                                      |
| 3.5.                     | ]                                | Přiřazení nástrojů                                                                                                    | 24                                   |
| 3.6.                     | :                                | Simulace programu                                                                                                    |                                      |
| 4.                       | 0\                               | VLÁDÁNÍ STROJE                                                                                                    |                                      |
| 4.1.                     | ]                                | Přepínání pracovních režimů stroje                                                                                                    |                                      |
| 4.2.                     | ]                                | Roztočení vřetena                                                                                                    |                                      |
| 4.3.                     |                                  | Výměna nástroje                                                                                                    |                                      |
| 5.                       | NÁ                               | ÁSTROJOVÁ DATA                                                                                                    |                                      |
| 5.1.                     | ]                                | Korekce nástroje                                                                                                    |                                      |
| 5.2.                     | ]                                | Posunutí souřadného systému                                                                                                    |                                      |

| 5.3. | Zadání nástrojových dat v programu                                 |    |
|------|--------------------------------------------------------------------|----|
| 5.4. | Zadání nástrojových dat do tabulky                                 |    |
| 5.5. | Odměření korekcí a zadání do tabulky                               |    |
| 6.   | BĚH PROGRAMU                                                       | 37 |
| 6.1. | Podmínky pro spuštění programu                                     |    |
| 6.2. | Spuštění programu, zastavení programu                              |    |
| 6.2  | 2.1. Spuštění programu                                             |    |
| 6.2  | 2.2. Zastavení (přerušení) běhu programu                           |    |
| 6.2  | 2.3.   Zrušení běhu programu                                       |    |
| 7.   | PROGRAMOVÁNÍ                                                       |    |
| 7.1. | Zásady pro tvorbu programu                                         |    |
| 72   | Souřadný systém, vztažné body                                      | 39 |
| 7.2. | Sourdary System, vzazne oody                                       |    |
| 7.3. | Zadávání souřadnic                                                 | 40 |
| 7.4. | Přehled pomocných funkcí "M"                                       | 41 |
| 7.5. | Programovací grafika                                               |    |
| 7.5  | 5.1. Zobrazení grafiky                                             |    |
| 7.5  | 5.2. Automatické zobrazování                                       |    |
| 7.5  | 5.3. Zobrazení grafiky načteného souboru                           |    |
| 7.6. | Korekce dráhy na rádius nástroje v programu                        |    |
| 7.7. | Pohyby v pravoúhlých souřadnicích                                  | 44 |
| 7.7  | 7.1. Přehled jednotlivých druhů pohybů                             | 44 |
| 7.8. | Pohyby v polárních souřadnicích.                                   |    |
| 7.8  | 3.1. Přehled jednotlivých druhů pohybů                             |    |
| 7.9. | Cykly                                                              | 51 |
| 7.9  | 9.1. Použití cyklu v programu                                      |    |
| 7.9  | 9.2. Definice cyklu- CYCL DEF                                      |    |
| 7.9  | 9.3. Volání cyklu- CYCL CALL                                       |    |
| 7.9  | 9.4. Úpravy cyklu                                                  |    |
| 7.9  | 9.5. Pole bodů (Pattern)                                           |    |
| 7.9  | 9.6. Tabulka nepravidelných bodů                                   |    |
| 7.9  | 9.7. Vrtaci cykly (Drilling)                                       |    |
| 7.9  | 9.8. Cykly pro trezování kapes, čepů a drážek (Pocket studs/slots) | 61 |
| 7.9  | J.9.         SL cykly- obrabeni volnych kontur                     |    |

## 1. Úvod

V této příručce je popsáno programování a ovládání CNC frézek ovládaných řídicím systémem **EMCO WinNC Heidenhain TNC 426** s nekódovaným textem.

Základním cílem této příručky je seznámení se základy ovládání řídicího systému.

Příručka je koncipovaná tak, že se uživatel nejprve seznámí s ovládacími prvky programu a stroje. Následuje rychlý průřez celou problematikou od zápisu programu přes simulaci, nastavení nástrojů a obrobení součásti, vysvětlený na jednoduchém konkrétním příkladu. Po provedení tohoto příkladu získá uživatel základní vědomosti a je schopen samostatně tvořit program a ovládat stroj. Poslední část je věnována přehledu základních možností programování. V této části není kompletní popis všech funkcí systému Heidenhain. Popis funkcí vychází také z použití stroje CONCEPT MILL 105 od firmy EMCO-Maier a řídicího softwaru WinNC a ovládacího panelu EMCO. Proto jsou zde popisovány především základní funkce, které lze provozovat na tomto zařízení.

## 2. Ovládací prvky

## 2.1. Možnosti uspořádání

V závislosti na použitém zařízení můžeme WinNC provozovat třemi základními způsoby:

#### 2.1.1. Stroj řízený PC s ovládacím panelem EMCO

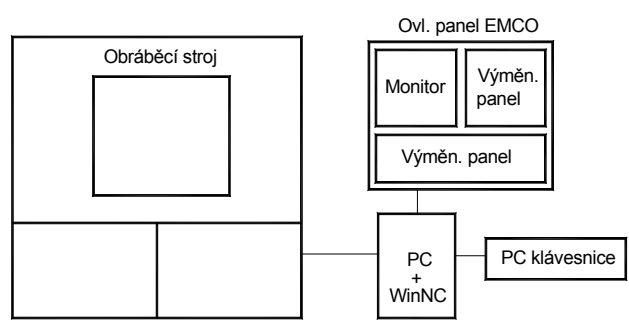

Obráběcí stroj je řízen počítačem PC se

speciálním ovládacím panelem EMCO. Digitizér je osazen výměnnými panely(klávesnicemi), což umožňuje změnu řídicího softwaru stroje (SINUMERIK,HAIDENHAIN,....). Klávesnice ovládacího panelu je aktivní po spuštění WinNC na PC. PC klávesnice slouží pro základní ovládání počítače i pro ovládání WinNC a stroje. Tento způsob uspořádání je nejoptimálnější.

#### 2.1.2. Stroj řízený PC

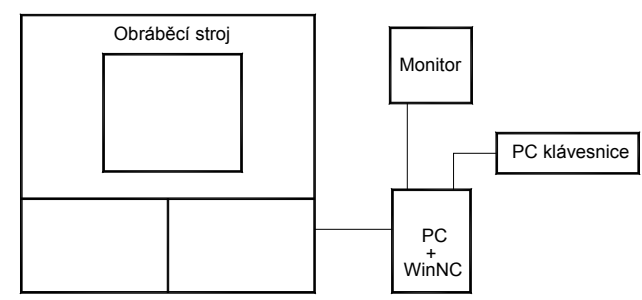

Obráběcí stroj je řízen počítačem PC s klasickou

klávesnicí. Protože není k dispozici ovládací panel, některá tlačítka klávesnice mají po spuštění WinNC přiřazeny speciální funkce pro ovládání programu SINUMERIK a ovládání stroje.

## 2.1.3. PC s panelem EMCO bez stroje – externí výukové pracoviště

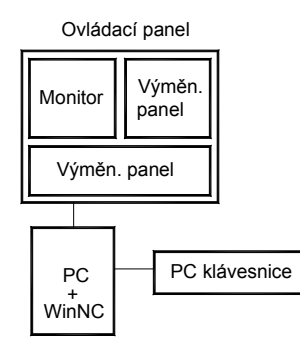

Toto uspořádání je plnohodnotné s 2.1.1., není ale spojeno přímo s obráběcím strojem. Zde vytvořené programy je možno přenést na obráběcí stroj. Panel EMCO je shodný s panelem u stroje.

#### 2.1.4. PC se sofrwarem WinNC

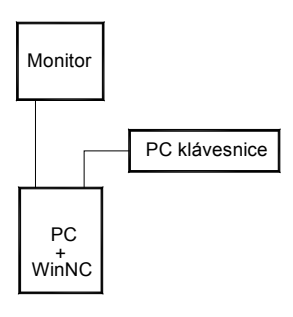

Uspořádání bez obráběcího stroje složí pro výuku tvorby NC programů prostřednictvím WinNC na samostatném (externím) PC. některá tlačítka klávesnice mají po spuštění WinNC přiřazeny speciální funkce pro ovládání programu SINUMERIK a ovládání stroje. Zde vytvořené programy je možno přenést na obráběcí stroj. Při instalaci WinNC je nutno použít variantu pro externí PC, varianta určená pro řízení stroje nejde spustit na externím PC, protože vyžaduje komunikaci se strojem.

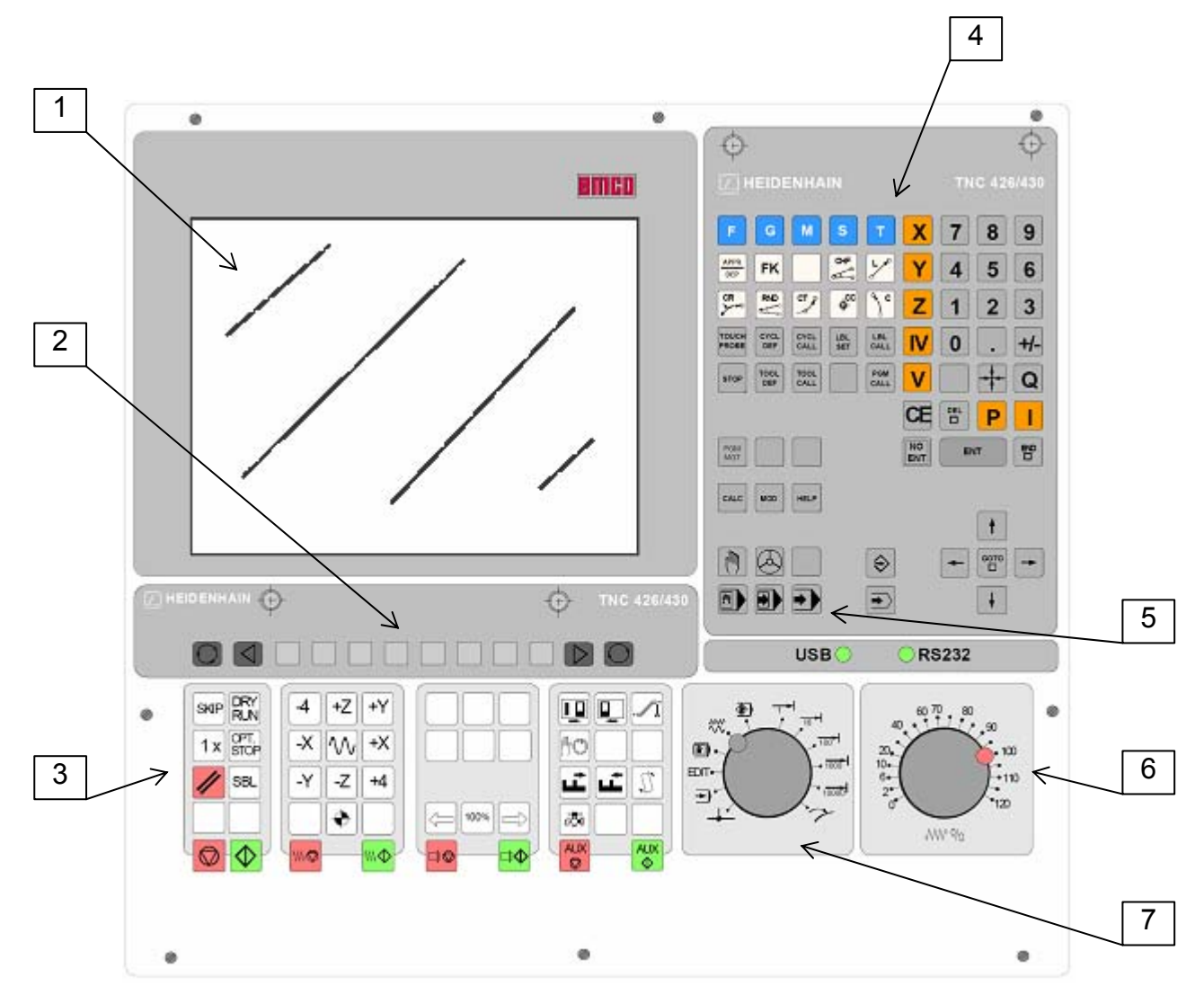

## 2.2. Ovládací panel EMCO- HEIDENHAIN

Popis:

- 1 obrazovka
- 2 funkční tlačítka F1-F8
- 3 klávesnice ovládání stroje
- 4 klávesnice ovládání programu
- 5 tkačítka volby prac. režimů
- 6 korekční přepínač posuvů
- 10 kruhový přepínač pracovních režimů

#### 2.2.1. Obrazovka

Následující obrázek ukazuje vzhled obrazovky po spuštění programu (ruční řízení).

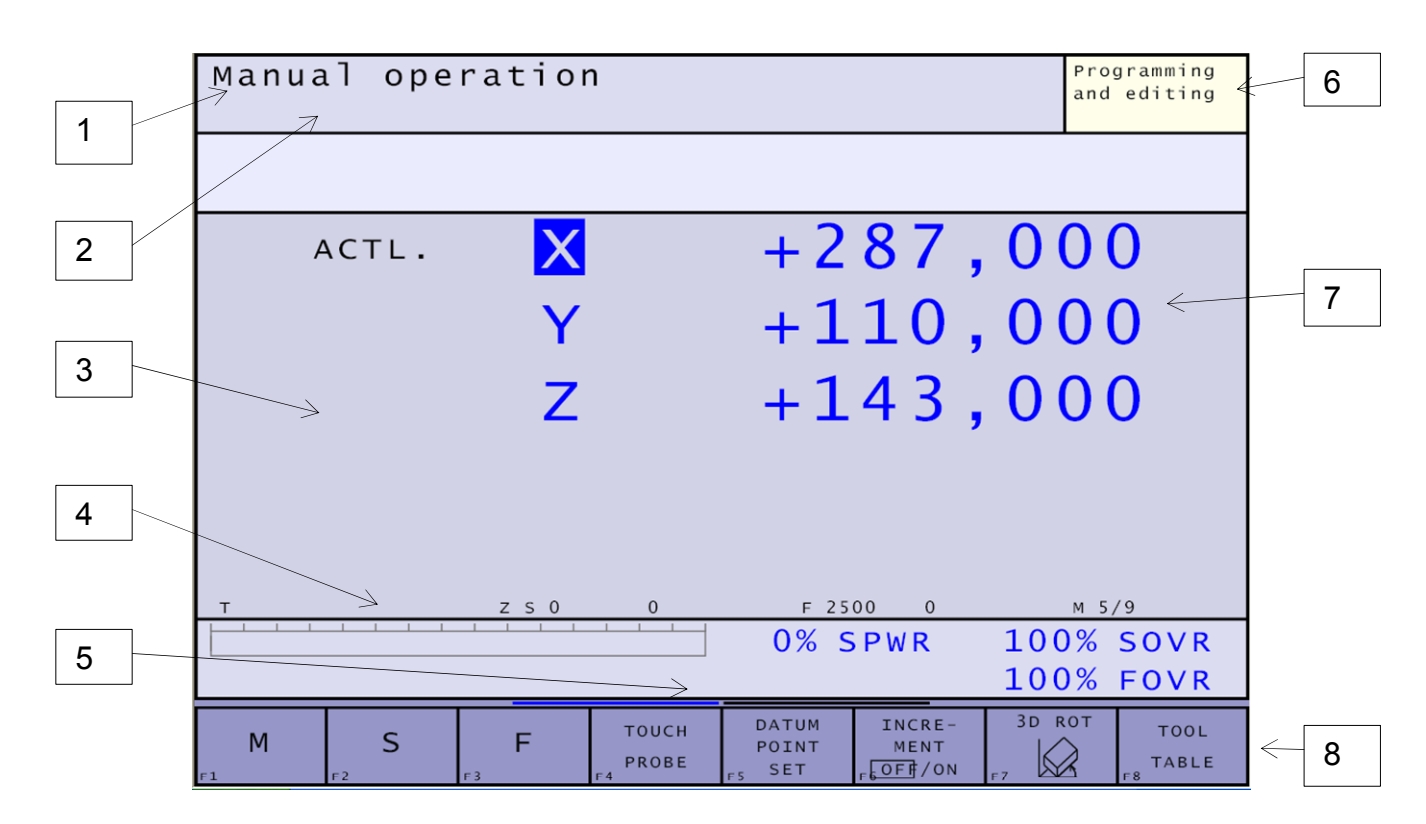

#### Popis:

- pracovní režim stroje/dialogový řádek 1
- řádek alarmů a hlášení 2
- 3 pracovní okno
- 4 ukazatele výkonu
- 5 ukazatel počtu dostupných lišt funkčních tlačítek(přepínání tlačítky ab nebo F9).
- programovací režim 6
- aktuální souřadnice nástroje 7
- 8 lišta funkčních tlačítek

Po stisknutí tlačítka 💭 nebo TAB lze klávesami F1 a F2 měnit rozdělení obrazovky:

| F1- POSITION |             |        |       |                |                |              |                        |
|--------------|-------------|--------|-------|----------------|----------------|--------------|------------------------|
| Manu         | al ope      | ration |       |                |                | Pr           | ogramming<br>d editing |
|              |             |        |       |                |                | Ċ.           |                        |
|              | ACTL.       | ×      |       | + 2            | 87             | ,00          | 0                      |
|              |             | Y      |       | +1             | 10             | ,00          | 0                      |
|              |             | z      |       | +1             | 43             | ,00          | 0                      |
|              |             |        |       |                |                |              |                        |
|              |             |        |       |                |                |              |                        |
| т            |             | z 5 0  | 0     | F 25           | 00 0           | м            | 5/9                    |
|              | halad state |        |       | 0% 9           | SPWR           | 100%<br>100% | SOVR<br>FOVR           |
| М            | S           | F      | PROBE | DATUN<br>POINT | INCRE-<br>MENT | JD ROT       | TOOL                   |

| Manu       | al op       | eration                          |                               | Programming<br>and editing |
|------------|-------------|----------------------------------|-------------------------------|----------------------------|
| ACTL.      | ¥<br>Y<br>Z | +287,000<br>+110,000<br>+143,000 | PGN Hame<br>PGN<br>CALL<br>EF | 903                        |
| M 5/9<br>T | Z 5 0       | 0 F2500 0                        | 0% SPWR                       | 00:00:00                   |
|            | _           |                                  |                               | 100% FOVR                  |

## 

#### 2.2.2. Klávesnice ovládání programu

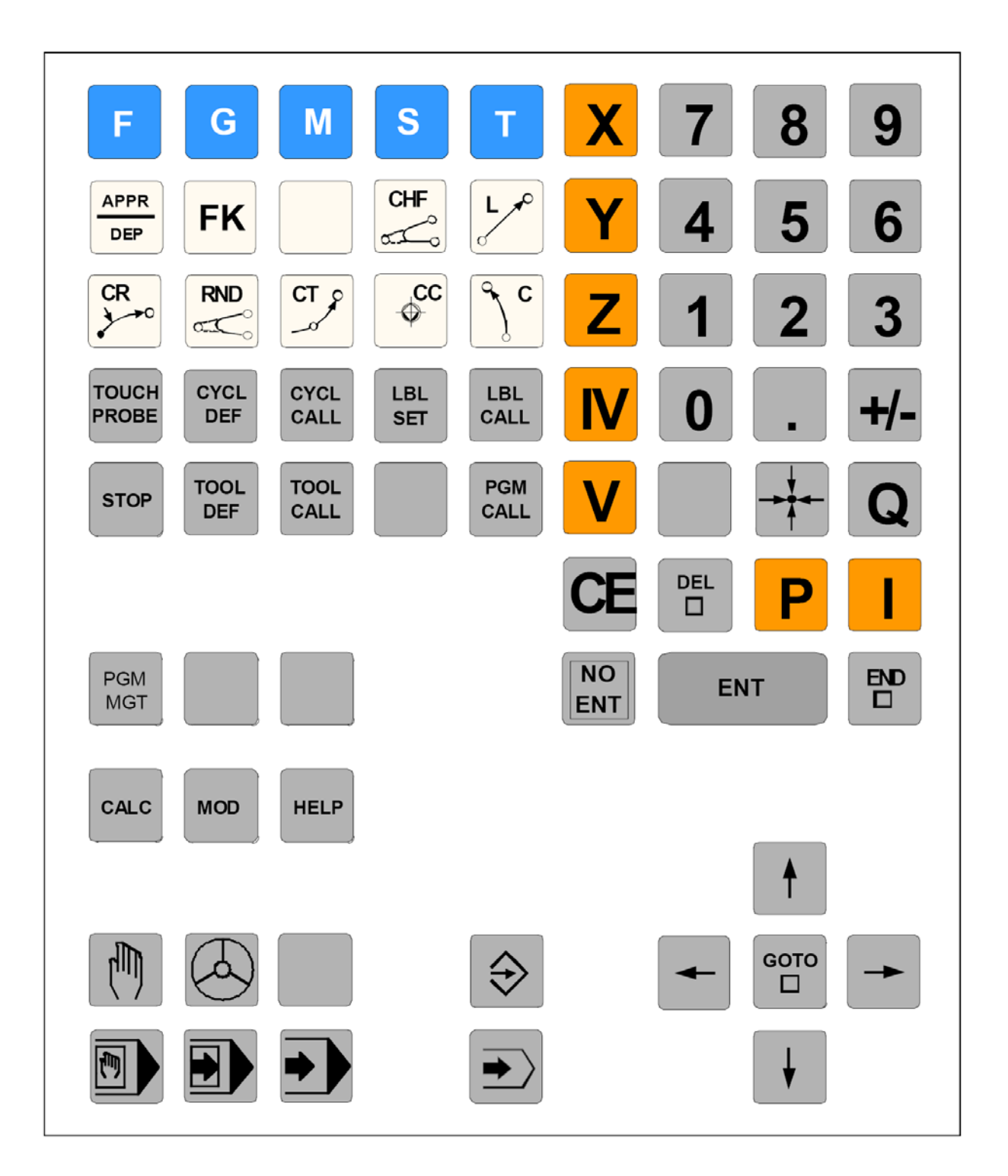

## Tlačítka programování drah pojezdů

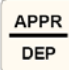

najetí/vyjetí kontury

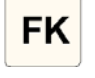

volné programování kontury FK

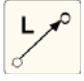

přímková dráha

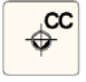

střed kružnice/pól pro polární souřadnice

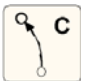

kruhová dráha kolem středu kružnice

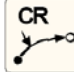

kruhová dráha s rádiusem

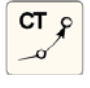

kruhová dráha s tangenciálním (tečným) napojením

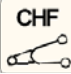

sražení hrany

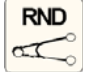

🚾 zaoblení hrany

#### Tlačítka pro zadávání písmen a znaků

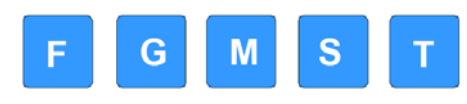

zadávání písmen a znaků (DIN/ISO programování)

## Cykly, podprogramy a opakování částí programu

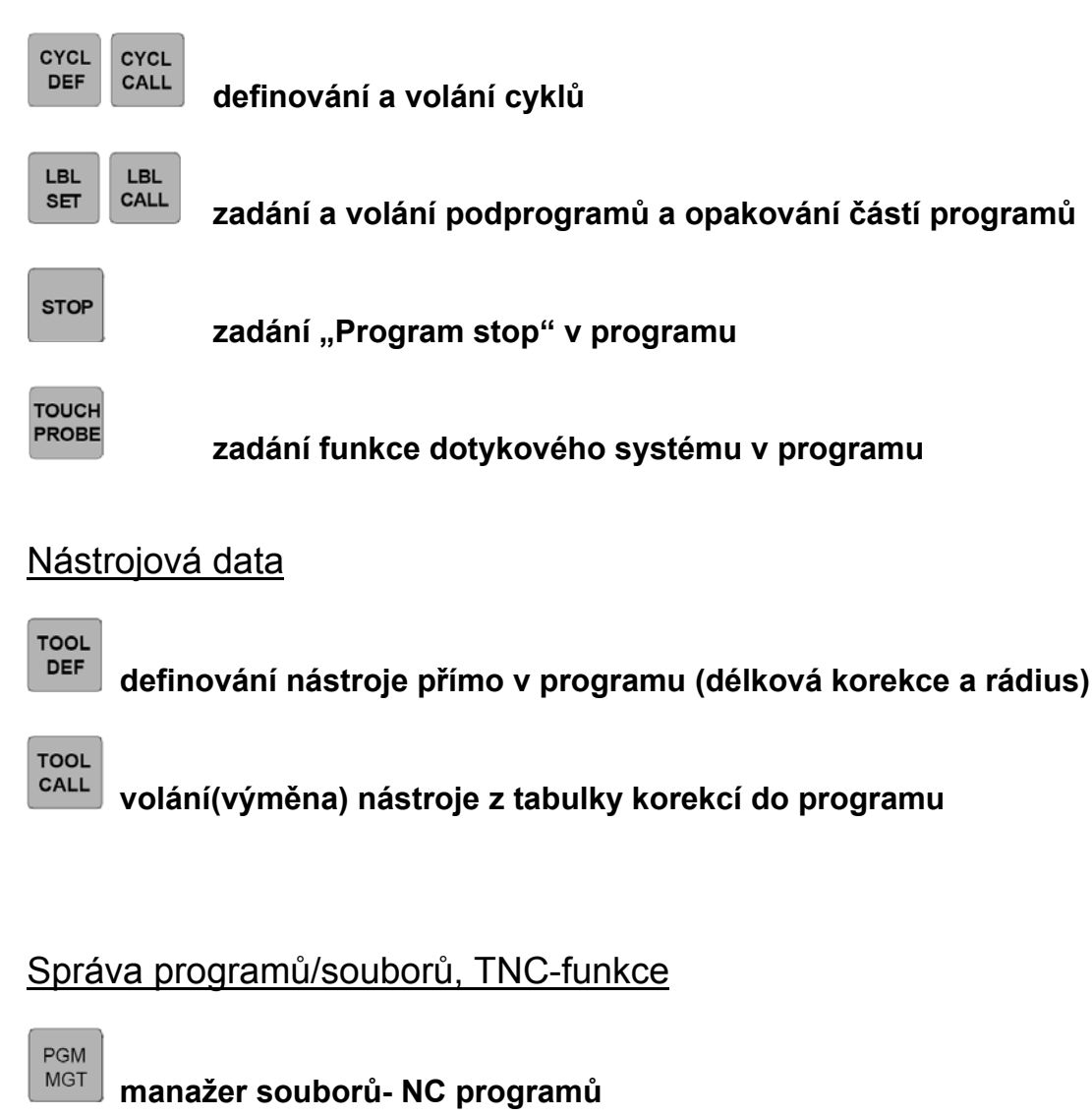

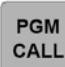

MOD

HELP

volání programu

volba MOD-funkce

zobrazení pomocných textů u NC-chybových hlášení

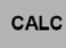

zobrazení kalkulačky

#### Volba provozního režimu stroje

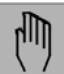

ruční režim (Manual operation)

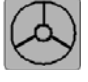

elektronické ruční kolečko (Electronic hand wheel)

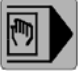

poloautomatický režim MDI (Manual Data Input)

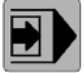

běh programu po jednotlivých větách (Program run, single block)

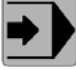

automatický běh programu ve sledu vět (Program run, full sequence)

#### Volba programovacích režimů

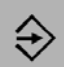

editor programu (Porgramming end editing)

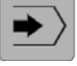

test programu (Test run)

#### Přesun kurzoru a přímá volba vět, cyklů a funkcí parametrů

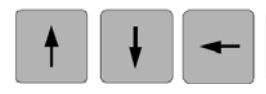

přesun kurzoru

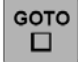

rychlé vyhledání vět, cyklů a funkcí parametrů

## Souřadné osy a zadávání čísel, editace

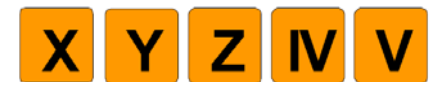

volba souřadných os příp. zadávání do programu

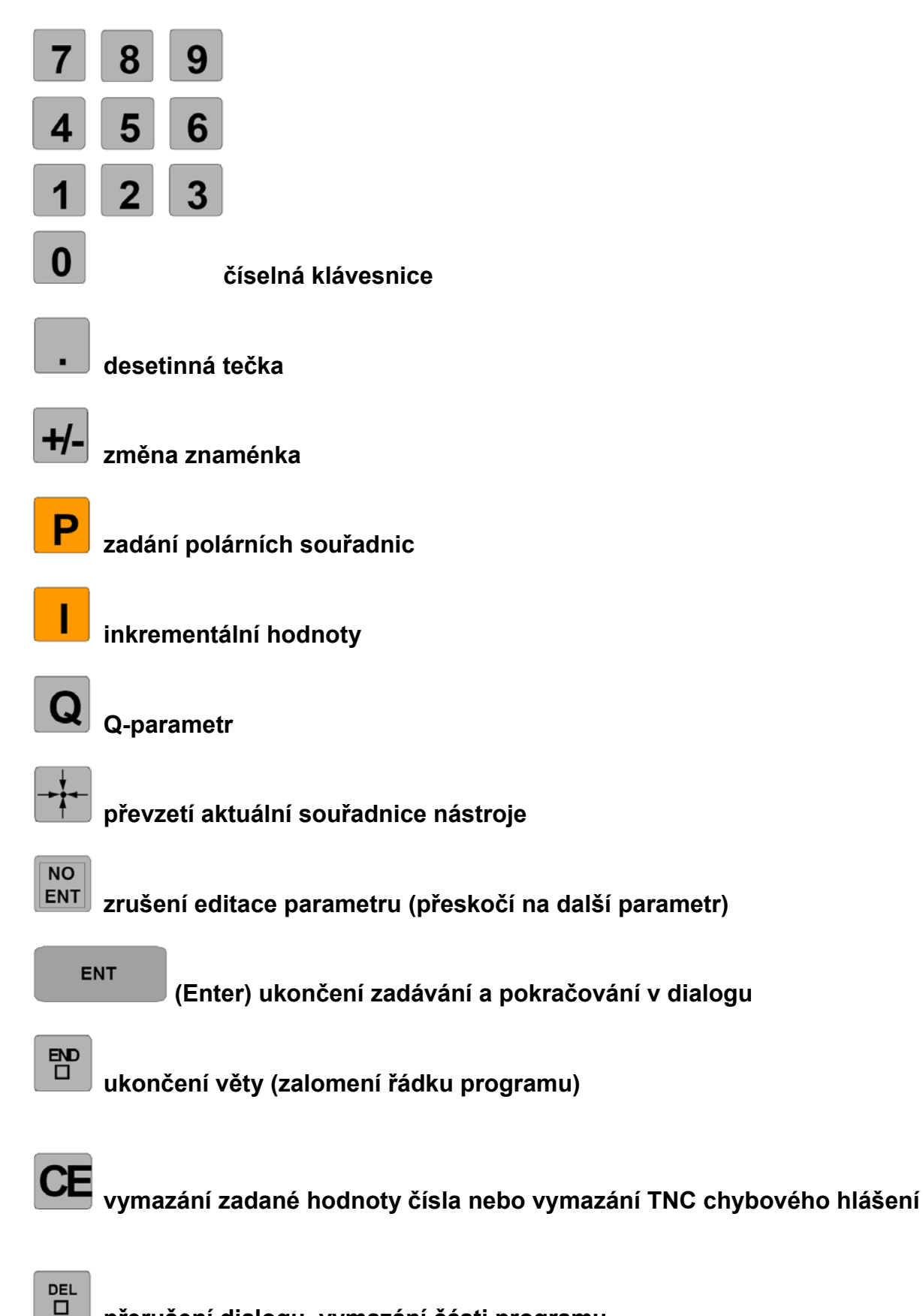

přerušení dialogu, vymazání části programu

#### 2.2.3. Klávesnice ovládání stroje

V závislosti na použitém stroji a příslušenství nemusí být všechny funkce aktivní.

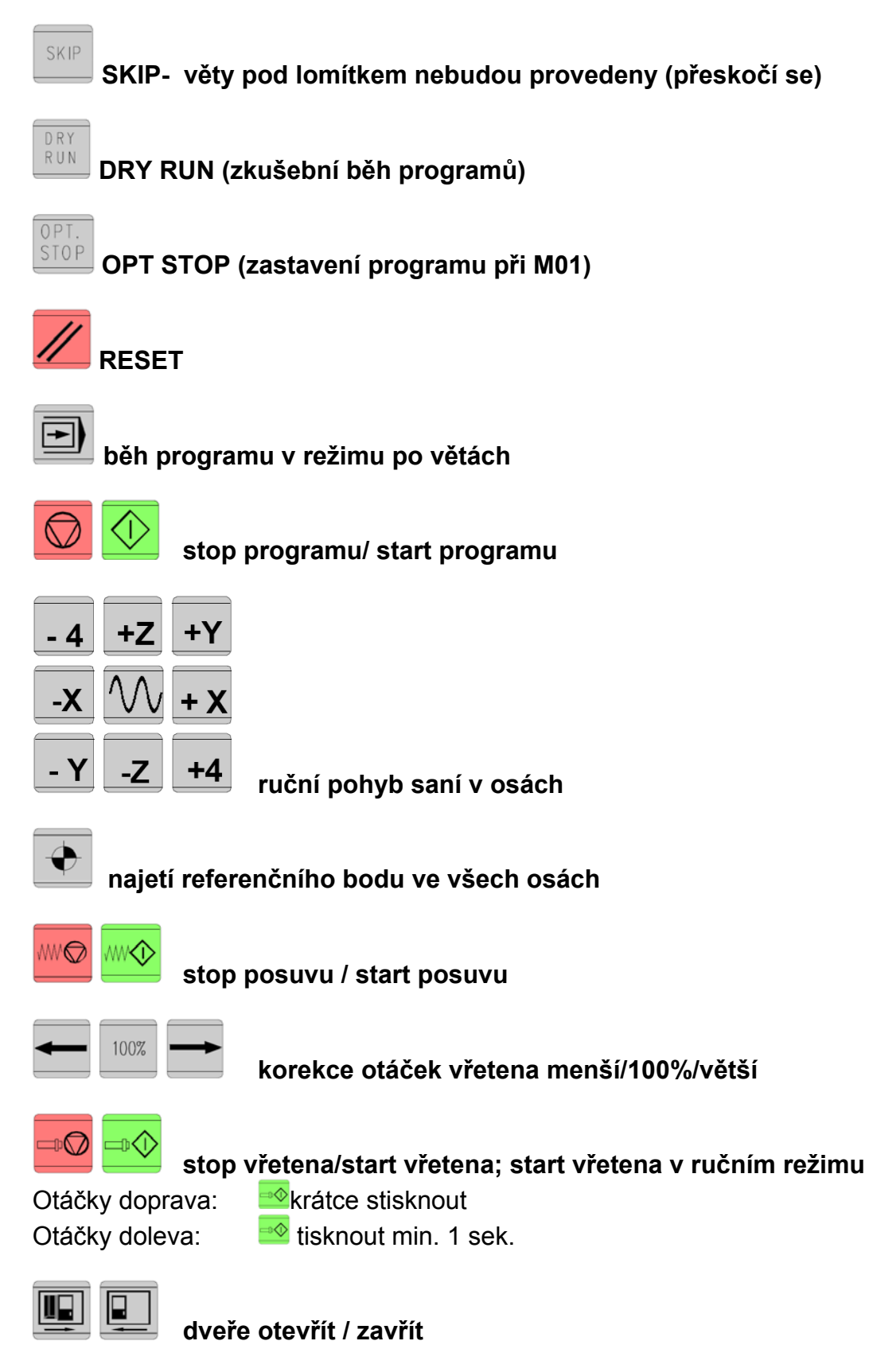

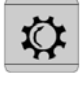

dělící hlavu otočit

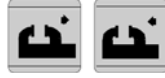

upínač zap./vyp.

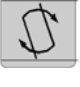

nástrojovou hlavu otočit

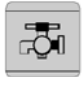

chladící kapalina zap./vyp.

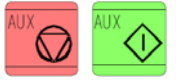

AUX OFF / AUX ON (pomocné pohony zap./vyp.)

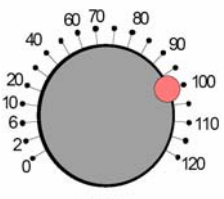

WW %

Korekční přepínač posuvů

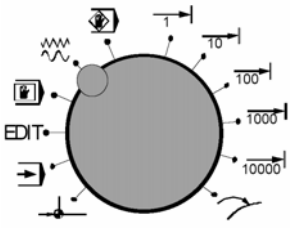

**Přepínač prac. režimů** Detailní popis viz. kap.4-Ovládání stroje.

## 2.2.4. Ovládací prvky na stroji

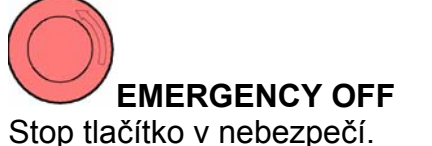

Stop tlačítko v nebezpečí. Odblokování tlačítka pootočením.

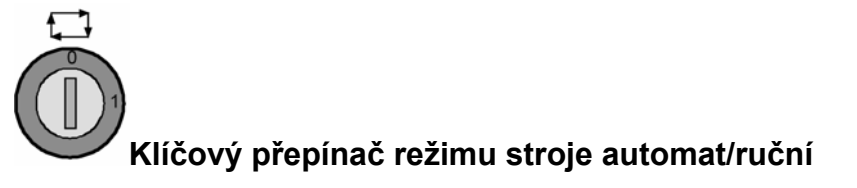

U Tlačítko odblokování dveří

### 2.3. PC klávesnice

PC klávesnicí můžeme nahradit ovládací panel EMCO. Některým tlačítkům jsou proto přiřazeny speciální funkce pro ovládání programu WinNC a řízení stroje podle následujícího obrázku. Některé další funkce tlačítek jsou přes tlačítka SHIFT, CTRL, nebo ALT (příklad pod obrázkem klávesnice).

Funkce stroje v numerické klávesnici jsou aktivní jen v tom případě, když není aktivní NUMLock.

PC klávesnice

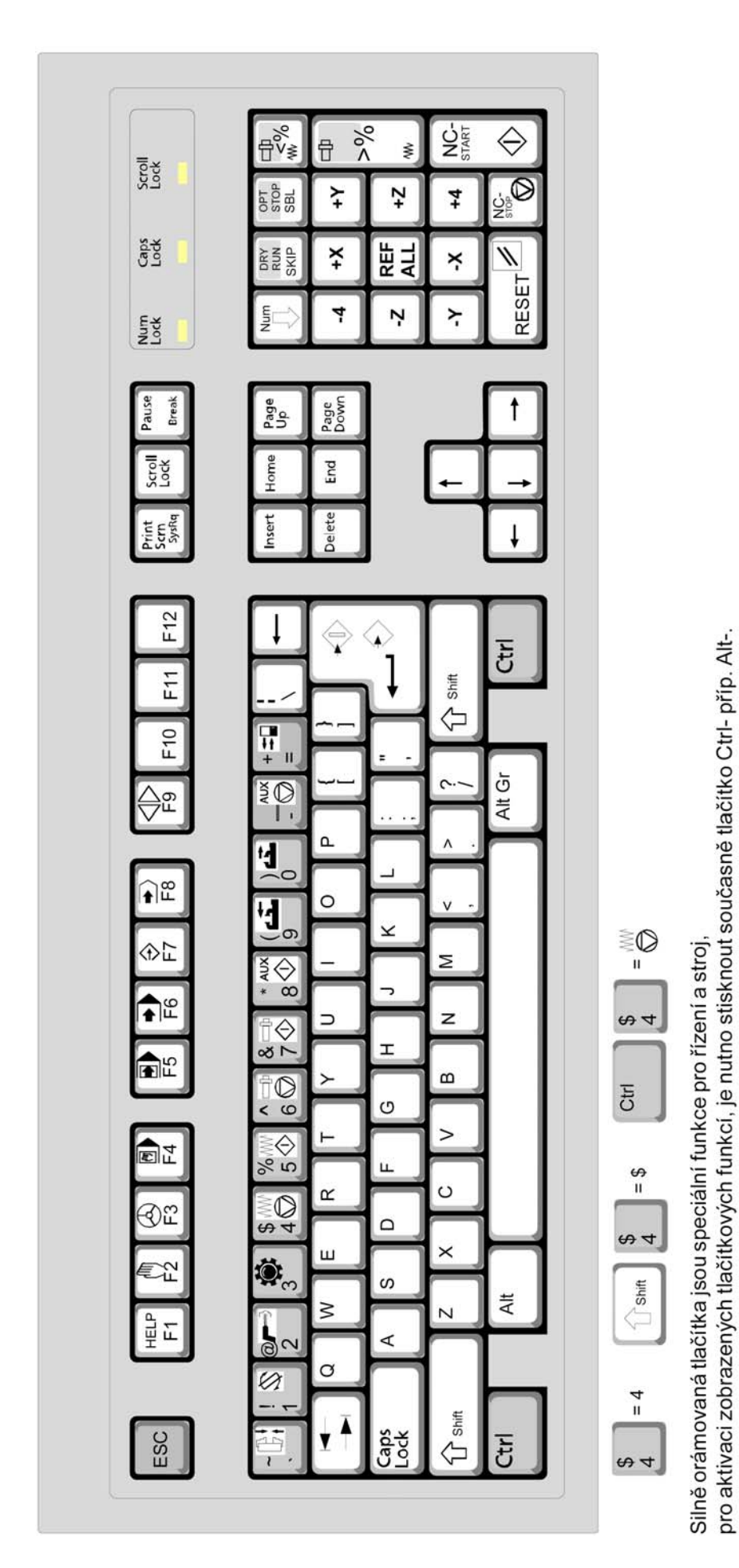

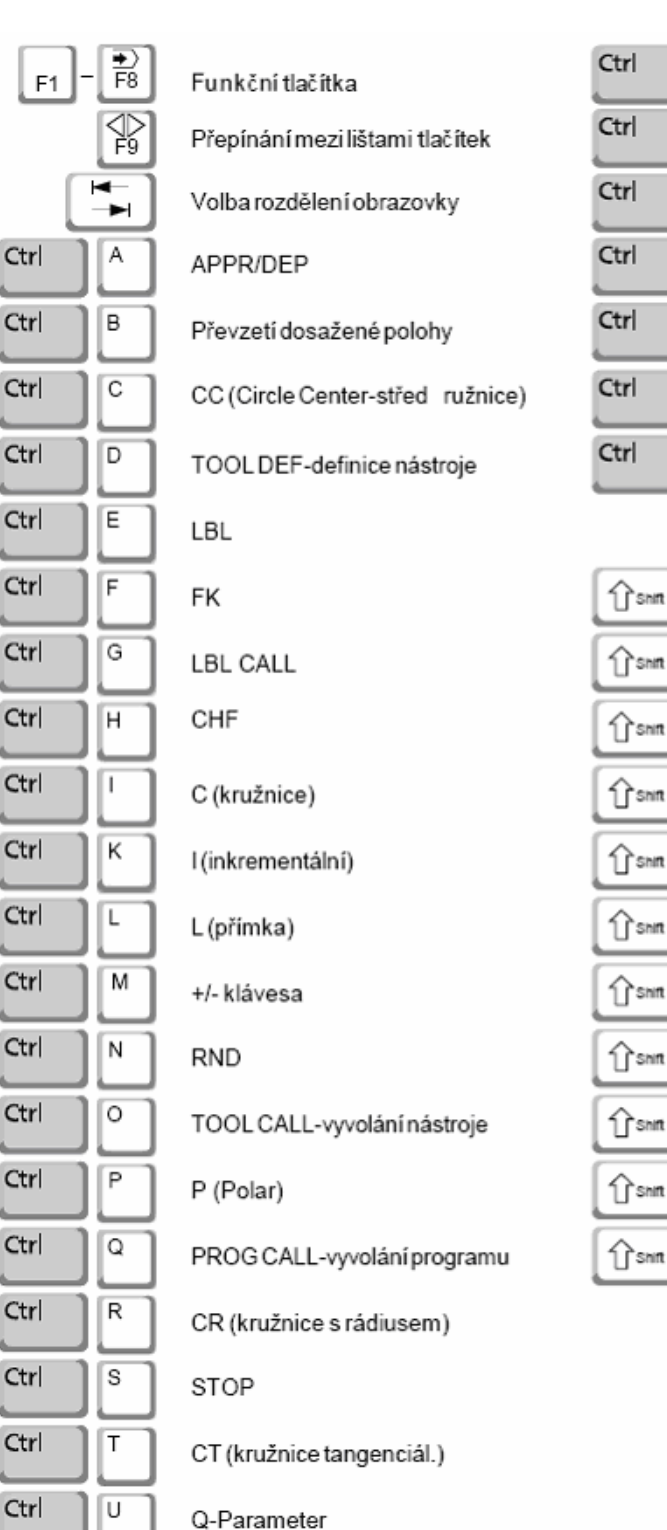

#### Další funkce tlačítek klávesnice

V

NO ENT

#### W CALC-kalkulačka х CE Y CYCLE DEF-def. cyklu Ζ CYCLE CALL-vyvolání cyklu MOD F11 GOTO-jdina Ţ HELP HELP-nápověda F1 Ruční provoz (A) F3 El. ruční kolečko 6) F4 Polohování ručním zadáním Běh programu po jednotl. větách ₽ F6 Běh programu v aut. cyklu ₽ F7 Program uložit/editovat **₽** F8 Testprogramu ₽\$ Lišty softtlačítek přepnout (zpět) Přepínání prac. režimů stroj/ F10 programování PGM MGT F11

## 3. Ovládání WinNC

V této kapitole je popsáno ovládání software EMCO WinNC HEIDENHAIN pro CNC frézování. S pomocí EMCO WinNC mohou být řízeny frézky série EMCO PC MILL a CONCEPT MILL přímo počítačem PC.

#### 3.1. Spuštění a ukončení WinNC

#### 3.1.1. Spuštění WinNC

a) Ikonou na ploše

b)Start/Programy/EMCO/WinNC-Launch WinNC

Poznámka: jestliže je počítač k řízení stroje napájen samostatně, je třeba před spuštěním WinNC zapnout hlavní vypínač stroje, aby byla zajištěna komunikace PC s počítačem stroje.

#### 3.1.2. Ukončení WinNC

Ukončit WinNC HEIDENHAIN Ize pouze v režimu "Manual operation" a s vypnutými pohony.

Postup vypínání:

- je- li připojen stroj, vypnout pomocné pohony stroje tlačítkem 🖾 AUX OFF.
- Conebo Shift + F2 návrat do základního okna ruč. režimu "Manual operation"
- Tlačítkem nebo F9 přepnout okno
- <sub>F1</sub> OF.
- F1 YES.
- křížkem v pravém horním rohu okna na obrazovce ukončíme WinNC

## 3.2. Základy obsluhy programu

Program můžeme ovládat klávesnicí na ovládacím panelu EMCO (popis tlačítek v kap. 2.2.2), nebo PC klávesnicí. Ovládání je umožněno oběma klávesnicemi. Přiřazení speciálních funkcí tlačítek na PC klávesnici je popsáno v kap. 2.3.

Po spuštění programu je nastaven režim "Manual operation" (indikováno v horní části obrazovky).

#### 3.2.1. Provozní režimy

Oblasti obsluhy WinNC Heidenhain TNC 426 frézek se člení do pěti strojních provozních režimů a do dvouprogramovacích provozních režimů:

#### Strojní provozní režimy:

- ruční řízení (Manual operation) elektronické ruční kolečko (Electronic handwheel) (Concept Mill 105 nemá)
- MDI poloautomatický režim (Positioning with Manual Data Input)
- běh programu po větách (Program run, single block)
- běh programu ve sledu vět (Program run, full sequence)

#### Programovací provozní režimy:

- ukládání/editace programu (Programming and editing)
- (Test run) • test programu

Aktuální provozní režim je zobrazen ve větším poli hlavičky okna (malé pole je pouze informativní).

Strojní provozní režimy se zobrazují v levé části hlavičky a programovací provozní režimy v pravé části. Zde se zobrazují také dialogové otázky a texty hlášení.

#### Přepínání mezi režimy:

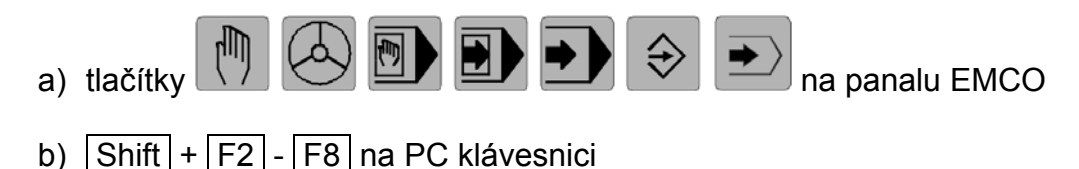

#### Funkční tlačítka provozního režimu

V každém provozním režimu je k dispozici více funkčních tlačítek, než je zobrazeno. Je vždy zobrazena jedna skupina tlačítek F1-F8. Počet dostupných skupin je indikován počtem tenkých proužků nad funkčními tlačítky (obr. v kap.2.2.1, poz.5). Proužek odpovídající aktuálně zobrazené skupině je modrý, ostatní jsou černé.

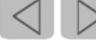

nebo F9 na PC klávesnici- přepínání mezi skupinami tlačítek

Strukturu provozních režimů ukazuje následující schema:

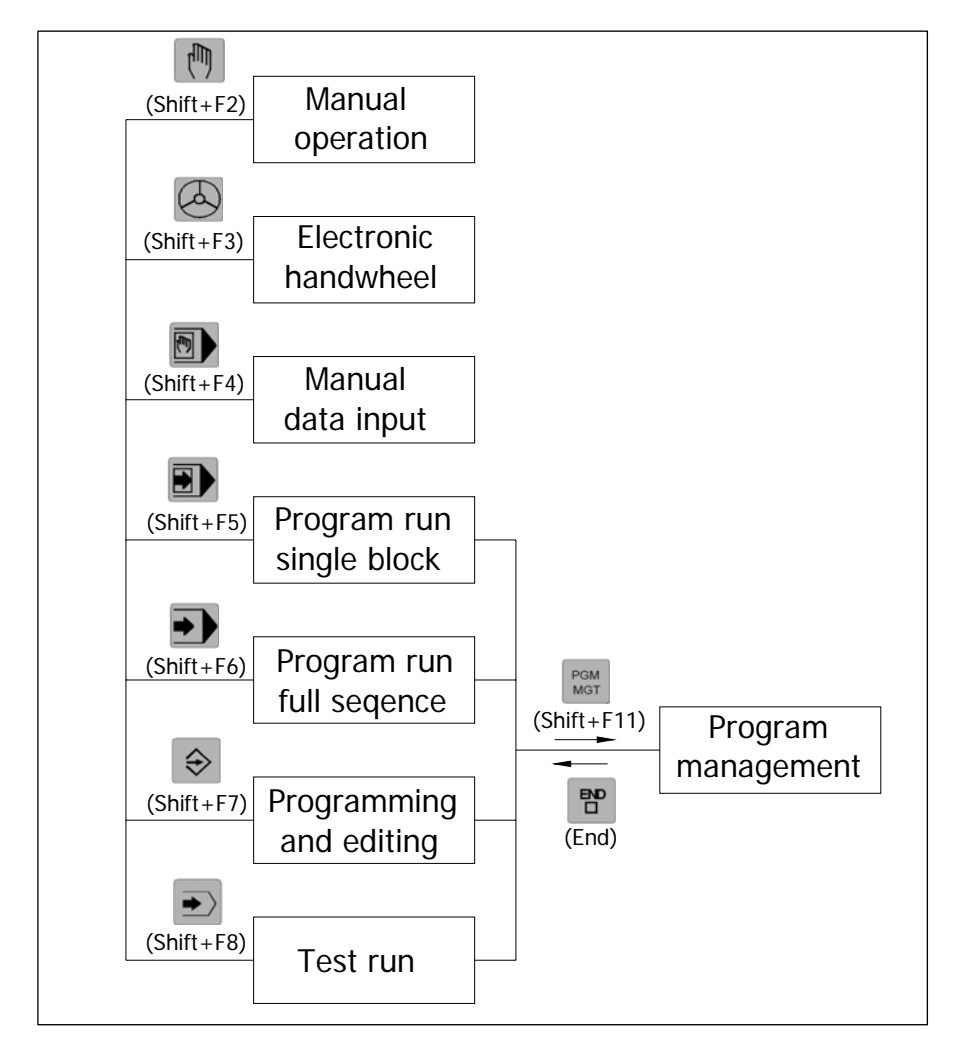

#### Struktura pracovních režimů

Uvedenými klávesami panelu EMCO (v závorkách klávesnice PC) můžeme přepínat mezi uvedenými sedmi režimy.

#### 3.2.2. Manažer programů (Program management)

Z posledních čtyř režimů podle schematu je umožněn vstup do manažeru programů, aby bylo možno navolit pro daný režim určitý program. Manažer je pomocné okno, ve kterém provádíme práce se soubory, především volbu (načtení) požadovaného programu do provozního režimu, ze kterého byl manažer spuštěn.

Načtení programu do provozního režimu:

- navolíme prac. režim, do kterého budeme program načítat
- Per nebo Shift + F11 otevřeme manažer
- F3 SELECT načteme označený program do daného provozního režimu
- END návrat do původního režimu

#### Typy NC programů (souborů) a adresářů

Abychom mohli soubory rychle vyhledat a spravovat, poskytuje WinNC speciální okno pro správu souborů. Zde můžeme soubory volit k jejich editaci, kopírovat, přejmenovávat a mazat. S WinNC můžete spravovat libovolné množství souborů, celková velikost všech souborů je omezena pouze kapacitou pevného disku. Správu provádíme v manažeru programů.

Ve WinNC rozeznáváme několik typů souborů. Typ souboru je určen jeho příponou podle následující tabulky:

| Typy souborů                   |      |  |  |  |  |
|--------------------------------|------|--|--|--|--|
| Programy                       |      |  |  |  |  |
| ve formátu HEIDENHAIN          | .Н   |  |  |  |  |
| ve formátu DIN/ISO             | .l   |  |  |  |  |
| Tabulky pro                    |      |  |  |  |  |
| nástroje                       | .Τ   |  |  |  |  |
| výměník nástrojů               | .TCH |  |  |  |  |
| palety                         | .P   |  |  |  |  |
| nulové body                    | .D   |  |  |  |  |
| body (digitalizovaný rozsah u  | .PNT |  |  |  |  |
| řezná data                     | CDT  |  |  |  |  |
| iezna uala                     | .001 |  |  |  |  |
| rez. materialy, mater. obrobku | TAB  |  |  |  |  |
| Texty jako                     |      |  |  |  |  |
| ASCII soubory                  | .Α   |  |  |  |  |

| Údaje souborů    |                                                                       |  |  |  |  |
|------------------|-----------------------------------------------------------------------|--|--|--|--|
| Jméno<br>souboru | Název s maximálně 16 znaky a<br>typ souboru                           |  |  |  |  |
| Byte             | velikost souboru v bytech                                             |  |  |  |  |
| Stav             | Atributy souboru:                                                     |  |  |  |  |
| E                | Program je navolen v provozním<br>režimu Ukládání/editace<br>programu |  |  |  |  |
| s                | Program je navolen v provozním<br>režimu Test programu                |  |  |  |  |
| М                | Program je navolen v provozním<br>režimu chod programu                |  |  |  |  |
| Р                | Soubor chráněn proti zápisu a<br>vymazání (Protected)                 |  |  |  |  |

#### Stav programu (Status)

Program může být navolen ve více režimech současně. Může se stát, že navolení v jednom režimu znemožní určitou práci na programu v režimu druhém. Pak je třeba v dotyčném režimu navolit jiný program a tím se původně zvolený program uvolní. V manažeru programů je indikováno, ve kterých režimech je program navolen:

- S.....Test run (Simulation)
- M.....Program run (Machine)
- E.....Programming and Editing

#### Příklad: soubor TEST1 typu .H načtený v režimech Simulace a Editace

| File-Name |     | Byte | Status | Date       | Time     |
|-----------|-----|------|--------|------------|----------|
|           |     |      |        |            |          |
| TEST1     | . H | 839  | S.E.   | 15-01-2006 | 10:25:26 |

## 3.3. Založení nového adresáře a NC souboru

V adresáři TNC založíme nový adresář TEST a v něm soubor TEST1.H

 PGM MGT
nebo
Shift + F11
otevře se okno správy souborů:

| Manual<br>operation                       | Progr<br>file | <pre>Programming and editing file path = TNC:\TEST</pre>                                 |  |  |  |  |  |
|-------------------------------------------|---------------|------------------------------------------------------------------------------------------|--|--|--|--|--|
| E TNC:\                                   |               | TNC:\TEST\*.H                                                                            |  |  |  |  |  |
| □ TNC:\<br>□ POKUS<br><mark>□ TEST</mark> |               | File-Name Byte Status Date Time<br>TEST1 .H 108E. 08-01-2006 14:18:15                    |  |  |  |  |  |
|                                           |               |                                                                                          |  |  |  |  |  |
|                                           |               |                                                                                          |  |  |  |  |  |
|                                           |               |                                                                                          |  |  |  |  |  |
|                                           |               | 1 File(s) 2392988 kbyte free                                                             |  |  |  |  |  |
| PAGE                                      | PAGE SI       | ELECT COPY TYP WINDOW LAST<br>$ABC \Rightarrow XYZ$ $F_5 SELECT$ $F_6$ $F_7$ $F_8$ $F_8$ |  |  |  |  |  |

V levé části je zobrazena stromová struktura adresářů a v pravé části obsah navoleného adresáře TEST. Ten teprve vytvoříme.

Mezi položkami se pohybujeme směrovými šipkami, myší nelze.

#### Postup založení nového adresáře a souboru:

- přemístíme kurzor doleva na adresář, v němž má být adresář (do adresáře TNC) a napíšeme název- **TEST** (text se automaticky zapisuje v záhlaví)
- Enter potvrzení názvu
- kurzor umístíme na adresář TEST a doprava. "No files"= prázdný adresář
- napíšeme název souboru: **TEST1.H** (přípona H je nutná = indikuje typ souboru)
- Enter potvrzení názvu
- F1 MM volba jednotek- jestliže nezadáme příponu souboru, po stisku "Enter" se tato klávesa neobjeví a soubor se nevytvoří

Automaticky se otevře editor programu:

| Manual<br>operation |     | Programming and editing<br>Spindle axis? |
|---------------------|-----|------------------------------------------|
| 0 ве                | EGI | N PGM TEST1 MM                           |
| BL                  | K   | FORM 0.1 🗧                               |
| 1 EN                | ١D  | PGM TEST1 MM                             |

kde jsou povinné řádky programu:

| BEGIN    | začátek programu                                                |
|----------|-----------------------------------------------------------------|
| BLK FORM | polotovar pro simulaci obrábění určený protilehlými rohy kvádru |
| END      | konec programu                                                  |

#### Poznámka:

V editoru může být otevřen jen jeden soubor. Otevření souboru v editoru je indikováno v přehledu souborů ve sloupci "Status" písmenem "E". V tom případě nelze soubor přejmenovat.

## 3.4. Vytvoření programu pro obrobení součásti

Vytvoříme program pro obrobení součásti podle následujícího obrázku. Polotovar má rozměry 50x30x10mm.

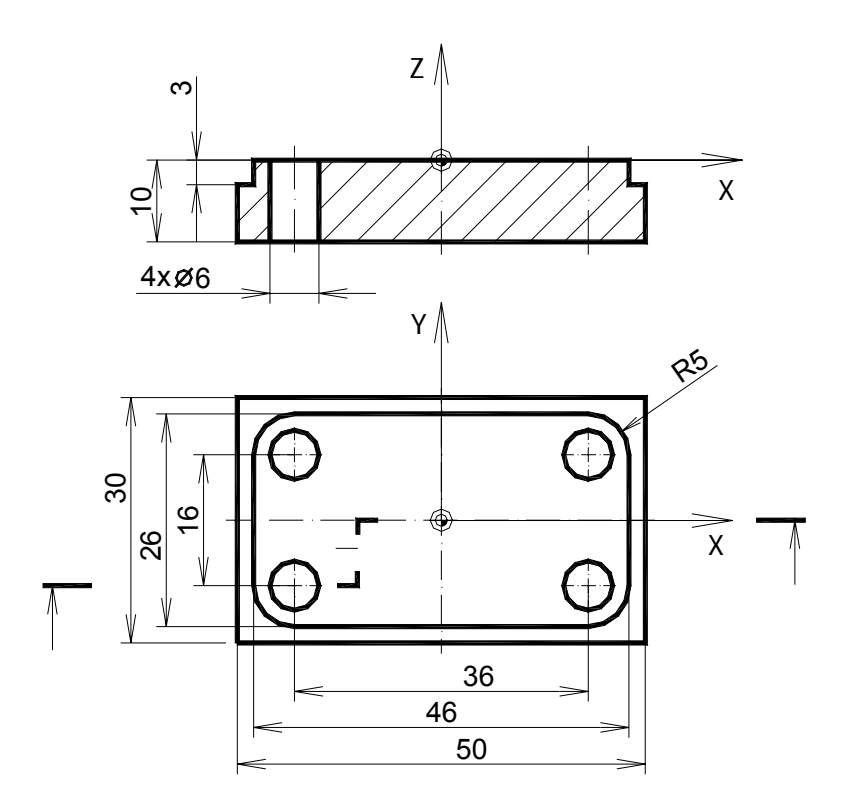

#### Postup obrobení:

- frézování obrysu 46x26mm do hl. 3mm drážkovačkou 10mm
- vrtání děr vrtákem 6mm

Poznámka: počátek volíme uprostřed součásti z důvodu symetrie- jednodušší určení souřadnic.

Do otevřeného okna editoru zapíšeme program z následující tabulky. Protože způsob zápisu není jednoduchý, popíšeme několik problematických řádků.

#### Hlavní zásady editace:

- No ent ( Ctrl + V) přeskočení aktuálního parametru a přesun na další

| 0 BEGIN PGM TEST1 MM            | začátek programu                           |
|---------------------------------|--------------------------------------------|
| 1 BLK FORM 0.1 Z X-25 Y-15 Z-10 | polotovar- levý dolní roh                  |
| 2 BLK FORM 0.2 X+25 Y+15 Z+0    | polotovar- pravý dolní roh                 |
| 3 L X+0 Y+0 Z+50 F MAX          | odjezd od materiálu před výměnou nástroje  |
| 4 TOOL CALL 1 Z S1500           | volání(výmena) nástroje č1- drážkovačka    |
| 5 L M3                          | roztočení vřetena doprava (1500/min)       |
| 6 L X-31 Y+13 Z+5 RL F MAX      | rychloposuv na poč. obrábění v bezp. výšce |
| 7 L Z-3 RL F50                  | najetí do prac. hloubky                    |
| 8 L X+23 RL F80                 | prac. přímkový pohyb                       |
| 9 RND R5                        | zaoblení R5                                |
| 10 L Y-13 RL                    | prac. přímkový pohyb                       |
| 11 RND R5                       | zaoblení R5                                |
| 12 L X-23 RL                    | prac. přímkový pohyb                       |
| 13 RND R5                       | zaoblení R5                                |
| 14 L Y+13 RL                    | prac. přímkový pohyb                       |
| 15 RND R5                       | zaoblení R5                                |
| 16 L X-17 RL                    | prac. přímkový pohyb                       |
| 17 L Z+80 RL F MAX              | odjezd od materiálu před výměnou nástroje  |
| 18 TOOL CALL 2 Z S1800          | volání nástroje č2- vrták 6mm              |
| 19 L M3                         | roztočení vřetena doprava (1800/min)       |
| 20 L X-18 Y+8 Z+2 R0 F MAX      | rychloposuv nad díru 1                     |
| 21 CYCL DEF 200 DRILLING ~      | definice vrtacího cyklu- Cycle 200         |
| Q200=2 ;SET-UP CLEARANCE ~      | první ochranná vzdálenost- nájezd          |
| Q201=-14 ;DEPTH ~               | celková hloubka díry                       |
| Q206=15 ;FEED RATE FOR PLNGNG ~ | posuv vrtání                               |
| Q202=5 ;PLUNGING DEPTH ~        | hloubka prvního zavrtání                   |
| Q210=0 ;DWELL TIME AT TOP ~     | prodleva před zavrtáním                    |
| Q203=+0 ;SURFACE COORDINATE ~   | povrch díry- souřadnice Z                  |
| Q204=5 ;2ND SET-UP CLEARANCE ~  | druhá ochranná vzdálenost- odjezd          |
| Q211=0 ;DWELL TIME AT DEPTH     | časová prodleva na dně díry                |
| 22 CYCL CALL                    | volání cyklu                               |
| 23 L X+18 F MAX                 | přejezd na díru 2                          |
| 24 CYCL CALL                    | volání cyklu                               |
| 25 L Y-8                        | prejezd na diru 3                          |
| 26 CYCL CALL                    | volani cyklu                               |
| 2/ L X-18                       | prejezd na díru 4                          |
| 28 CYCL CALL                    | volani cyklu                               |
| 29 L X+U Y+U Z+50               | odjezd na bezpečnou výšku                  |
| 30 END PGM LEST1 MM             | konec programu                             |
|                                 | 1                                          |

#### Postup zápisu jednotlivých typů řádků:

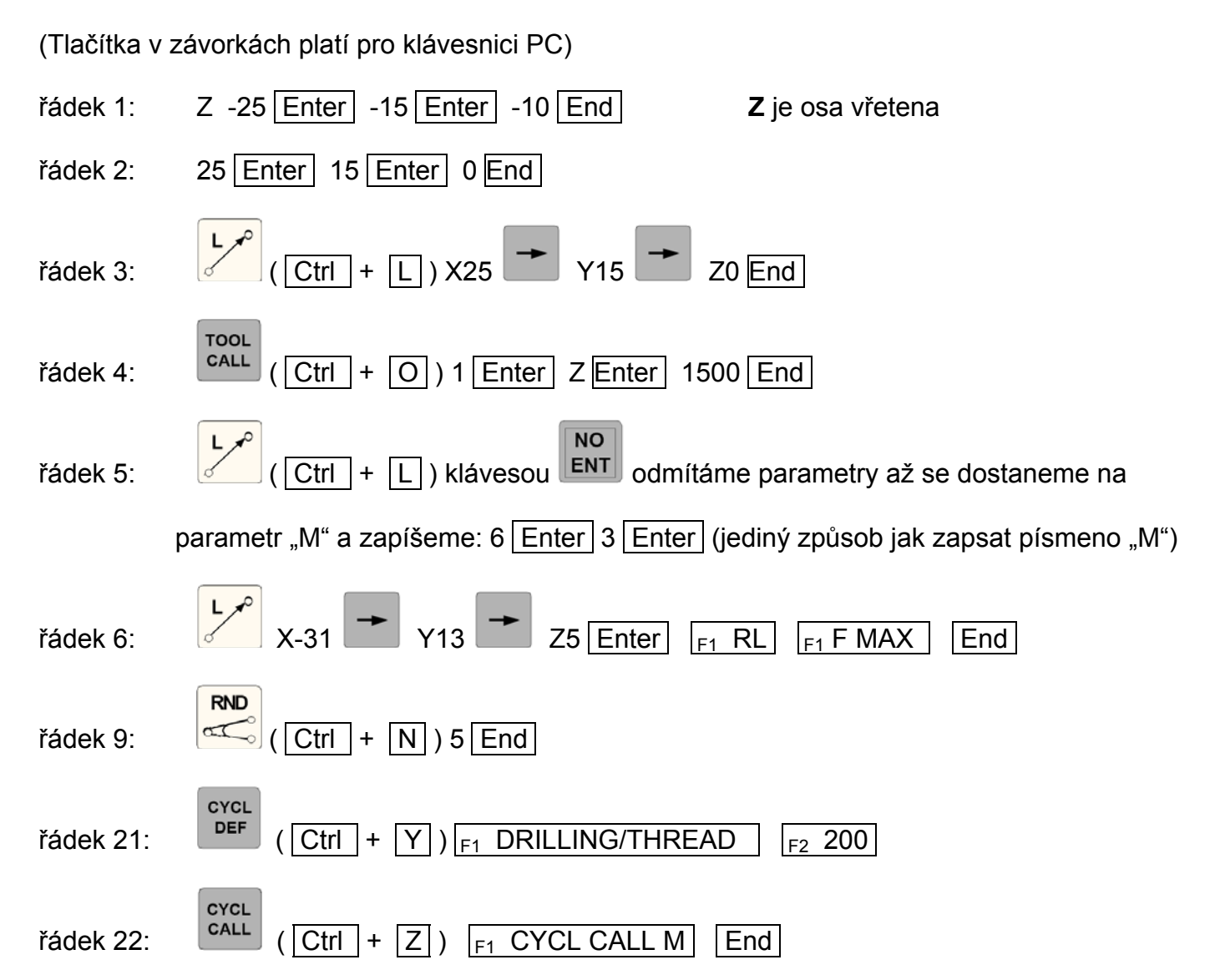

#### 3.5. Přiřazení nástrojů

Pro správné provedení simulace je nezbytné definovat nástroje použité v programu. Nástroje definujeme v tzv. tabulce nástrojů (Tool table).

Postup:

- osadíme nástrojovou hlavu potřebnými nástroji
- (Shift + F2) vstup do ruč. režimu (pokud tam již nejsme)
- F8 TOOL TABLE

otevře se následující tabulka nástrojů:

| Manual operation Programming and editing |             |             |         |                      |                                    |  |  |
|------------------------------------------|-------------|-------------|---------|----------------------|------------------------------------|--|--|
| Dat                                      | ei: TOOL.T  |             | MM      |                      | >>                                 |  |  |
| Т                                        | NAME        | L           | R       | R2                   | DL                                 |  |  |
| 0                                        |             | +0,0000     | +0,0000 | +0,0000              | +0,0000                            |  |  |
| 1                                        | Drazkovacka | +40,0000    | +5,0000 | +0,0000              | +0,0000                            |  |  |
| 2                                        | Vrtak       | +50,0000    | +3,0000 | +0,0000              | +0,0000                            |  |  |
| 3                                        |             | +0 , $0000$ | +0,0000 | +0,0000              | +0,0000                            |  |  |
| 4                                        |             | +0 , $0000$ | +0,0000 | +0,0000              | +0,0000                            |  |  |
| 5                                        |             | +0,0000     | +0,0000 | +0,0000              | +0,0000                            |  |  |
| 6                                        |             | +0,0000     | +0,0000 | +0,0000              | +0,0000                            |  |  |
|                                          |             |             | 0%      | SPWR                 | 100% SOVR                          |  |  |
|                                          |             |             |         |                      | 100% FOVR                          |  |  |
| X                                        | +287,0      | 00 Y        | +0,     | 000 Z                | +103,000                           |  |  |
| ACTL.                                    |             | Т           | z s 0   | 0 F 250              | О м 5/9                            |  |  |
| BEGIN                                    | F2 END      | PAGE PA     | GE<br>  | EDIT<br>OFF(ON<br>F6 | TOOL POCKET<br>NAMES<br>F7 FIND F8 |  |  |

Abychom mohli editovat položky, musíme nejdříve povolit editaci:

| • | F6 EDIT OFF/ON    |          | kliknutím přepneme na "ON" |                      |                                      |  |  |  |
|---|-------------------|----------|----------------------------|----------------------|--------------------------------------|--|--|--|
| • | vyplníme kolonky: | T1<br>T2 | Drážkovačka<br>Vrták       | L 40 R 5<br>L 50 R 3 | Ldélka nástroje<br>Rpoloměr nástroje |  |  |  |

• End návrat do okna "Manual operation" (ruční režim)

Pro simulaci postačuje vyplnění těchto parametrů tabulky, ale **před obráběním musíme ještě** zjistit a zapsat do tabulky korekce nástrojů! (viz kap 5)

#### 3.6. Simulace programu

Vytvořený NC program můžeme ověřit v režimu simulace, kdy na obrazovce vidíme, jak se postupně provádějí pohyby nástrojů. Můžeme tak odhalit pouze hrubé programátorské chyby v pohybech nástroje, nikoli však chybně nastavené řezné podmínky. Pro simulaci je třeba nejdříve zvolit příslušný program a nastavit parametry simulace. Použijeme námi vytvořený program TEST1.H.

Postup nastavení simulace:

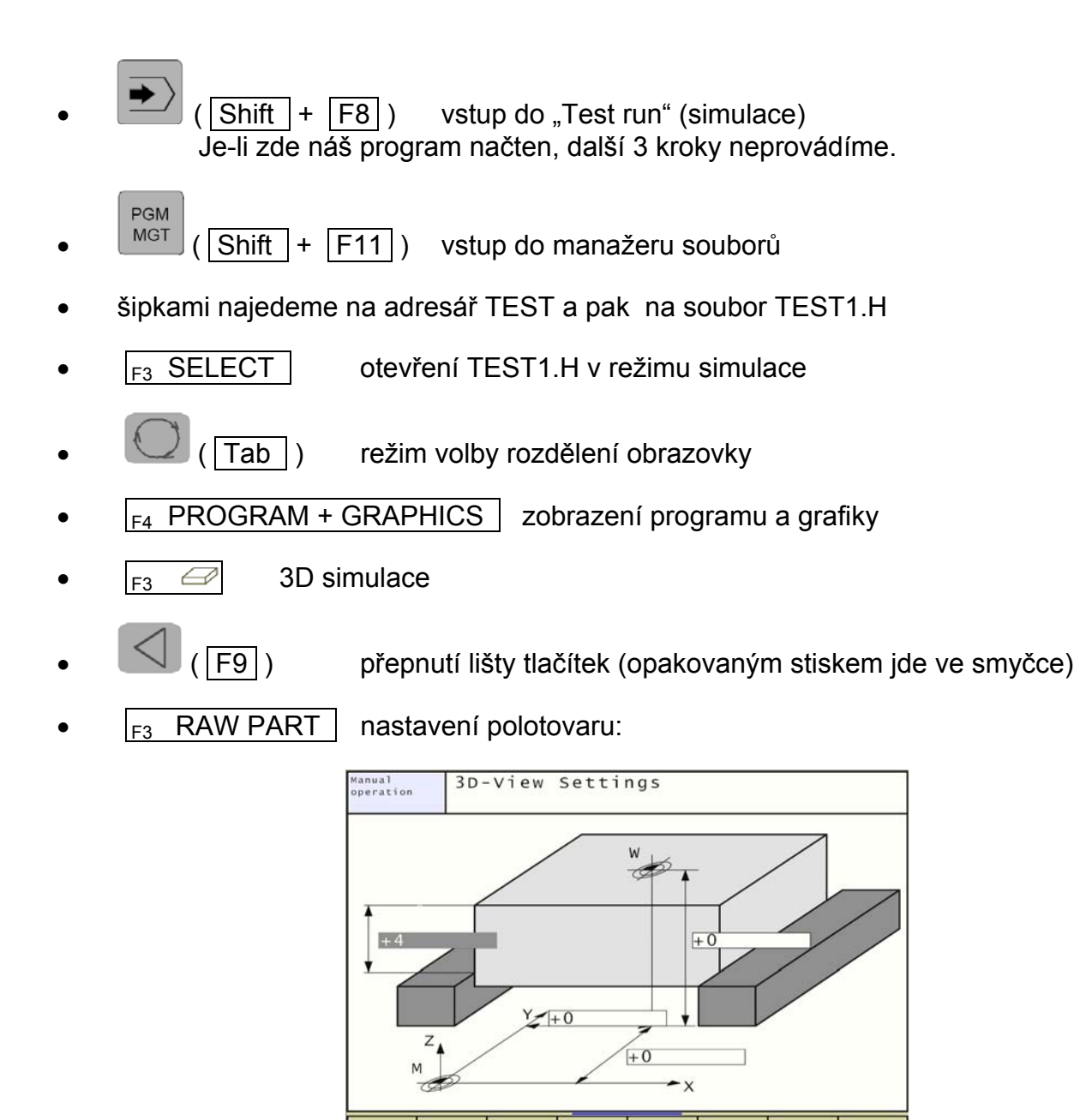

• nastavíme vyložení Z polotovaru z čelistí na 4mm (frézujeme do hl. 3mm)

END

- F8 END návrat do simulace
- (F9) opakovaným stiskem navolíme lištu, kde je F8- TOOLS
  - F8 TOOLS okno nastavení nástrojů pro simulaci:

| Manual<br>operation | 3D-View          | Tools               |                                          |                            |                                             |     |  |
|---------------------|------------------|---------------------|------------------------------------------|----------------------------|---------------------------------------------|-----|--|
| Toolholder          |                  |                     | Tools                                    |                            |                                             |     |  |
| 001 Endmill         | 10mm             |                     | 001 Tw                                   | ist drill                  | 2 m m                                       |     |  |
| 002 Twist dr        | ill 6mm          |                     | 002 Tw                                   | ist drill                  | 2.5mm                                       |     |  |
| 003 EMPTY           |                  |                     | 003 Tw <sup>-</sup>                      | ist drill                  | 3 m m                                       |     |  |
| 004 EMPTY           |                  |                     | 004 Tw                                   | ist drill                  | 3.3mm                                       |     |  |
| 005 EMPTY           |                  |                     | 005 Tw                                   | ist drill                  | 4 m m                                       |     |  |
| 006 EMPTY           |                  |                     | 006 Tw                                   | ist drill                  | 4.2mm                                       |     |  |
| 007 EMPTY           |                  |                     | 007 Tw <sup>-</sup>                      | ist drill                  | 5 m m                                       |     |  |
| 008 EMPTY           |                  |                     | 008 Tw <sup>-</sup>                      | ist drill                  | 6 m m                                       |     |  |
| 009 EMPTY           |                  |                     | 009 Tw <sup>-</sup>                      | ist drill                  | 6.8mm                                       |     |  |
| 010 EMPTY           |                  |                     | 010 Tw <sup>-</sup>                      | ist drill                  | 7 m m                                       |     |  |
|                     |                  |                     | 011 Tw <sup>-</sup>                      | ist drill                  | 8 m m                                       |     |  |
|                     |                  | 012 Tw <sup>-</sup> | ist drill                                | 8.5mm                      |                                             |     |  |
|                     |                  |                     |                                          |                            |                                             |     |  |
| τοο] col            | our              | red 255             | gre                                      | en O                       | blue 0                                      |     |  |
| PAGE P<br>f1 F2     | AGE TAKE<br>TOOL | REMOVE<br>TOOL      | CHANGE<br>TOOL<br><sub>F 5</sub> COLOURS | RESET<br>TOOL<br>F6COLOURS | STANDARD<br>TOOL<br>5 <sub>F7</sub> COLOURS | END |  |

V levé části tabulky jsou nástroje osazené v nástrojové hlavě. V pravé části databanka dostupných nástrojů pro simulaci. Pozice v nástrojové hlavě osazujeme nástroji z databanky.

- umístíme kurzor doleva na pozici 001
- přemístíme šipkou kurzor doprava, šipkou dolů nalistujeme Endmill 10mm (drážkovačka)
- F3 TAKE TOOL přiřadí nástroj doleva na pozici 001
- zopakujeme postup pro Twist drill 6mm (šroubovitý vrták)
- F8 END návrat do simulace

## 4. Ovládání stroje

## 4.1. Přepínání pracovních režimů stroje

K přepínání mezi prac. režimy můžeme použít sice tlačítka na klávesnici EMCO, nebo funkční tlačítka na klávesnici PC, ale také kruhový **přepínač prac. režimů**, rozšířený o nastavení kroku pohybu:

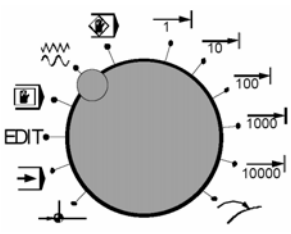

přepínač prac. režimů

V případě, že nemáme ovládací panel EMCO, můžeme tyto pracovní režimy navolit na počítačové klávesnici pomocí funkčních tlačítek.

## --•€----

#### Najetí na referenční bod (Ref)

Najetím saní na referenční bod se synchronizuje řízení se strojem. Tato činnost je povinná při každém spuštění stroje.

Ref. bod je v pravém zadním rohu stroje- **pozor vlevo vpředu na překážky!!!**. Najetí provedeme takto:

Přepínač nastavíme na polohu --

 stiskneme směrové tlačítko -X nebo +X, aby najetí na referenční bod proběhlo v příslušné ose, stejně tak provedeme pro osu Y a Z.

• Pomocí klávesy 💽 "**Ref all**" se automaticky najedou referenční body ve všech osách (počítačová klávesnice).

#### AUTOMATIC- automatický režim

Automatický průběh NC programu součásti.Zde je možno programy navolit, nastartovat, korigovat, ovlivňovat (např. věta po větě) a spouštět jejich průběh.

Podmínky pro spuštění programu součásti:

- byl najet referenční bod
- program součásti je načten v režimu "Program run"
- korekce (posunutí nul. bodu, korekce nástroje) jsou zadány a zkontrolovány
- je aktivováno bezpečnostní blokování (např. ochranné dveře jsou zavřeny)
- klíčovým přepínačem je nastaven režim 🖵 -AUTOMAT

Možnosti v automatickém pracovním režimu :

- korekce programu
- vyhledávání programových vět
- přepis paměti
- ovlivňování programu

Spuštění automatického běhu programu se provede tlačítkem 🙆 , zastavení 🔯.

#### EDIT Vstup do režimu editace programu

#### MDI -poloautomatický režim

V pracovním režimu MDI (Manual Data Input)je možno napsat NC program součásti v editoru a ihned spustit jejich průběh bez přepínání mezi režimy.Řízení provede zadané věty po stisknutí tlačítka <sup>(1)</sup>, ukončení tlačítkem <sup>(2)</sup>.

JOG

#### Ruční režim

V tomto režimu můžeme ručně ovládat a seřízovat stroj. Nástrojem můžeme pojíždět ručně pomocí směrových tlačítek:

-X , +X ,-Y,+Y, -Z , +Z.

Postup ovládání:

• Přepínač nastavíme na polohu <sup>JOG</sup><sup>MM</sup> ( nebo Alt+F1na počítači).

• Klíčový přepínač přepneme na polohu 💭 . Při nastavení přepínače na 🅅 a nebo otevřených dveřích je nutno jednou rukou držet stisknuté tlačítko , jinak se pohyb neprovede.

• Pomocí tlačítek -X , +X, -Y, +Y , -Z , +Z se osy pohybují odpovídajícím směrem po dobu jejich stlačení.

• Rychlost posuvu nastavíme pomocí korekčníhopřepínače posuvu.

Stiskneme li současně tlačítko<sup>1</sup>, budou se saně pohybovat rychloposuvem.

## <sup>-</sup>₁ -- <sup>1</sup>····<sup>1</sup>000<sup>6</sup> Pohyb po krocích

Tyto voľby přepnou směrová tlačítka do režimu po jednotlivých krocích. Podle polohy přepínače znamená jeden stisk směr. tlačítka:

- 1 1/1000 mm
- 10 1/100 mm
- 100 1/10 mm
- 1000 1 mm
- 10000 10 mm

Rychlost provedení kroku nastavíme pomocí korekčního přepínače posuvu. Při současném stisknutí tlačítka <sup>M</sup> pojedou saně rychloposuvem.

### 4.2. Roztočení vřetena

Chceme-li v ručním režimu frézovat nebo najíždět k odměření korekcí, je potřeba roztočit vřeteno požadovanými otáčkami. Roztočení vřetena otáčkami 2000/min provedeme:

• dveře stroje musí být zavřeny

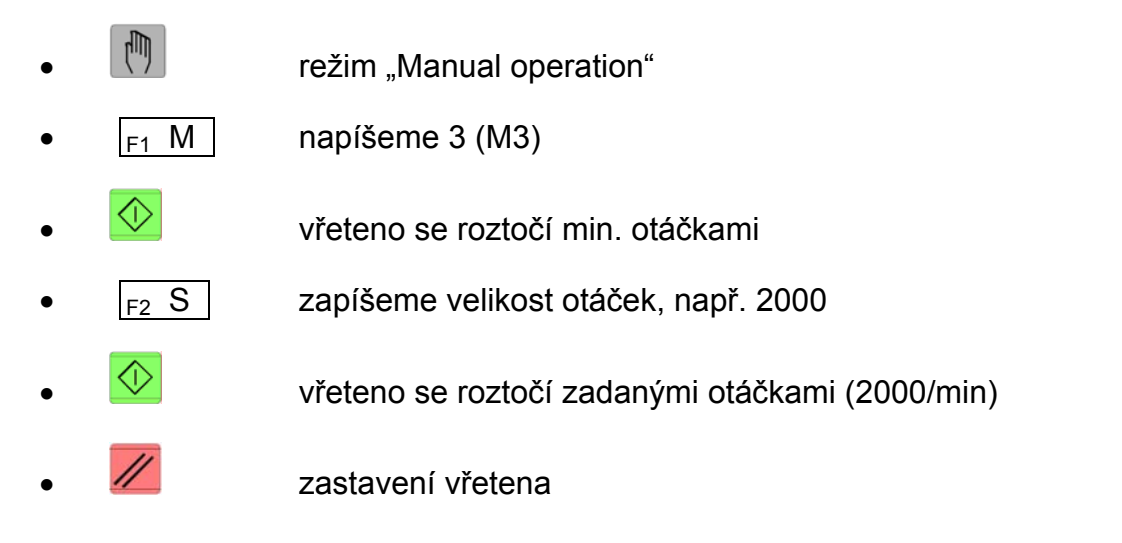

#### 4.3. Výměna nástroje

Otočení nástrojové hlavy na požadovaný nástroj můžeme provést tlačítkem 💭, ale tím pootočíme pouze o jednu pozici. Otočení na vzdálený nástroj je poněkud zdlouhavé. Výhodnější je použít režim MDI následujícím postupem:

- 🕑 navolení režimu MDI
- v editoru napíšeme větu (např. pro T5): TOOL CALL 5 Z
- 🕙 stroj provede výměnu

#### Poznámka:

Výměnu nástroje provede systém tak, že v aktuální pozici XY nástroje nejprve odjede v ose Z na max. polohu, otočí nástr. hlavu a sjede novým nástrojem na původní pozici Z. Vzhledem k riziku kolize (např. zvětšení průměru nástroje) je přesto vhodné před výměnou odjet nástrojem do bezpečné výšky Z.

## 5. Nástrojová data

Řídicí systém Heidenhain umožňuje programovat souřadnice pojezdů tak, jak je obrobek okótován na výkrese, tedy nemusíme pracně vypočítávat ekvidistantu pro osu nástroje. Aby mohl WinNC propočítat dráhu středového bodu nástroje a správně nastavit polohy nástrojů při výměně, **musíme zadat délkovou korekci a rádius ke každému nasazenému nástroji**. Nástrojová data můžeme zadávat buď přímo v programu funkcí TOOL DEF nebo zvlášť v nástrojových tabulkách. Když zadáváme nástrojová data v tabulkách, máme k dispozici další specifické informace o nástrojích.

WinNC počítá se zadanými informacemi pro T (Name , L, R, DL a DR), běží-li program pro obrábění. **Zadání poloměru nástroje je nezbytné i pro režim simulace!** 

## 5.1. Korekce nástroje

Každý nástroj upnutý v nástrojové hlavě má vzhledem k této hlavě jinou polohu špičky nástroje. Musíme proto systému přesně zadat rozdíly v délkách jednotlivých nástrojů.

#### Délková korekce

Rozdíl polohy čela nástroje od referenční polohy nazýváme délkovou korekcí (na obr. delta L) Nejčastěji zvolíme jeden nástroj(T1) jako referenční, jeho korekci zapíšeme jako nulovou ( $\Delta L_1=0$ ) a u ostatních nástrojů stanovíme korekce vzhledem k tomuto nástroji.

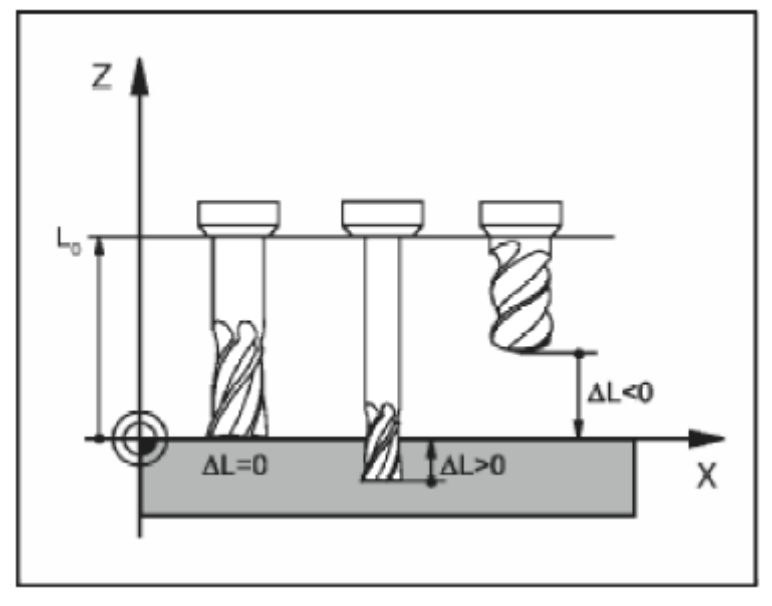

#### Korekce na rádius (v tabulce nástrojů)

Kladná hodnota delta slouží pro přídavky (DL, DR, DR2>0). Při obrábění s přídavkem zadáváme hodnotu přídavku při vyvolání nástroje pomocí **TOOL CALL**.

Záporná hodnota delta znamená menší rozměr (než jmenovitý)(DL, DR, DR2<0). Menší rozměr se v nástrojové tabulce používá pro opotřebení nástroje. Delta hodnoty zadáváme jako číselné hodnoty, ve větě **TOOL CALL** můžete hodnotu předat také pomocí Q-parametru.

Korekce na rádius

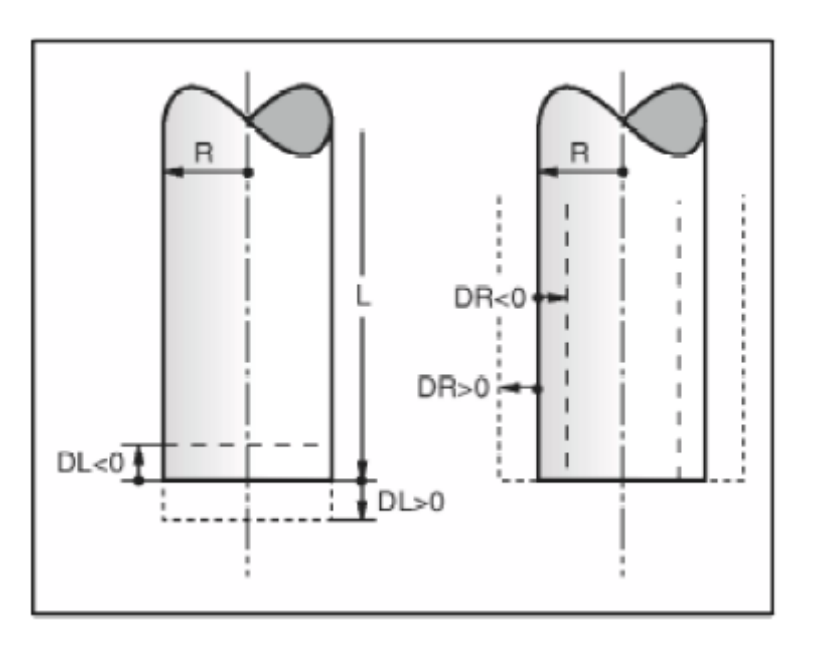

#### 5.2. Posunutí souřadného systému

Po spuštění stroje a najetí do reference ukazuje systém aktuální souřadnice polohy nástroje vzhledem k nulovému bodu stroje "**M**". Zde je tedy počátek souřadného systému. V následujícím postupu si ukážeme, jak přenést počátek souř. systému z bodu "M" do nulového bodu obrobku "**W**".

Situaci znázorňuje následující dvojice obrázků.

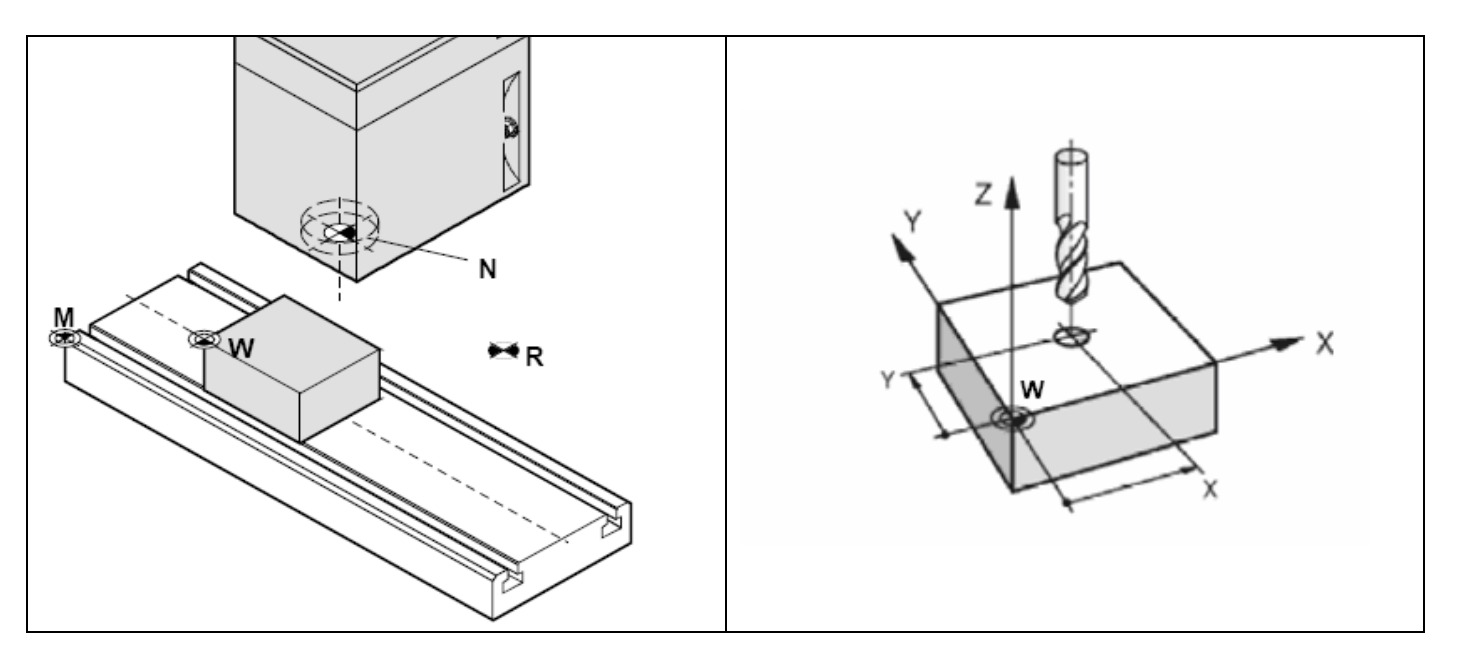
## Postup:

Postup popíšeme na drážkovačce průměru **10mm** v nástroj. hlavě na pozici T1.

- nástrojovou hlavu otočíme nebo v režimu MDI příkazem na nástroj, který bude referenční (ΔL=0), v našem případě nastavíme T1.
- (Shift + F2) zapneme ruční režim
- najedeme nástrojem v ose X zleva k obrobku(ke konci v režimu JOG), až se dotkneme
- F5 DATUM POINT SET zapíšeme hodnotu -5 (píše se do pole aktivní osy)
- F8 END návrat do ruč. řízení
- najedeme nástrojem v ose Y zepředu k obrobku až se dotkne
- F5 DATUM POINT SET
- F2 AXIS Y přepne se na Y zapíšeme hodnotu -5
- najedeme nástrojem shora v ose Z na obrobek a jako u předchozí osy vynulujeme Z

Tímto postupem jsme přemístili souř. systém z bodu "M" do nulového bodu obrobku W.

# 5.3. Zadání nástrojových dat v programu

Číslo, délku a rádius pro nástroj zadáme v programu pro obrábění ve větě TOOL DEF:

zvolit definici nástroje a vypsat číslo, délkovou korekci a rádius nástroje

Příklad zápisu pro drážkovačku, číslo nástroje T1, korekce L0 průměr 10mm

# 4 TOOL DEF 1 L0 R+5

# 5.4. Zadání nástrojových dat do tabulky

V nástrojvé tabulce můžeme nástroje definovat a ukládat jejich nástrojová data.

# Postup:

TOOL DEF

- (Shift + F2) vstup do ruč. režimu (pokud tam již nejsme)
- F8 TOOL TABLE

otevře se následující tabulka nástrojů:

| Manu<br>Tool | al opera<br>name? | tion     |         |                |              | Programming<br>and editing |
|--------------|-------------------|----------|---------|----------------|--------------|----------------------------|
| Datei        | i: TOOL.T         |          | ММ      |                |              | >>                         |
| T N          | NAME              | L        | R       | R2             | DL           |                            |
| 0            |                   | +0,0000  | +0,0000 | +0,0000        | +0,000       | 0                          |
| ·1 D         | Drazkovacka       | +0,0000  | +5,0000 | +0,0000        | +0,000       | 0                          |
| 2 V          | /rtak             | +13,5000 | +3,0000 | +0,0000        | +0,000       | 0                          |
| 3            |                   | +0,0000  | +0,0000 | +0,0000        | +0,000       | 0                          |
| 4            |                   | +0,0000  | +0,0000 | +0,0000        | +0,000       | 0                          |
| 5            |                   | +0,0000  | +0,0000 | +0,0000        | +0,000       | 0                          |
| 6            |                   | +0,0000  | +0,0000 | +0,0000        | +0,000       | 0                          |
|              |                   |          | 0%      | SPWR           | 100          | % SOVR                     |
|              |                   |          |         |                | 100          | % FOVR                     |
| X            | +287,00           | )0 Y     | +0,0    | 200 Z          | +            | 103,000                    |
|              |                   |          |         |                |              |                            |
|              |                   |          |         |                |              |                            |
| ACTL.        |                   | Т        | zso 0   | ) F 2500       | 0            | м 5/9                      |
| BEGIN        |                   | PAGE P   | AGE     | EDIT<br>OFF/ON | TOOI<br>NAME | POCKET                     |

Abychom mohli editovat položky, musíme nejdříve povolit editaci:

• F6 EDIT OFF/ON kliknutím přepneme na "ON"

#### Parametry tabulky

V tabulce je pro každý nástroj (T) dostupné velké množství parametrů, nejpoužívanější jsou v levé části tabulky(L,R). **Na další parametry se přemístíme šipkou doprava**. První řádek- kolonku pro T0 nepoužíváme.

• Pro správnou činnost řízení je nutno vyplnit parametry:

|                   |               | NAME<br>L<br>R            | název nástroje<br>délková korekce nástroje<br>poloměr nástroje |        |        |  |
|-------------------|---------------|---------------------------|----------------------------------------------------------------|--------|--------|--|
| V našem příkladu: | ⊤<br><b>1</b> | Name<br><b>Drazkovack</b> | а                                                              | L<br>0 | R<br>5 |  |

| Paramet  | tr Význam                                                                                                    |
|----------|----------------------------------------------------------------------------------------------------|
| т        | Číslo, kterým je nástroj vyvolán v programu<br>(např. 5, indikovaný: 5.2)                                                                                                    |
| NAME     | Název, kterým je nástroj vyvolán v programu                                                                                                    |
| L        | Hodnota korekce pro délku nástroje L                                                                                                    |
| R        | Hodnota korekce pro rádius nástroje R                                                                                                    |
| R2       | Rádius nástroje R2 pro rohové radius. frézy (jen pro trojrozměrné<br>radiusové korekce nebo grafické znázornění obrábění s rádiusovou<br>frézou)                                                           |
| DL       | Hodnota delta délky nástroje L                                                                                                    |
| DR       | Hodnota delta rádiusu nástroje R                                                                                                    |
| DR2      | Hodnota delta rádiusu nástroje R2                                                                                                    |
| LCUTS    | Řezná délka nástroje pro cyklus 22                                                                                                    |
| ANGLE    | Maximální úhel zanoření nástroje při kývavém pohybu pro cykly 22 a<br>208                                                                                                    |
| TL       | nastavení zablokování (TL: pro Tool Locked = angl. nástroj blokován)                                                                                                    |
| RT       | číslo sesterského nástroje – pokud existuje –jako náhradní nástroj (RT:<br>pro Replacement Tool = angl. Náhradní nástroj); viz také TIME2                                                                  |
| TIME1    | Maximální trvanlivost nástroje v minutách. Tato funkce je závislá na<br>stroji a je popsána v příručce ke stroji.                                                                                          |
| TIME2    | Maximální trvanlivost nástroje TOOL CALL v minutách: Pokud dosáhne<br>nebo překročí trvanlivost tuto hodnotu, nasadí TNC při příštím vyvolání<br>nástroje TOOL CALL sesterský nástroj (viz také CUR.TIME)  |
| CUR.TIME | Aktuální trvanlivost nástroje v minutách: TNC samostatně načítá aktuální<br>trvanlivost (CUR.TIME: pro CURrent TIME = angl. aktuální/průběžná<br>doba) . Pro použité nástroje můžete zadat stanovenou dobu |
| PLC      | Informace k tomuto nástroji, která se má přenést na PLCI                                                                                                    |
| PLC-VAL  | hodnota k tomuto nástroji, která se má přenést na PLCI                                                                                                    |

# Parametry tabulky nástrojů

Po vyplnění všech potřebných parametrů nástroje:

• End návrat do okna "Manual operation" (ruční režim)

# 5.5. Odměření korekcí a zadání do tabulky

Předpokládáme, že byl přesunut počátek souřadnic do nulového bodu obrobku "W" a v tabulce nástrojů je zadán referenční nástroj T1- drážkovačka s délkovou korekcí L=0 postupem podle kapitol 5.3 a 5.5.

- nemáme- li jistotu, ověříme korekci (L=0) referenčního nástroje najetím na obrobek
- F8 TOOL TABLE v tabulce nástrojů ověříme u zjišťovaného nástroje, zda L=0, případně zapíšeme 0, vyskytující se hodnota korekce by zkreslila odečítanou aktuální polohu vůči referenci!
- nástrojovou hlavu otočíme nebo v režimu MDI příkazem na nástroj, který budeme odměřovat, v našem příkladu použijeme vrták průměru 6mm osazený v hlavě jako T2.
- (Shift + F2) zapneme ruční režim
- najedeme nástrojem v ose Z na povrch obrobku(ke konci v režimu JOG), až se dotkneme
- F8 TOOL TABLE aktuální hodnotu Z (dejme tomu, že je Z= +13,5) a ostatní potřebné parametry zapíšeme do tabulky:

| Т | Name  | L     | R |
|---|-------|-------|---|
| 2 | Vrtak | +13,5 | 3 |

• stejným postupem bychom odměřili a zadali další nástroje

# 6. Běh programu

V režimu běhu programu obrábíme automaticky součást podle programu navoleného v režimu "Program run".

# 6.1. Podmínky pro spuštění programu

- Referenční bod musí být najet ve všech osách.
- Provedeno posunutí nulového bodu na obrobek.
- Použité nástroje musí být odměřeny a zapsány jejich korekce.
- Nástroje se musí nacházet v odopovídajících polohách (T) pro výměnu nástroje.
- Obráběcí nástroj a obrobek musí být řádně upnuty.
- Volné díly (upínací klíč atd.) nesmí být v pracovním prostoru, jinak dojde ke kolizi.
- Nesmí být spuštěny žádné alarmy.
- Je navolen správný NC program součásti
- Dveře stroje musí být v okamžiku spuštění programu zavřené.
- Pohony musí být zapnuty
- Klíčový přepínač v poloze -AUTOMAT.

# 6.2. Spuštění programu, zastavení programu

# 6.2.1. Spuštění programu

Provedeme po splnění podmínek v kapitole 6.1. tlačítkem 🕚.

# 6.2.2. Zastavení (přerušení) běhu programu

Provedeme tlačítkem 🖾 . Opětovným stiskem 🔍 můžeme pokračovat od místa přerušení. Během přerušení můžeme pohybovat v ručním režimu nástrojem. Chceme-li pokračovat od místa přerušení, je třeba přepnout kruhový přepínač režimů na "Repos" a teprve pak stisknout 🐼 . Tím najede nástroj do místa přerušení a pokračuje dále.

# 6.2.3. Zrušení běhu programu

Provedeme tlačítkem 🖊 . Dále není možné pokračovat v běhu od místa přerušení.

# 7. Programování

Tato kapitola obsahuje **stručný popis základních programovacích funkcí systému Heidenhain TNC 426**. Nejsou zde popsány všechny dostupné funkce. V případě zájmu o další funkce můžeme nahlédnout do podrobného manuálu.

# 7.1. Zásady pro tvorbu programu

- program vytváříme v editoru prac. režimu "Programming and editing"
- na jednom řádku může být i několik funkcí
- některé funkce (např. souřadnice) jsou modální- zapisujeme jen při změně hodnoty
- povinné řádky programu:

**BEGIN PGM** TEST1 MM **BLK FORM** 0.1 Z X-25 Y-15 Z-10 **BLK FORM** 0.2 X+25 Y+15 Z+0 **END PGM** TEST1 MM začátek programu (program TEST1) levý dolní roh polotovaru pravý horní roh polotovaru konec programu

- voláme- li nástroj příkazem TOOL CALL, musí být nejdříve v programu definován příkazem TOOL DEF, nebo definován v tabulce "Tool table".
- voláme- li cyklus příkazem CYCL CALL, musí být nejdříve v programu definován příkazem CYCL DEF.

# 7.2. Souřadný systém, vztažné body

# Souřadný systém na frézkách

Při obrábění dílu na frézovacím stroji obecně používáme pravoúhlý souřadný systém. Obrázek vpravo ukazuje, jak je pravoúhlý souřadný systém přiřazen k osám stroje. Pravidlo tří prstů pravé ruky slouží jako pomůcka pro zapamatování: Když ukazuje prostředníček ve směru osy nástroje od obrobku k nástroji, tak ukazuje ve směru Z+, palec ve směru X+ a ukazováček ve směru Y+.

TNC 426 může řídit dohromady maximálně 5 os. Vedle hlavních os X, Y a Z máme paralelně běžící doplňkové osy U, V a W. Osy rotační jsou označeny A, B a C.

Poznámka:

Stroje skupiny EMCO PC přídavné osy nepoužívají

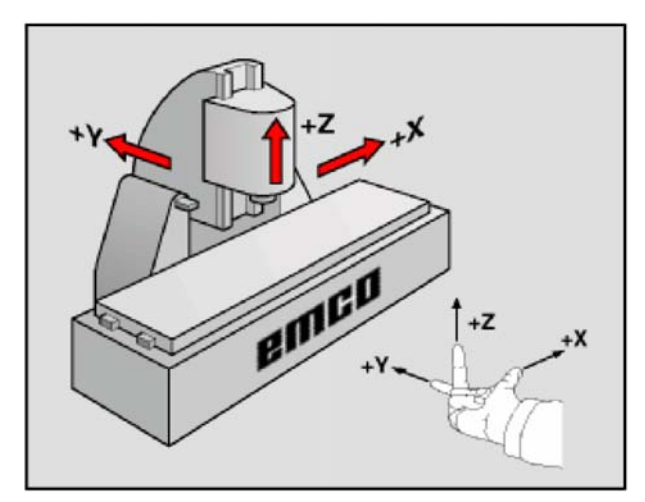

# Referenční body Concept Mill 105

#### M nulový bod stroje

Referenční bod pevně nastavený od výrobce stroje, nelze ho měnit.

Od tohoto výchozího bodu vychází stroj při odměřování. Současně je bod "M" počátkem souřadného systému.

#### R referenční bod

Koncovým spínačem přesně určená poloha v pracovním prostoru stroje.

Najetím saní na bod "R" je řízení sdělena poloha saní. Najetí je nutné po každém přerušení proudu.

#### N vztažný bod upínače nástrojů

Výchozí bod pro odměřování nástrojů. "N" leží ve vhodné poloze systému upínače nástrojů a je určen výrobcem stroje.

#### W nulový bod obrobku

Výchozí bod pro zadávání rozměrů v programu Součásti, zpravidla na horní ploše součásti. Nulový bod stanoví programátor a může jej v rámci jednoho programu součásti libovoně přesouvat.

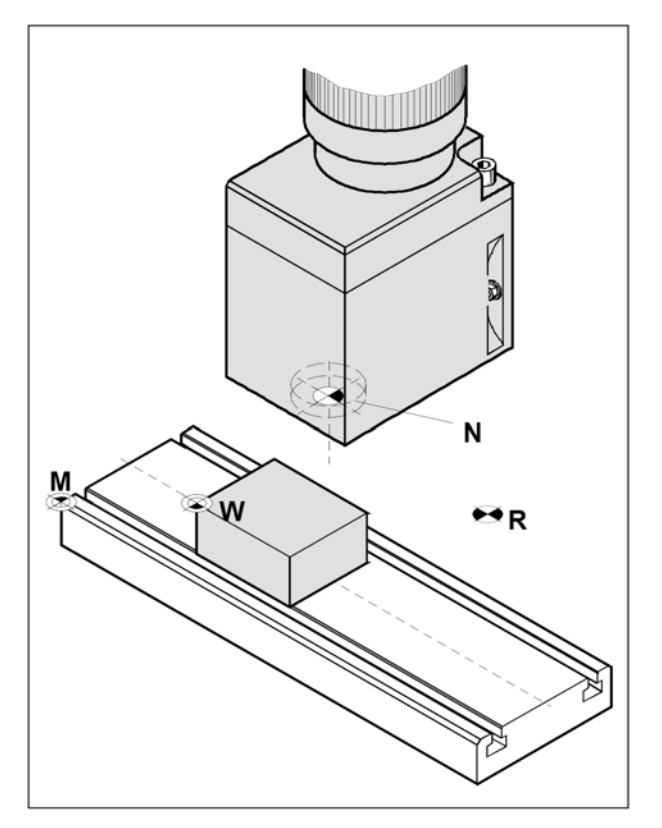

# 7.3. Zadávání souřadnic

# Absolutní souřadnice

Pokud se souřadnice nějaké polohy vztahují k nulovému bodu souřadnic (počátku), jsou tyto označovány jako absolutní souřadnice. Každá poloha na obrobku je pomocí absolutních souřadnic jednoznačně stanovena.

#### Příklad:

Postupné vrtání děr ve středech 1-3:

| Díra | Х  | Y  |
|------|----|----|
| 1    | 10 | 10 |
| 2    | 30 | 20 |
| 3    | 50 | 30 |

# Inkrementální polohy obrobku

Inkrementální souřadnice se vztahují k poslední naprogramované poloze nástroje, která slouží jako relativní (myšlený) nulový bod. Inkrementální souřadnice popisují skutečnou dráhu nástroje. Proto jsou označovány také jako řetězcové souřadnice. Inkrementální polohu bodu označíme pomocí "I" před označením osy, např. **IX10 IY20** 

#### Příklad:

Postupné vrtání děr ve středech 1-3:

| Díra | IX  | IY |
|------|-----|----|
| 4    | 10  | 10 |
| 5    | 20  | 10 |
| 6    | 200 | 10 |

# Polární souřadnice

Polární souřadnice mohou být absolutní i inktementální. Absolutní souřadnice se vztahují vždy k pólu a úhlové vztažné ose. Inkrementální souřadnice se vztahují vždy k naposled programované poloze nástroje. Polární polohu bodu označíte pomocí "**P**" před příkazem dráhy, např. **PL** (přímka polárně)

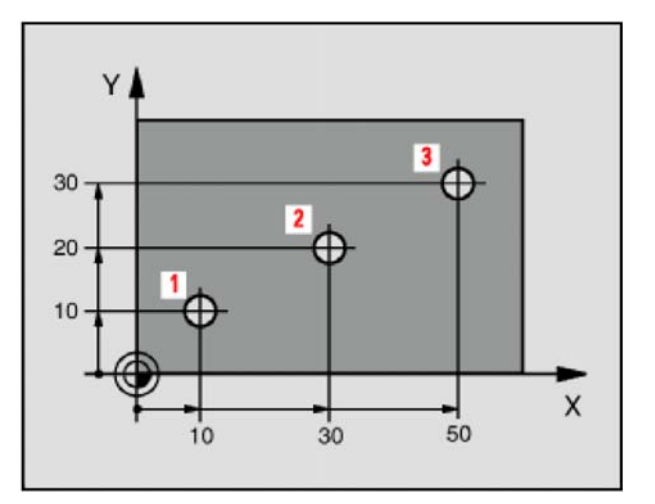

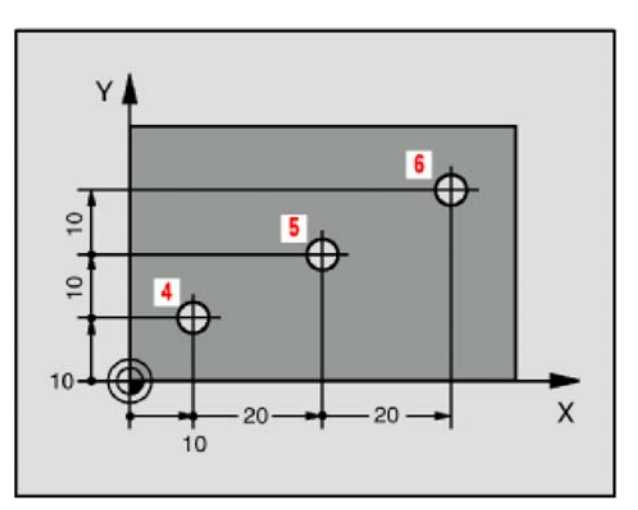

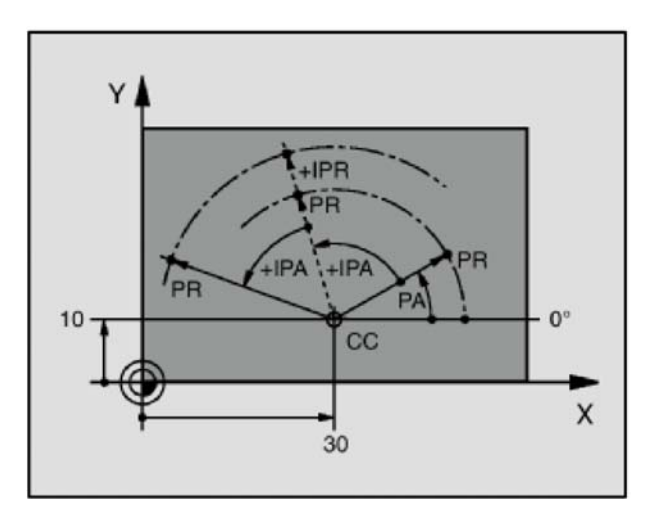

# 7.4. Přehled pomocných funkcí "M"

| Příkaz | Význam                                            |
|--------|---------------------------------------------------|
| MO     | programový stop                                   |
| M1     | volitelný stop (stop programu jen při OPT. STOP)  |
| M2     | konec programu                                    |
| M3     | vřeteno ZAP ve směru hod.ručiček                  |
| M4     | vřeteno ZAP proti směru hod. ručiček              |
| M5     | vřeteno VYP                                       |
| M6     | výměna nástroje                                   |
| M8     | chlazení ZAP                                      |
| M9     | chlazení VYP                                      |
| M10    | dělící přístroj zpevnění zapnout                  |
| M11    | dělící přístroj zpevnění vypnout                  |
| M13    | vřeteno ZAP ve směru hod. ručiček/ chlazení ZAP   |
| M14    | vřeteno ZAP proti směru hod. ručiček/chlazení ZAP |
| M17    | konec podprogramu                                 |
| M25    | upínač/strojní svěrák OTEVŘÍT                     |
| M26    | upínač/strojní svěrák ZAVŘÍT                      |
| M27    | dělící přístroj otočit                            |
| M30    | konec hlavního programu                           |
| M70    | polohování řízeného vřetene                       |
| M71    | ofukování ZAP                                     |
| M72    | ofukování VYP                                     |
| M99    | vyvolání cyklu                                    |

# 7.5. Programovací grafika

V průběhu vytváření programu, může TNC průběžně ukazovat programovanou konturu ve 2Dčárové grafice. Graficky si tak můžeme průběžně ověřovat správnost každého nově vytvořeného pohybu nástroje, ovšem jen ve 2D.

# 7.5.1. Zobrazení grafiky

V režimu "Programming end editing" zobrazíme grafické znázornění programurozdělením okna:

- 🔘 ( TAB ) vstup do volby rozdělení obrazovky
- F3 PROGRAM + GRAPHICS volba zobrazení programu a grafiky

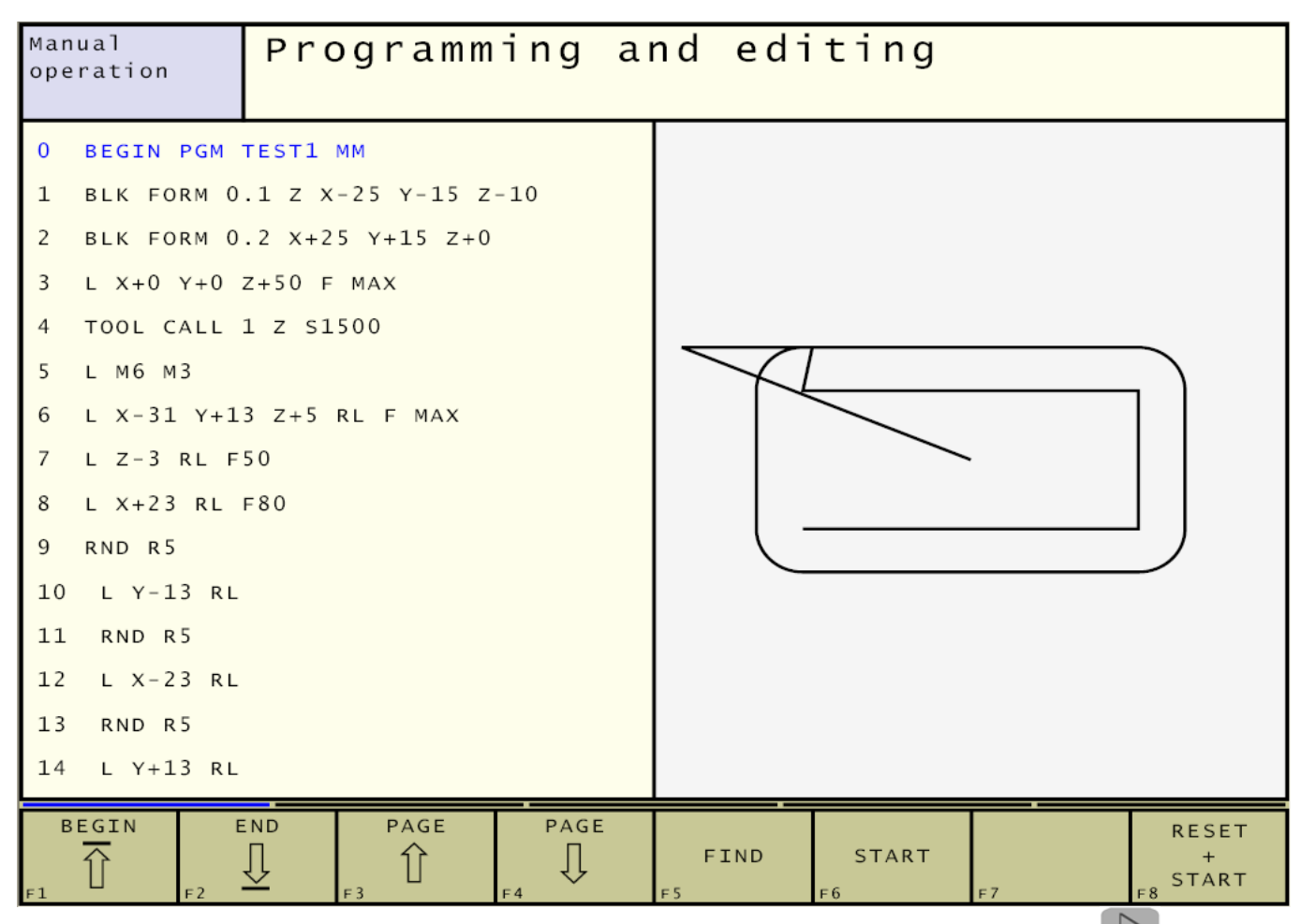

Další ovládací tlačítka jako "vymazání obrazu" a "překreslení" jsou dostupná přes (F9). Užitečná pomůcka prohlížení detailů je skupina tlačítek **"WINDOW DETAIL**" kde dvojšipkou F5 a F6 zmenšujeme a zvětšujeme výřez, šipkami F1-F4 jej posuneme a tlačítkem F8 pak zobrazíme obsah detailu.

Vypnutí zobrazování grafiky :

- (TAB)
- vstup do volby rozdělení obrazovky
- F1 PROGRAM volba zobrazení programu

# 7.5.2. Automatické zobrazování

Je-li tato volba vypnuta, musíme po každé změně programu pro zobrazení změn stisknout F8-RESET+START. Průběžné zobrazování změn vytvářeného programu je možno zapnout:

- (F9) přepneme tlačítkovou lištu (2x)
- F8 AUTO DRAW přepneme na "ON"

# 7.5.3. Zobrazení grafiky načteného souboru

Jestliže do editoru načteme hotový program, není grafika zobrazena. Následujícím postupem ji zobrazíme:

- (TAB) vstup do přepínacího režimu
- F3 Program + GRAPHICS volba typu rozdělení obrazovky
- F6 START zobrazí se grafika

# 7.6. Korekce dráhy na rádius nástroje v programu

Dráhu nástroje při frézování obrysu součásti bychom zadávali běžně jako pohyb středu nástroje. Museli bychom tedy k rozměrům obrobku připočítávat poloměr nástroje a programovat tedy pohyb po tzv. ekvidistantě. TNC nám umožní zadávat do programu souřadnice rohů součásti podle výkresu a ekvidistantu si dopočítá. K tomu ale potřebuje vědět, na kterou stranu. Následující obrázek ukazuje situaci zadávání přímkového pohybu, kdy nás systém vyzývá k zadání strany, po které pojede nástroj. Volíme tlačítka RL,RR, nebo R0.

| Manual<br>Operation<br>Radius corr.: RL/RR/ |       |                 |    |    | ting<br>K/no c | orr.? |    |
|---------------------------------------------|-------|-----------------|----|----|----------------|-------|----|
| 25 L                                        | Y – 8 | Y - 8           |    |    |                |       |    |
| 26 CY                                       | CL C/ | ALL             |    |    |                |       |    |
| 27 L                                        | x-18  | -18             |    |    |                |       |    |
| 28 CY                                       | CL C  | L CALL          |    |    |                |       |    |
| 29 L                                        | X+10  | $+10 \ z+2 \ R$ |    |    |                |       |    |
| 30 END PGM TEST1 MM                         |       |                 |    |    |                |       |    |
| R L F2                                      | R R   | <b>R 0</b>      | F4 | E5 | F6             | F7    | F8 |

**RL** nástroj pojede **vlevo** o poloměr **R** od obráběného povrchu ve směru pohybu

**RR** nástroj pojede **vpravo** o poloměr **R** od obráběného povrchu ve směru pohybu

**R0** žádná korekce dráhy, osa nástroje pojede mezi zadanými body

Poloměr R nástroje je definován v tabulce nástrojů, nebo v příkazu TOOL DEF.

# 7.7. Pohyby v pravoúhlých souřadnicích

K přemístění nástroje z aktuální polohy do bodu, zadaného jeho souřadnicemi slouží následující příkazy. Souřadnice koncového bodu mohou být zadány absolutně, inkrementálně, nebo polárně. U jednoho bodu můžeme použít oba způsoby, např. L X10 IY20

| 7.7.1. Př | ŕehled | jednotlivýc | h druhů | pohybů |
|-----------|--------|-------------|---------|--------|
|-----------|--------|-------------|---------|--------|

| funkce                                     | tlačítko       | pohyb nástroje                                                                     | požadované údaje                                                                 |
|--------------------------------------------|----------------|------------------------------------------------------------------------------------|----------------------------------------------------------------------------------|
| přímka <b>L</b><br><b>a</b> ngl.: Line     | LA             | přímka                                                                             | souřadnice koncového bodu<br>přímky                                              |
| sražení CHF<br>angl.: CHamFer              | CHF            | sražení mezi dvěma přímkami                                                        | délka sražení                                                                    |
| střed kružnice<br>CC<br>angl.: Circle      | ¢cc            | žádný                                                                              | souřadnice středu kružnice<br>příp. pólu                                         |
| kruhový oblouk<br>C<br>angl.: Circle       | ₹ <sup>c</sup> | kružnice se středem CC do<br>koncového bodu kruhového<br>oblouku                   | souřadnice koncového bodu<br>kruhového oblouku                                   |
| kruhový oblouk<br>CR<br>angl.: Circle by   | CR 2           | kružnice s určeným rádiusem                                                        | souřadnice koncového bodu<br>kruhového oblouku, rádius<br>kružnice, směr otáčení |
| kruhový oblouk<br>CT<br>angl.: Circle      | CT P           | kružnice s tangenciálním<br>napojením na předcházející a<br>následný prvek kontury | souřadnice koncového bodu<br>kruhového oblouku                                   |
| zaoblení RND<br>angl.:RouNDing             | RND            | kružnice s tangenciálním<br>napojením na předcházející a<br>následný prvek         | rohový radius R                                                                  |
| volné<br>programování<br>kontury <b>FK</b> | FK             | přímka nebo kružnice s<br>libovolným napojením na<br>předcházející prvek kontury   | viz Volné programování<br>kontury FK                                             |

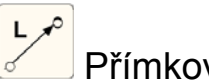

# Přímkový pohyb

Nástroj jede po přímce z aktuální polohy do koncového bodu přímky.Výchozím bodem je koncový bod předcházející věty programu.

#### Parametry:

souřadnice koncového bodu přímky RL/RR/R0 korekce na rádius F posuv (nepovinné) M pomocné funkce (nepovinné)

#### 🛅 Ruční definice polohy

Větu "L" je možno generovať polohou nástroje:

- v ručním režimu najedeme do požadované polohy
- přepneme zpět do editoru
- kurzor umístíme na větu, za kterou se dráha "L" vloží
- vloží se "L" s aktuálními souřadnicemi nástroje

Příklad dráhy L podle náčrtu:

- 7 L X+10 Y+40 RL F200 M3
- 8 L IX+20 IY-15
- 9 L X+60 IY-10

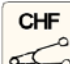

🚅 Sražení hrany

Mezi dva přímkové pohyby je možno vložit sražení.

#### Parametry:

velikost sražení

F posuv (nepovinné)

#### Poznámky:

- v přímkových větách před a po CHF větě jsou povinné obě souřadnice roviny sražení
- korekce na rádius před a po CHF větě musí být stejná
- sražení musí být proveditelné aktuálním nástrojem
- posuv F působí jen v CHFvětě, potom je opět platný posuv programovaný před CHF větou
- konturu nelze začínat CHF-větou
- sražení se provede jen v pracovní rovině
- sražením useknutý rohový bod se nenajíždí

Příklad sražení podle náčrtu:

- 7 L X+0 Y+30 RL F300 M3
- 8 L X+40 IY+5
- 9 CHF 12 F250
- 10 L IX+5 Y+0

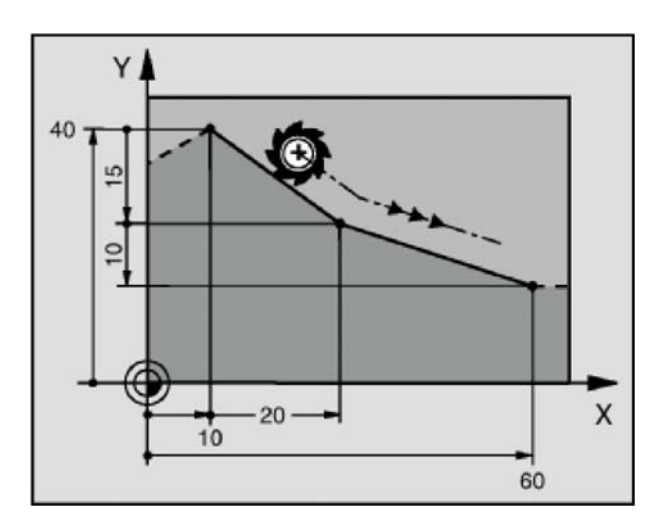

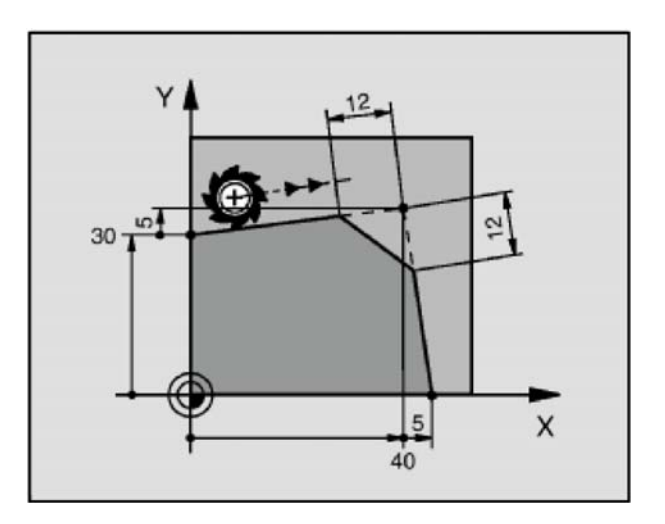

# RND

# 🖾 Zaoblení rohu

Funkce RND zaoblí roh kontury. Nástroj jede po kružnici, která tečně navazuje na předcházející i následný prvek kontury.

#### Parametry:

- R poloměr zaoblení
- F posuv (nepovinné)

#### Poznámky:

- RND nesmí začínat a končit konturu
- zaoblení musí být proveditelné vyvolaným nástrojem
- obrábí-li se kontura bez korekce na rádius, pak se musí programovat obě souřadnice pracovní roviny
- rohový bod se nenajíždí
- posuv programovaný v RND-větě působí pouze v této větě, potom je opět platný posuv programovaný před RND-větou
- RND-věta se dá použít také k měkkému najetí na konturu, nemá-li být použita APPR-funkce.

Příklad zaoblení podle náčrtu:

- 5 L X+10 Y+40 RL F300 M3
- 6 L X+40 Y+25
- 7 RND R5 F100
- 8 L X+10 Y+5

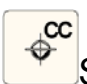

# Střed kružnice CC / polární střed

Střed kružnice je třeba definovat pro kruhové dráhy programované pomocí C-tlačítka (kružnice C). Slouží také k definování středu pro polární souřadnice.

#### Parametry:

souřadnice středu kružnice

#### Poznámky:

- je- li CC bez souřadnic, je střed v aktuálni poloze
- střed kružnice platí dokud nebude zadán nový střed
- střed kružnice je současně pól pro polární souřadnice

Příklad definice středu kružnice podle náčrtu:
a) absolutními souřadnicemi:
5 CC X+25 Y+25

b) použitím poslední programované polohy:

- 10 L X+25 Y+25
- 11 CC

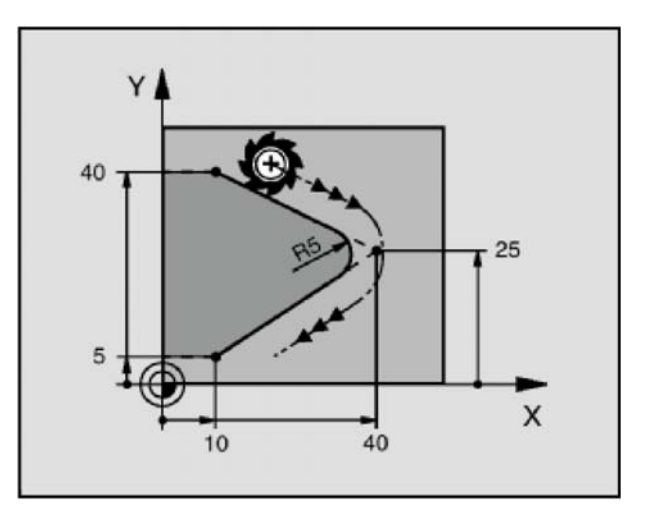

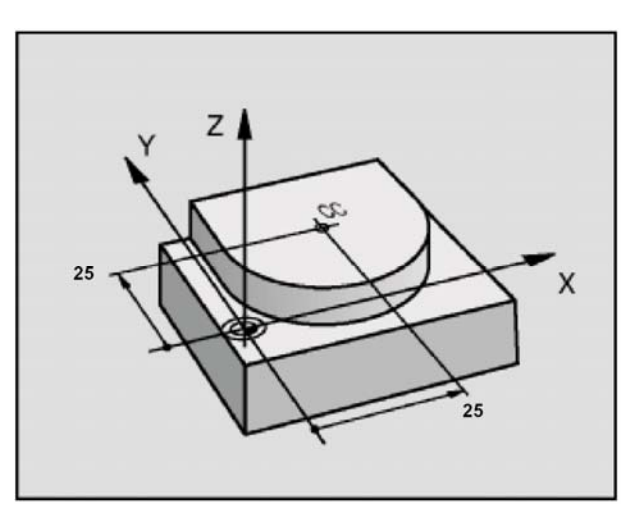

# <u>ୁ</u> ୯

# Kruhový pohyb C se středem CC

Tomuto příkazu musí předcházet příkaz CC.

#### Parametry:

souřadnice koncového bodu

- DR+/DR- smysl otáčení proti/ve směru hod. ručiček
- F posuv (nepovinný)
- M pomoc. funkce (nepovinné)

#### Poznámky:

- výchozí bod kružnice musíme najet před příkazem C
- příkazem C lze programovat celou kružnici
- povolená nepřesnost zadání souřadnic poč. a konc. bodu je max. 0,016 mm

Příklad podle náčrtu:

5 CC X+25 Y+25

6 L X+45 Y+25 RR F200 M3 7 C X+45 Y+25 DR+

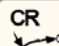

Kruhový pohyb daný poloměrem Nástroj jede po kruhové dráze s poloměrem R.

#### Parametry:

souřadnice konc. bodu oblouku R+/R- poloměr oblouku, oblouk <180° / >180° DR+/DR- smysl otáčení proti/ve směru hod. ručiček F posuv (nepovinný)

M pomoc. funkce (nepovinné)

#### Poznámky:

pro plnou kružnici programujeme dvě CR věty za sebou

Příklady:

Kruhový oblouk <180°

#### 10 L X+40 Y+40 RL F200 M3

11 CR X+70 Y+40 R+20 DR- (oblouk 1) nebo

11 CR X+70 Y+40 R+20 DR+ (oblouk 2)

Kruhový oblouk >180° 11 CR X+70 Y+40 R-20 DR- (oblouk 3) nebo 11 CR X+70 Y+40 R-20 DR+ (oblouk 4)

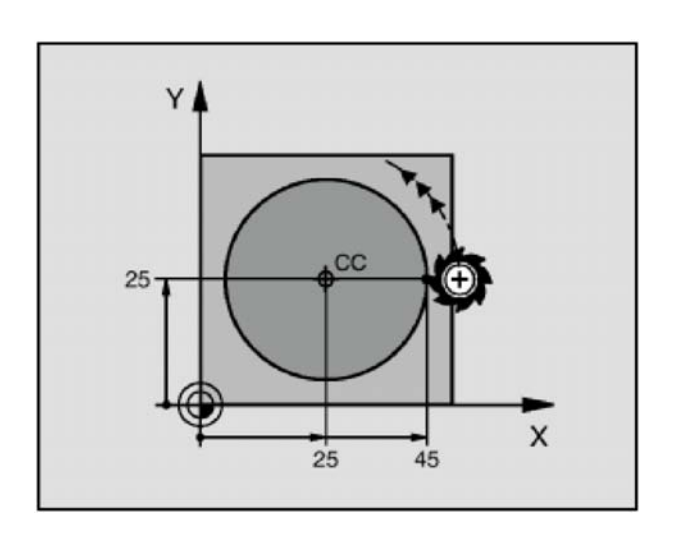

# Kruhový oblouk <180°

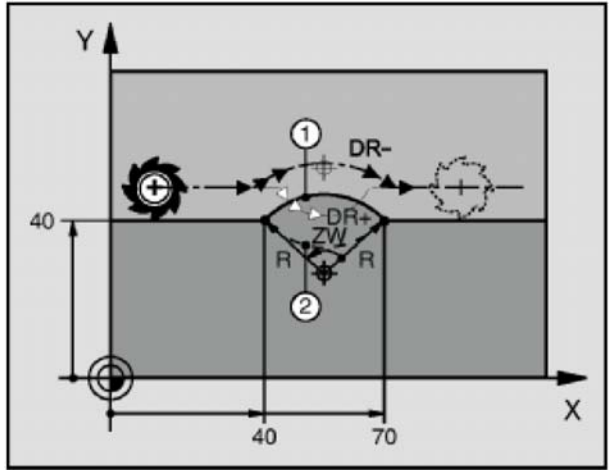

## Kruhový oblouk >180°

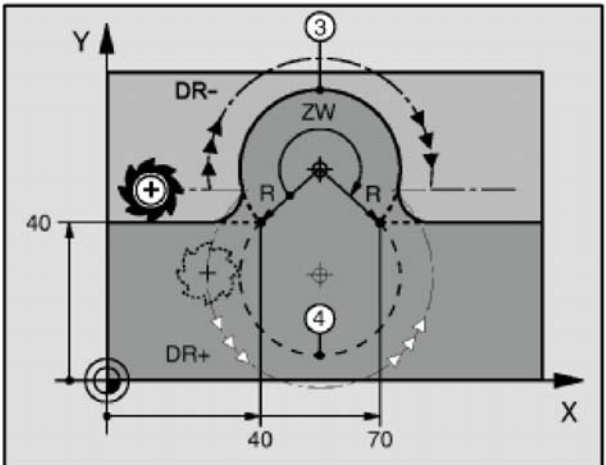

СТ

## 🗌 Tečný oblouk

Nástroj jede po kruhové dráze, tečně napojené na předcházející prvek kontury, zakončené v daném bodě.

#### Parametry:

- X souřadnice koncového bodu oblouku
- Y souřadnice koncového bodu oblouku

#### Poznámky:

- střed oblouku není v pólu CC
- poloměr oblouku je neznámý, je dán tím, že je tečný na přímku v bodě 2 a prochází bodem 3

Příklad podle náčrtu: 13 L X+0 Y+35 RL F250 M3 14 L X+25 Y+70 15 CT X+85 Y+60 16 L Y+0

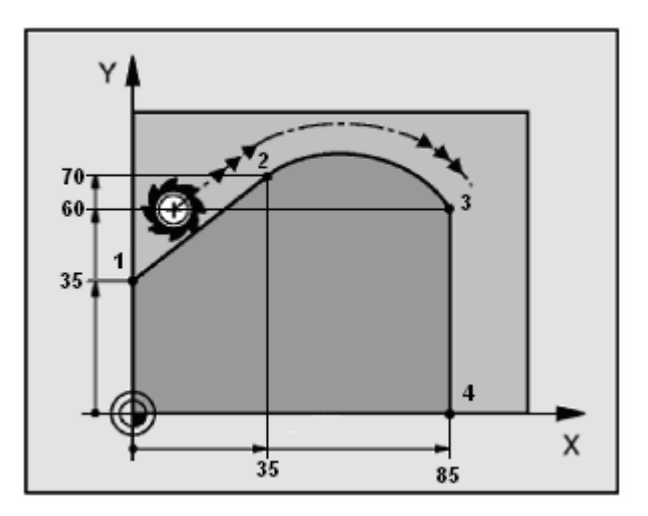

# 7.8. Pohyby v polárních souřadnicích

Pohyby v polárních souřadnicích vzniknou použitím běžných tlačítek pohybů popsaných v předchozí kapitole přidáním písmene **P**(polární).

# Před každým polárním pohybem musí být definován příkazem CC 🍧 střed- pól, ke kterému se budou vztahovat polární souřadnice.

(stanovení pólu viz kap. 7.7- Střed kružnice CC / polární střed )

# 7.8.1. Přehled jednotlivých druhů pohybů

| funkce                      | tlačítko funkce dráhy | pohyb nástroje                                                          | požadované údaje                                                          |
|-----------------------------|-----------------------|-------------------------------------------------------------------------|---------------------------------------------------------------------------|
| přímka <b>LP</b>            | <mark>ل</mark> ه + Р  | přímka                                                                  | polární rádius, polární úhel<br>koncového bodu přímky                     |
| kruhový oblouk<br><b>CP</b> | <b>€</b> + <b>₽</b>   | kružnice se středem Pol CC<br>ke koncovému bodu kružnice                | polární úhel koncového bodu<br>kružnice, směr otáčení                     |
| kruhový oblouk<br>CTP       | <b>•</b> + <b>P</b>   | kružnice s tangenciálním<br>napojením na předcházející<br>prvek kontury | polární rádius, polární úhel<br>koncového bodu kružnice                   |
| šroubovice<br>(Helix)       | ° + ₽                 | překrývání kružnice přímkou                                             | polární rádius, polární úhel<br>koncového bodu kružnice v<br>ose nástroje |

# Přímka polárně

Nástroj jede po přímce z aktuální polohy do koncového bodu přímky.

#### Parametry:

PR polární poloměr PA+/PA- polární úhel proti/ve směru h.r. RR korekce na rádius vpravo

Příklad: 12 CC X+45 Y+25 13 LP PR+30 PA+0 RR F300 M3 14 LP PA+60 15 LP IPA+60 16 LP PA+180

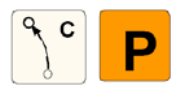

# Kružnice se středem polárně

Rádius polární souřadnice PR je současně rádiusem kruhového oblouku. PR je určena vzdáleností výchozího bodu oblouku k pólu CC.

#### Parametry:

PA+/PA- polární úhel (–5400° až +5400°) DR+/DR- smysl otáčení proti/ve směru hod. ručiček

#### Poznámky:

 u přírůstkových souřadnic musí mít DR a PA stejné znaménko

#### Příklad:

18 CC X+25 Y+25 19 LP PR+20 PA+0 RR F250 M3 20 CP PA+180 DR+

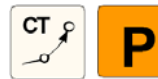

Kružnice tečná polárně

#### Parametry:

PR polární souřadnice-poloměr od pólu CC

PA polární souřadnice-úhel konc. bodu oblouku

#### Poznámky:

- střed oblouku není v pólu CC
- poloměr oblouku neznáme, je dán tím, že je tečný na přímku v bodě 2 a prochází bodem 3

Příklad:

12 CC X+40 Y+35 13 L X+0 Y+35 RL F250 M3 14 LP PR+25 PA+120 15 CTP PR+30 PA+30 16 L Y+0

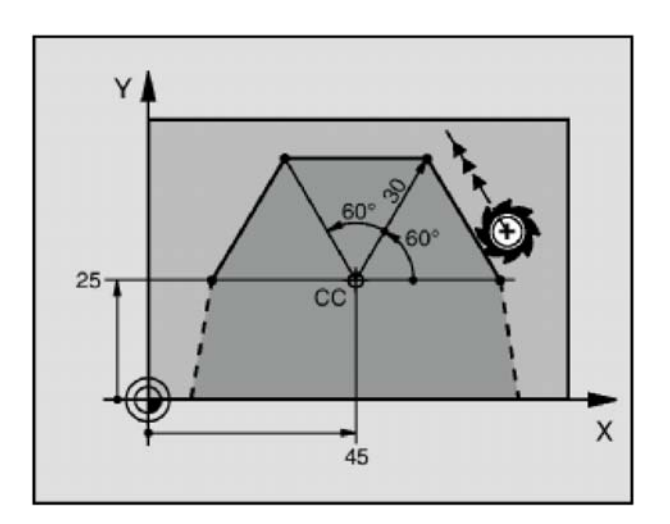

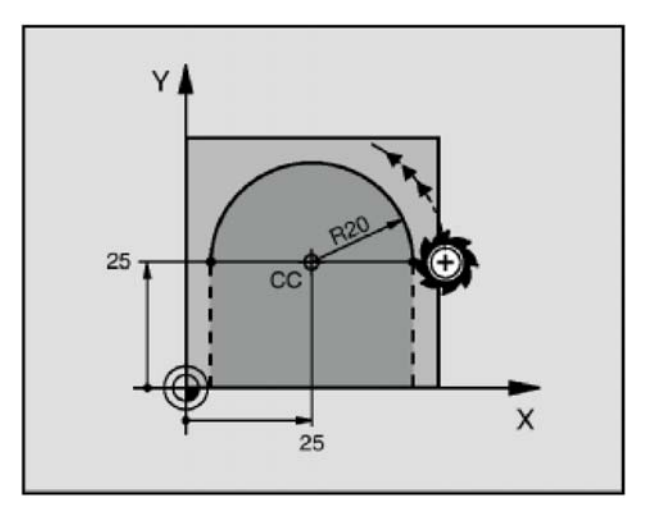

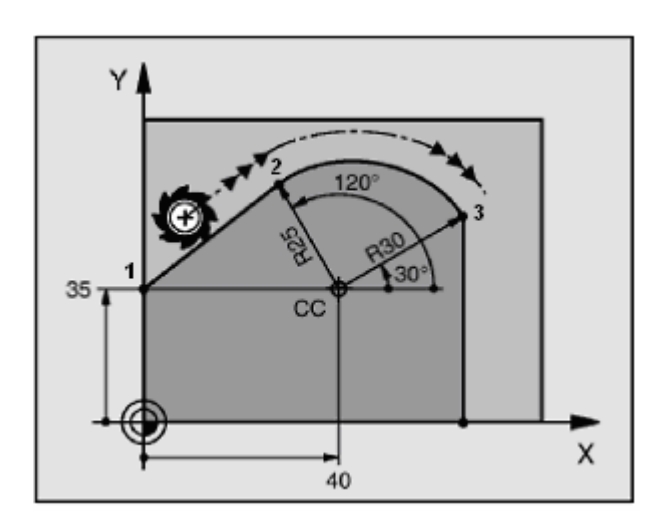

# с

Šroubovice

Šroubovice vzniká sloučením kruhového pohybu a přímkového pohybu v ose závitu. Pohyby dráhy pro šroubovici je možno programovat pouze v polárních souřadnicích.

Používá se pro vnitřní a vnější závity s velkými průměry nebo mazací drážky.

Parametry:

IPA celkový polární úhel inkrementálně

ΙZ výška šroubovice inkrementálně

DR-/DR+ smysl šroubovice proti/ve směru h.r.

RL/RR/R0 korekce na rádius (není-li již definována dříve)

Pomocná tabulka ukazuje vztah mezi směrem obrábění, smyslem otáčení a korekcí na rádius pro varianty dráhv:

| vnitřní závit | pracovní<br>směr | smysl<br>otáčení | korekce na<br>rádius |
|---------------|------------------|------------------|----------------------|
| pravochodý    | Z+               | DR+              | RL                   |
| levochodý     | Z+               | DR-              | RR                   |
| pravochodý    | Z-               | DR-              | RR                   |
| levochodý     | Z-               | DR+              | RL                   |
| vnější závit  | •                |                  | •                    |
| pravochodý    | Z+               | DR+              | RR                   |
| levochodý     | Z+               | DR-              | RL                   |
| pravochodý    | Z-               | DR-              | RL                   |
| levochodý     | Z-               | DR+              | RR                   |

#### Poznámky:

- DR a IPA musí mít stejné znaménko
- IPA má max. rozsah hodnot: od -5400° do +5400°
- více než 15 závitů programujeme formou opakování programu

#### Příklad:

Šroubovitá drážka začíná v bodě 2 daném polárně úhlem 270° a poloměrem R20mm, Z=0. Konec drážky je v bodě 3 ve výšce H=6mm. Stoupání P=2mm.

| Počet závitů:                         | n=H/P=6/2 | =3                                 |  |
|---------------------------------------|-----------|------------------------------------|--|
| Polární úhel:                         | IPA=n*36  | °=3*360°=1080°                     |  |
| 12 CC X+40 Y+25<br>13 L X+30 Y+40 Z+2 | 20 FMAX   | definice pólu Co<br>přímkou do bog |  |

| 13 L X+30 Y+40 Z+20 FMAX  | přímkou do bodu 1     |
|---------------------------|-----------------------|
| 14 L Z+0 F100 M3          | přímkou do CC         |
| 15 LP PR+20 PA+270 RL F50 | přímkou do bodu 2     |
| 16 CP IPA-1800 IZ+6 DR-   | po šroubovici do b. 3 |
|                           | •                     |

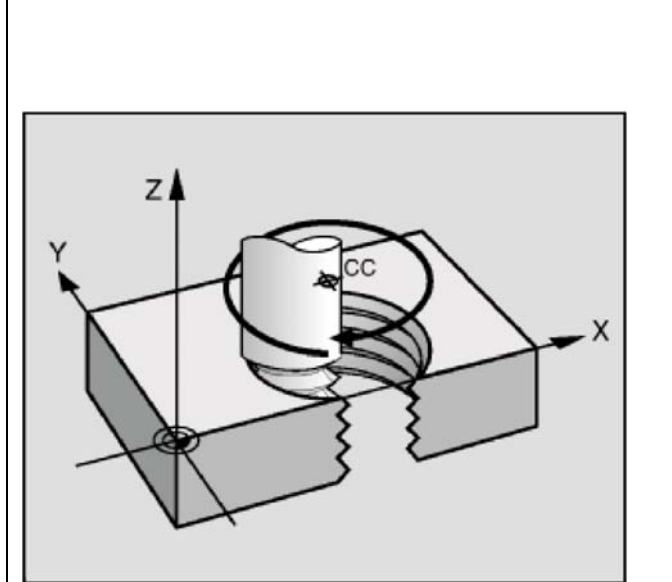

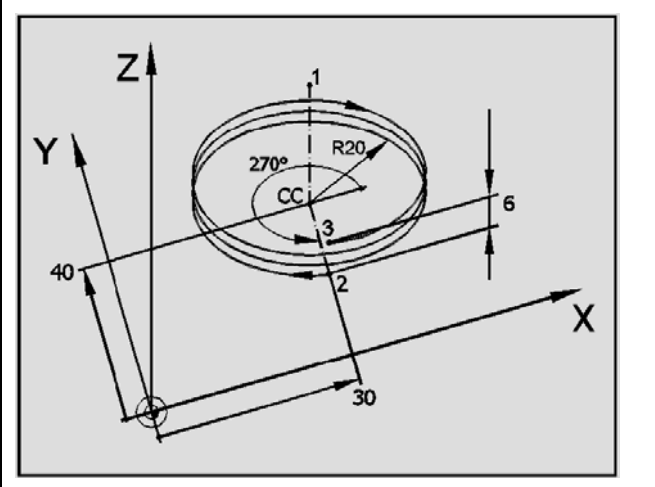

 $\sim$ 

# 7.9. Cykly

Typické druhy obrábění, jako např. vrtání a kapsování, jsou v TNC uloženy jako cykly. Pracovní cykly s čísly od 200 používají tzv. **Q-parametry** (předávací parametry). To znamená, že parametry se stejnou funkcí mají v různých cyklech vždy stejné číslo. Např. Q200 je vždy bezpečnostní odstup, Q202 je vždy hloubka přísuvu (třísky) atd.

# 7.9.1. Použití cyklu v programu

V programu musíme použít a dodržet pořadí následujících příkazů:

| CYCL DEF  | definice cyklu |
|-----------|----------------|
| CYCL CALL | volání cyklu   |

# 7.9.2. Definice cyklu- CYCL DEF

Příklad definice vrtacího cyklu (DRILLING):

- (Ctrl + Y) přepnutí na výběr cyklů
- F1 DRILLING/THREAD vrtání a závitování
- F2 200 volba vrtacího cyklu 200
- zadáme číselné hodnoty parametrů Q podle náčrtu:

| Manu<br>oper               | ual<br>ation                                                                                                    | Progra<br>Set-up                                                                                                    | mming<br>clear                                                                  | and e<br>ance?           | diting | 9                |              |  |
|----------------------------|----------------------------------------------------------------------------------------------------|----------------------------------------------------------------------------------------------------|---------------------------------------------------------------------------------|--------------------------|--------|------------------|--------------|--|
| 17<br>18<br>19<br>20<br>21 | L Z+80 RL<br>TOOL CALL<br>L M6 M3<br>L X-18 Y+<br>CYCL DEF<br>Q200=2<br>Q201=-14<br>Q206=15<br>Q202=5<br>Q210=0<br>Q203=+0<br>Q204=5<br>Q211=0 | F MAX<br>2 Z S1800<br>8 Z+2 RO F MA<br>200 DRILLING<br>;SET-UP C<br>;DEPTH<br>;FEED RATE F<br>;PLUNGING DE<br>;DWELL TIME<br>;SURFACE COO<br>;2ND SET-UP<br>;DWELL TIME | X<br>LEARANCE<br>OR PLNGNG<br>PTH<br>AT TOP<br>RDINATE<br>CLEARANCE<br>AT DEPTH | Q210<br>()<br>Q211<br>() |        | 206<br>2<br>Q201 | Q204<br>Q203 |  |
| F1                         | F2                                                                                                    | F 3                                                                                                    | F 4                                                                             | F 5                      | F6     | F7               | F8           |  |

• End

cyklus se vloží do programu

# 7.9.3. Volání cyklu- CYCL CALL

U cyklů do čísla 200 je před voláním cyklu nejdříve třeba přemístit nástroj do pozice, ve které se má cykus provést - v případě vrtacího cyklu najet nad střed vrtané díry.

Volání cyklu:

Ctrl + Z) volání cyklu
 F1 CYCL CALL M cyklus s možností zadání funkcí "M"
 F1 CYCL CALL PAT cyklus aplikovaný na pole bodů PATTERN (viz kap. 7.9.4)
 End zápis příkazu CYCL CALL do programu

Takto zapsané volání cyklu způsobí provedení cyklu při běhu programu.

# 7.9.4. Úpravy cyklu

Parametry cyklu definovaného v programu příkazem "CYCL DEF" můžeme dodatečně upravovat, když se vrátíme do editoru cyklu:

- v programu umístíme kurzor na blok "CYCL DEF"
- stiskneme některou ze směr. šipek
- editujeme parametry
- End potvrzení změn v cyklu

# Poznámka:

U cyklů do 200 se musí parametry editovat po řádcích samostatně.

# 7.9.5. Pole bodů (Pattern)

Potřebujeme-li obráběcí cyklus opakovat na více místech, uspořádaných do pravidelného obdélníku či kruhu, můžeme si usnadnit programování tím, že vytvoříme tzv. pole bodů (Pattern), ve kterém budou zapsány jejich souřadnice. U vrtacích cyklů to budou středy děr a u frézovacích cyklů výchozí body pro cyklus (kapsy).

Toto pole pak použijeme při volání obráběcího cyklu. Tím proběhne jeden cyklus ve všech bodech pole.

# Tvorba pole bodů

Tvorbu pole provádíme v editoru "Programming and editing", kde se definuje jako cyklus.

• umístíme kurzor na řádek s příkazem CYCL CALL obrábění, které chceme v poli provést

| • | CYCL (Ctrl + Y) | přepnutí na výběr cyklů |
|---|-----------------|-------------------------|
| • | F5 PATTERN      | pole-tabulka bodů       |

- F2 221 volba pravoúhlého pole bodů
- v zadávací tabulce vyplníme parametry pole bodů:

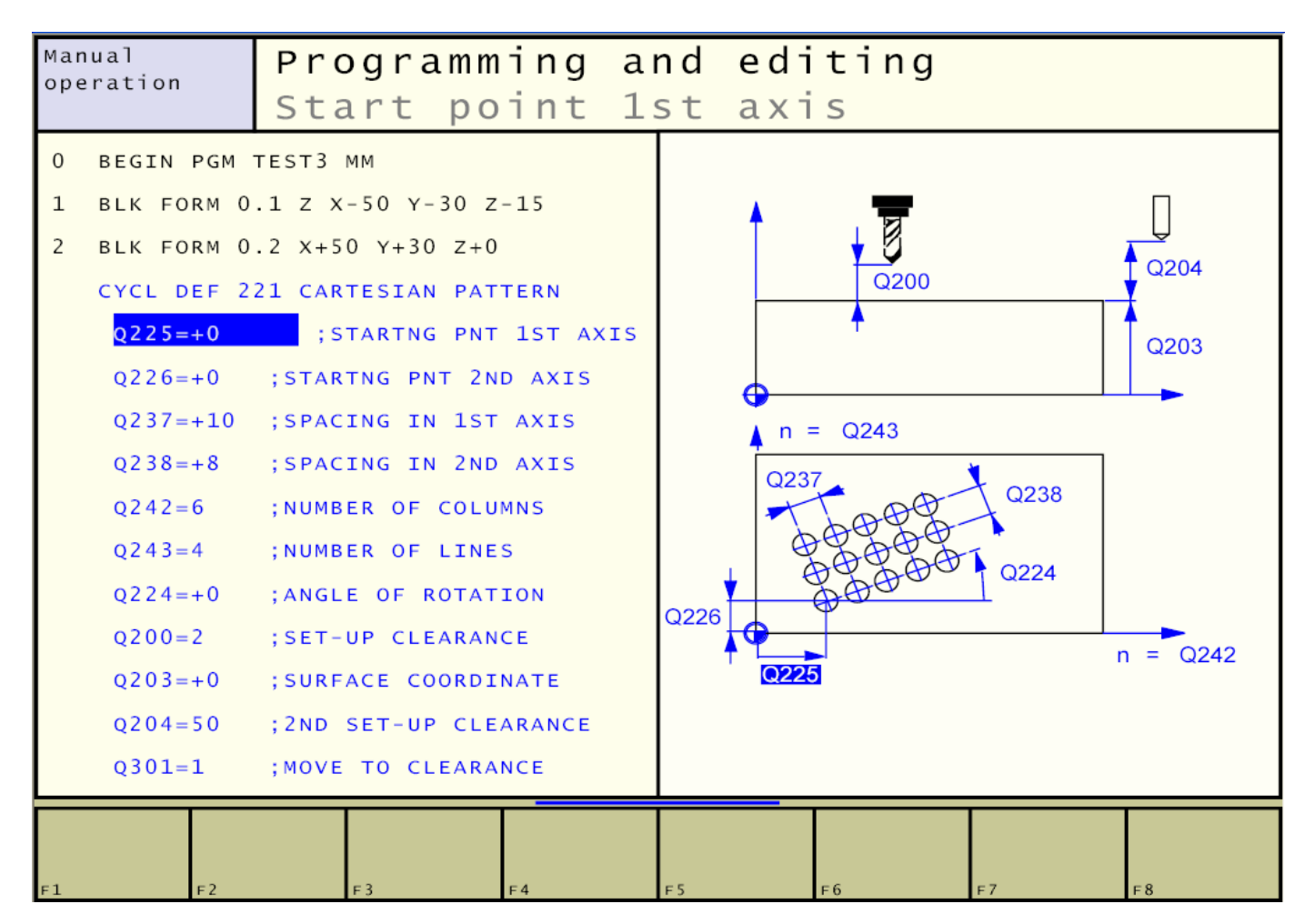

#### Parametry tabulky:

- Q225 výchozí bod- první osa (X)
- Q226 výchozí bod- druhá osa (Y)
- Q237 krok v první ose
- Q238 krok v druhé ose
- Q242 počet sloupců
- Q243 počet řádků
- Q224 úhel natočení pole
- Q200 bezpečná vzdálenost
- Q203 souřadnice povrchu (Z)

Q204 druhá bezp. vzdálenosť nad obrobkem (pro přejezdy do strany, při Q204=0 platí Q200)

Q301 pohyb do druhé bezpečné vzdálenosti (1=ANO, 0=NE)

Pole bodů definujeme v programu za obráběcím cyklem, který chceme aplikovat v bodech pole. Obráběcí cyklus(např. vrtání) aplikovaný na pole bodů voláme příkazem **CYCL CALL PAT.** Příklad použití tabulky bodů v programu:

vrtací cyklus 200 aplikovaný na pole děr v součásti podle náčrtu

#### 6 CYCL DEF 200 DRILLING ~

Q200=2 ;SET-UP CLEARANCE ~ Q201=-15 ;DEPTH ~ Q206=15 ;FEED RATE FOR PLNGNG ~ :PLUNGING DEPTH ~ Q202=5 Q210=2 ;DWELL TIME AT TOP ~ Q203=+0 ;SURFACE COORDINATE ~ ;2ND SET-UP CLEARANCE ~ Q204=5 Q211=2 ;DWELL TIME AT DEPTH 7 CYCL DEF 221 CARTESIAN PATTERN ~ Q225=+20 ;STARTNG PNT 1ST AXIS ~ Q226=+10 ;STARTNG PNT 2ND AXIS ~ Q237=+20 ;SPACING IN 1ST AXIS ~ Q238=+30 ;SPACING IN 2ND AXIS ~ Q242=4 :NUMBER OF COLUMNS ~ Q243=2 ;NUMBER OF LINES ~ Q224=+0 :ANGLE OF ROTATION ~ Q200=2 ;SET-UP CLEARANCE ~ Q203=+0 ;SURFACE COORDINATE ~ Q204=5 ;2ND SET-UP CLEARANCE ~ Q301=0 ;MOVE TO CLEARANCE 8 CYCL CALL PAT F MAX M3

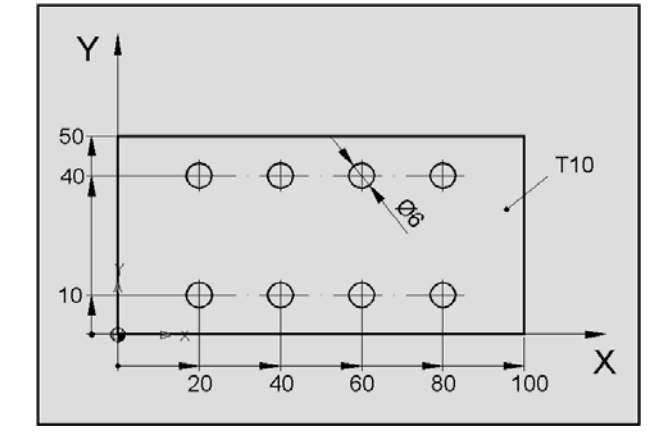

## Poznámka:

• u příkazu CYCL CALL PAT jsou vyžadovány parametry "F" a "M"

# 7.9.6. Tabulka nepravidelných bodů

Potřebujeme- li aplikovat obráběcí cykly v množině nepravidelných bodů, nemůžeme použít pole bodů z předchozí kapitoly. Tento problém řeší tzv. **"tabulka bodů**", kterou vytvoříme a uložíme jako samostatný **soubor s příponou \*.PNT**.

Postup tvorby tabulky:

- nacházíme se v režimu "Programming and editing"
- (Shift + F11) přepneme do manažeru programů
- napíšeme jméno souboru tabulky s příponou \*.PNT, např. TEST.PNT (zapamatovat si)
- Enter soubor tabulky se otevře v editoru
- zapíšeme souřadnice bodů
   Editor nabízí jen 4 body. Jestliže je bodů více, vložíme další řádky "LINE INSERT".
- End návrat do manažeru

## Použití tabulky bodů

Tabulku bodů použijeme v programu stejně jako pole bodů s tím rozdílem, že ji z řádku obráběcího cyklu zavoláme jako program:

- <sup>PGM</sup> (Ctrl + Q) volání programu
- F3 PATTERN TABLE volba typu- tabulka bodů, návrat do editoru
- do řádku "SEL PATTERN" musíme zapsat přesný název souboru, např. TEST
- End vytvoří řádek SEL PATTERN "TEST" (uvozovky vytvoří automaticky)

Je- li soubor tabulky v jiném adresáři, než soubor programu, do kterého tabulku vkládáme, musíme zadat v názvu celou cestu, např. SEL PATTERN "TNC:\DESKA2\DESKA.PNT".

# 7.9.7. Vrtací cykly (Drilling)

Vrtací cykly se zájemně liší množstvím parametrů, kterými můžeme ovlivňovat operaci vrtání. Následující přehled vystihuje základní vlastnosti jednotlivých cyklů. Při definici cyklu tlačítkem CYCL DEF použijeme tlačítko <u>F1 DRILLING/THREAD</u>, které vyvolá lištu tlačítek s následujícími cykly:

| vrtací cyklus                                                                                                    | tlačítko               |
|----------------------------------------------------------------------------------------------------|------------------------|
| 1 PECKING (hluboké vrtání)<br>Bez aut. najetí na polohu                                                                                  |                        |
| 200 DRILLING (vrtání)<br>s aut. najetím na polohu, 2. bezpečná vzdálenost                                                                | 200                    |
| 201 REAMING (vystružování)<br>s aut. najetím na polohu, 2. bezpečná vzdálenost                                                           | 201                    |
| 203 UNIVERSAL DRILLING (univerzální vrtání)<br>s aut. najetím na polohu, 2. bezpečná vzdálenost,<br>zlomení třísky, zmenšování           | 203                    |
| 205 UNIVERSAL PECKING (univerzální hluboké vrtání)<br>s aut. najetím na polohu, 2. bezpečná vzdálenost,<br>zlomení třísky, odskok nahoře | 205 0 <sup>1</sup> [ ] |

## 1 PECKING (hluboké vrtání)

Výchozí bod cyklu je v poslední naprogramované poloze před cyklem. Nástroj jede z výchozí polohy zadaným posuvem F do první hloubky zavrtání. Následuje rychloposuv do výchozí polohy a návrat do bezpečné výšky "t" nad první hloubku vrtání a vrtá do další hloubky zavrtání. Postup se opakuje, dokud nedosáhne špička nástroje celkové hloubky. Po časové prodlevě na začištění dna se nástroj vrátí do výchozí polohy.

Odstup "t" určuje TNC takto:

hloubka díry do 30 mm t = 0,6 mm hloubka díry nad 30 mm t = hl.vrtání /50 maximální odstup: 7 mm

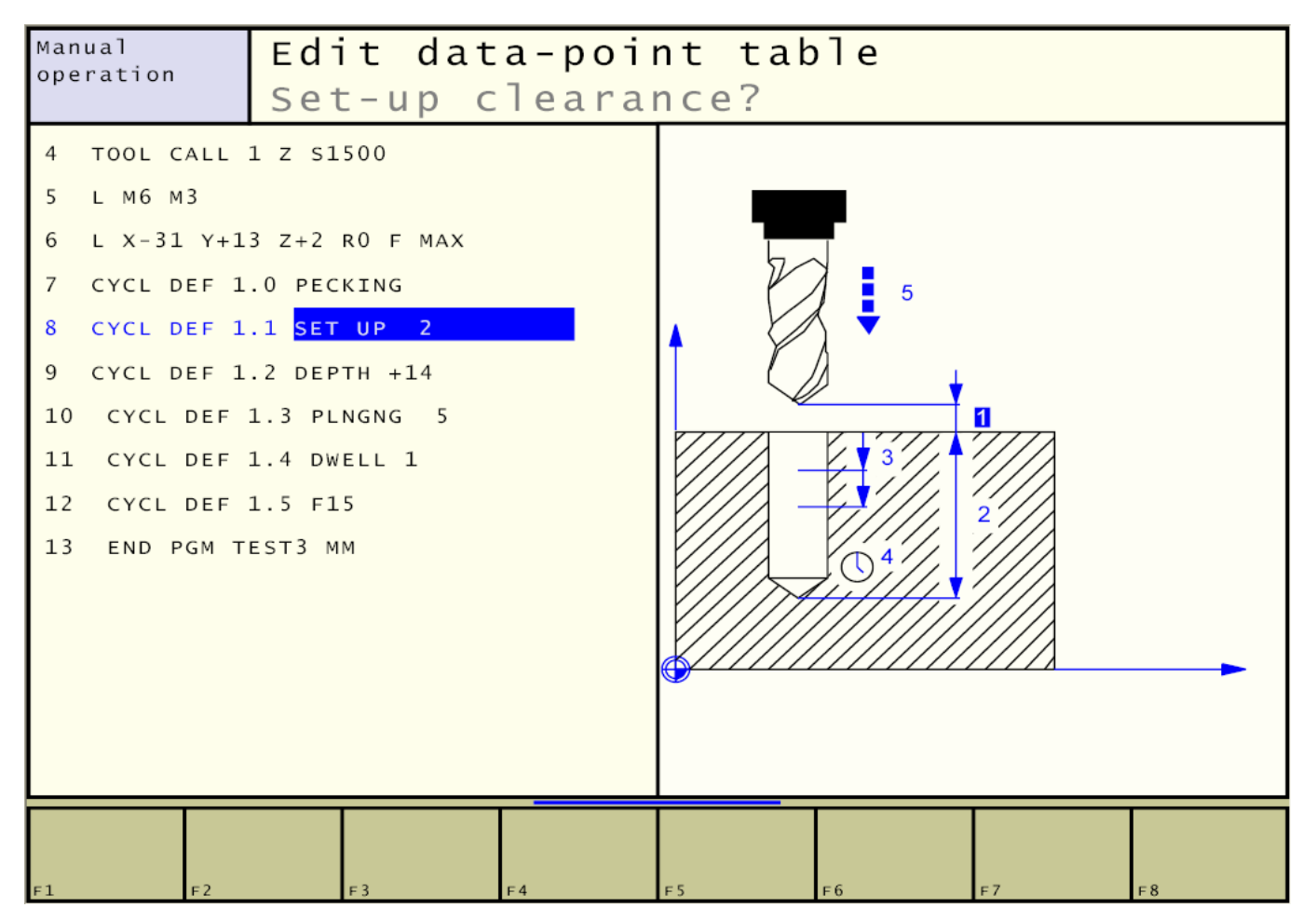

## Parametry:

- 1.1 bezpečná vzdálenost, výchozí souřadnice (Z) cyklu
- **1.2** celková hloubka díry po špičku vrtáku (znaménko=směr)
- 1.3 hloubka jednoho zavrtání
- 1.4 časová prodleva na dně díry pro začištění
- 1.5 posuv "F" nástroje při vrtání v mm/min

- Cyklu musí předcházet věta s nulovou korekcí na poloměr nástroje "R0"
- dodatečná editace parametrů je možná jen po jednotlivých řádcích parametrů

#### 200 DRILLING (vrtání)

Oproti předchozímu cyklu najede do zadané bezpečné výšky automaticky a můžeme zadat prodlevu při vyjetí nad obrobek.

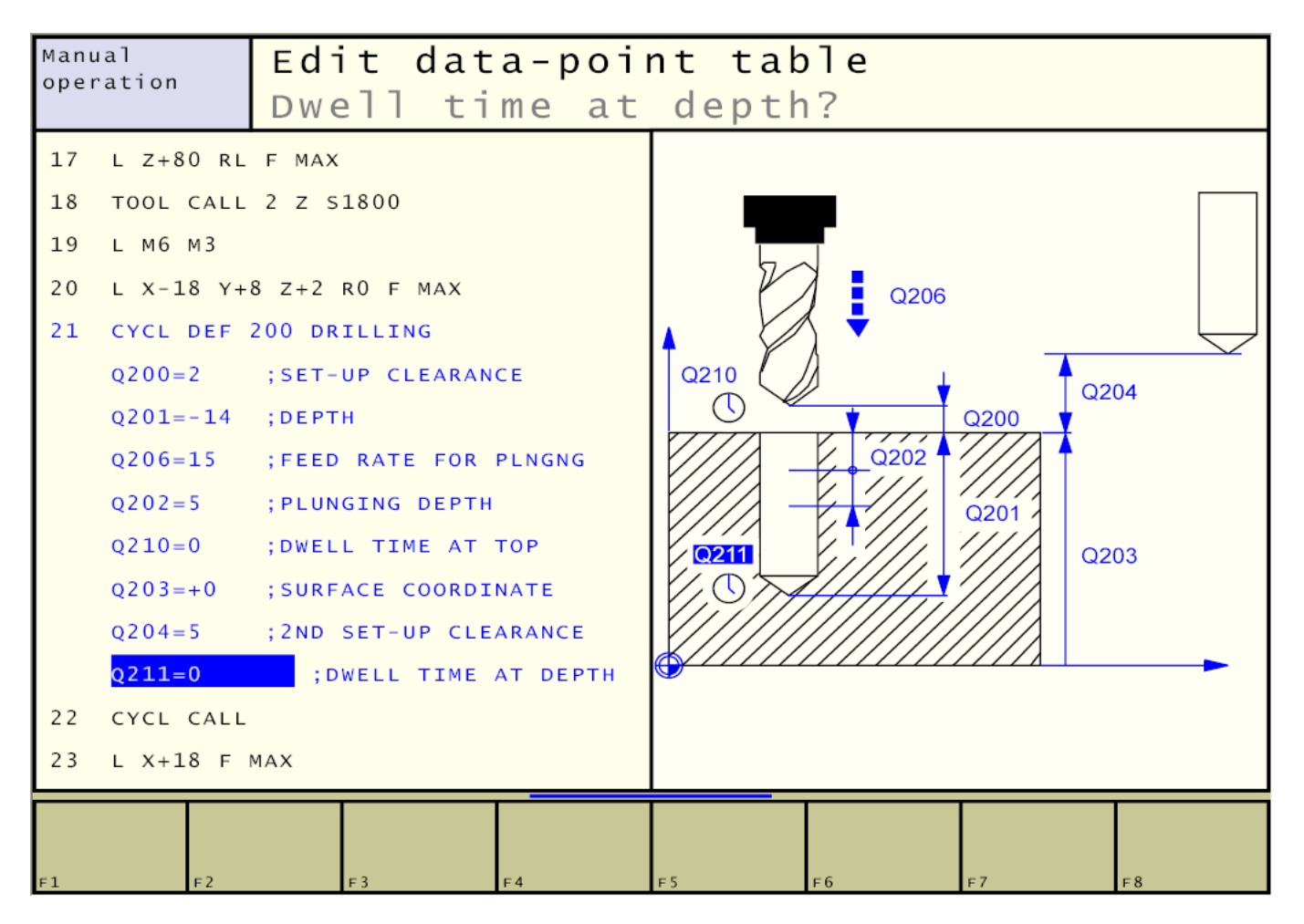

#### Parametry:

Q200 bezpečná vzdálenost nad obrobkem (konec rychloposuvu při nájezdu)

- Q201 celková hloubka díry po špičku vrtáku (znaménko=směr)
- Q206 posuv nástroje při vrtání v mm/min
- Q202 hloubka jednoho zavrtání
- Q210 časová prodleva nad obrobkem
- Q203 souřadnice povrchu díry (Z)
- Q204 druhá bezp. vzdálenost nad obrobkem (pro přejezdy do strany, při Q204=0 platí Q200)
- Q211 časová prodleva na dně díry pro začištění

#### 201 REAMING (vystružování)

Od předchozího cyklu se liší tím, že můžeme zadat posuv při výjezdu nástroje

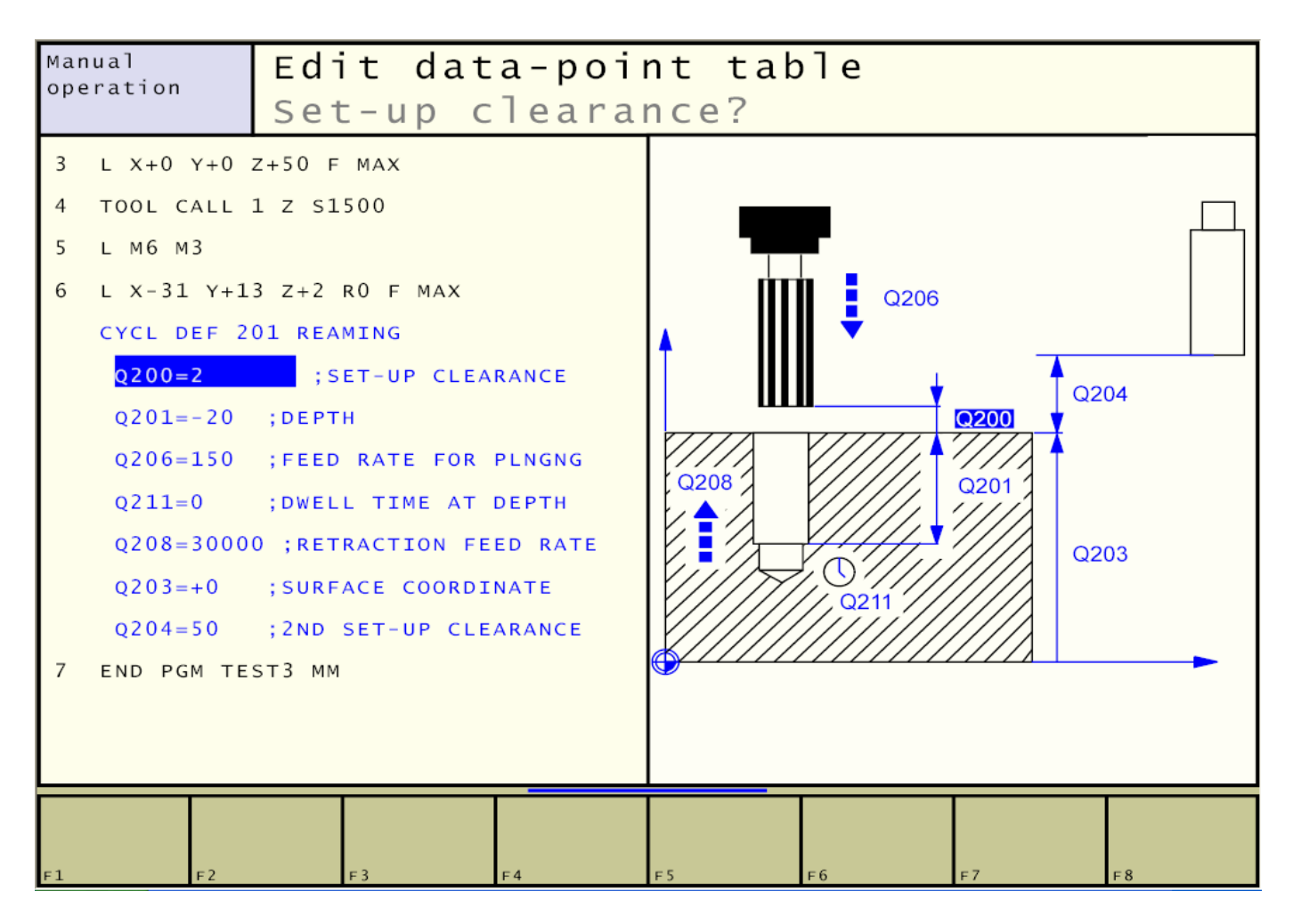

#### Parametry:

**Q200** bezpečná vzdálenost nad obrobkem (konec rychloposuvu při nájezdu)

- Q201 celková hloubka díry po špičku vrtáku (znaménko=směr)
- Q206 posuv nástroje při pohybu dolů v mm/min
- Q211 časová prodleva na dně díry pro začištění
- Q208 posuv nástroje při zpětném pohybu v mm/min
- Q203 souřadnice povrchu díry (Z)
- Q204 druhá bezp. vzdálenost nad obrobkem (pro přejezdy do strany, při Q204=0 platí Q200)

### 203 UNIVERSAL DRILLING (univerzální vrtání)

Tento cyklus vrtání poskytuje možnost zadání všech dostupných parametrů pro tento typ operace.

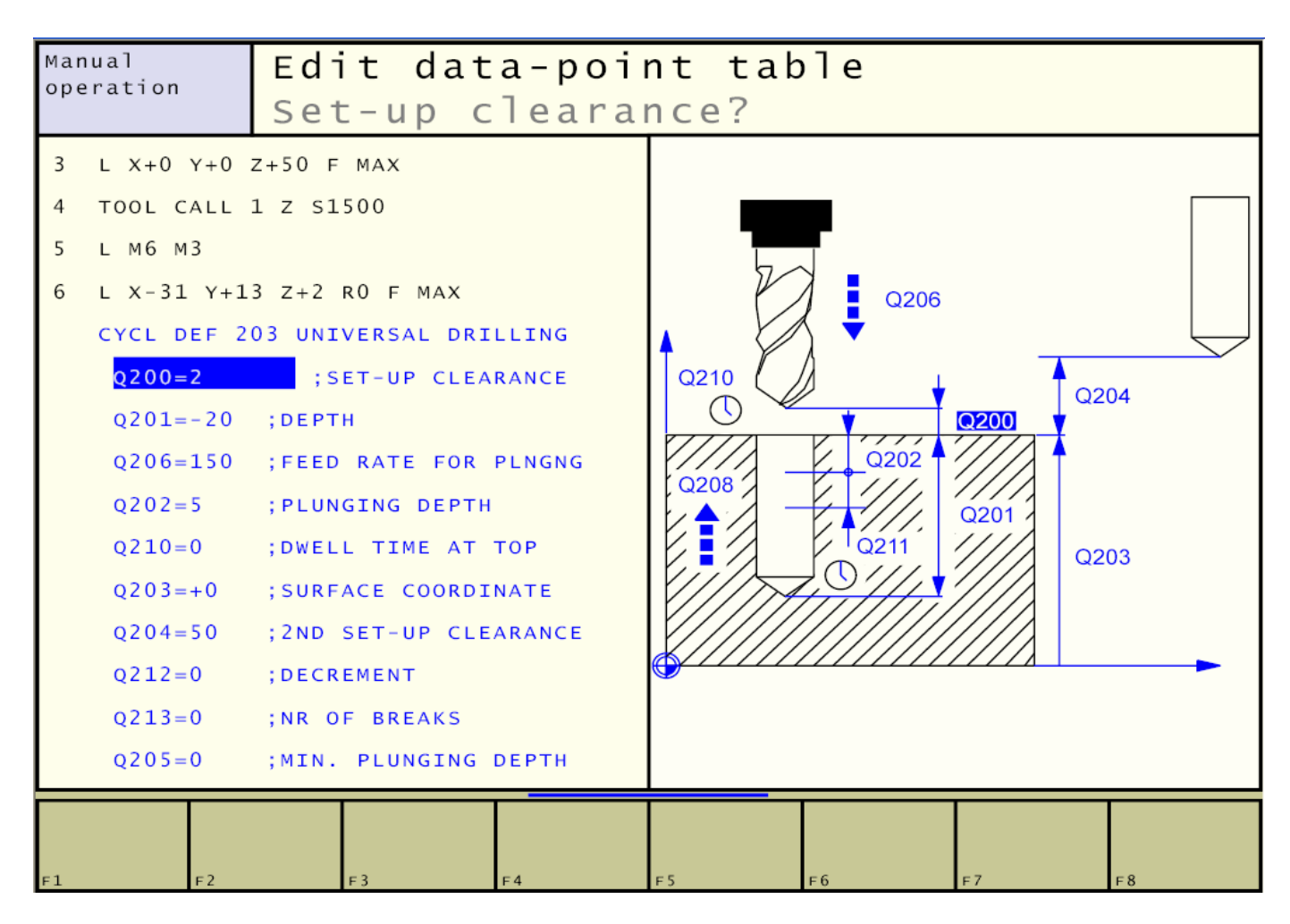

## Parametry:

- **Q200** bezpečná vzdálenost nad obrobkem (konec rychloposuvu při nájezdu)
- Q201 celková hloubka díry po špičku vrtáku (znaménko=směr)
- Q206 posuv nástroje při vrtání v mm/min
- Q202 hloubka jednoho zavrtání
- Q210 časová prodleva nad obrobkem
- **Q203** souřadnice povrchu díry (Z)
- Q204 druhá bezp. vzdálenost nad obrobkem (pro přejezdy do strany, při Q204=0 platí Q200)
- Q212 úbytek hloubky s každým dalším zavrtáním
- Q213 počet odskoků pro zlomení třísky (při Q213=0 neprovede a odjede vždy do Q200)
- Q205 minimální hloubka zavrtání (zastaví úbytek hloubky, dále se hloubka nesnižuje)
- Q211 časová prodleva na dně díry pro začištění
- Q208 posuv nástroje při zpětném pohybu v mm/min
- Q256 odskok pro zlomení třísky v mm

## Poznámky:

• seznam parametrů je delší než pole editoru, parametry Q208-204 jsou skryté dole

#### 205 UNIVERSAL PECKING (univerzální hluboké vrtání)

Tento cyklus vrtání poskytuje možnost zadání všech dostupných parametrů pro tento typ operace.

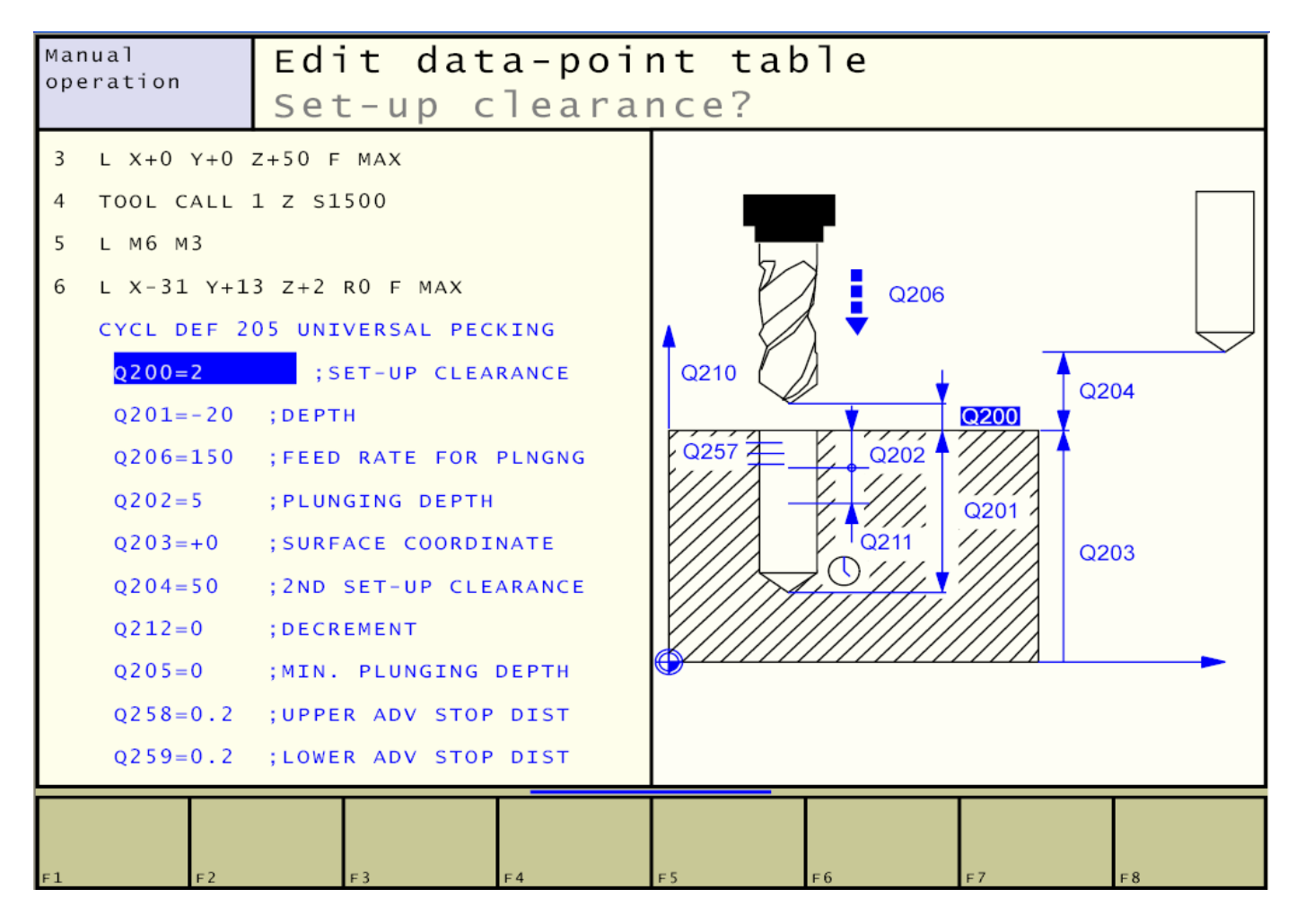

#### Parametry:

Q200 bezpečná vzdálenost nad obrobkem (konec rychloposuvu při nájezdu v ose Z)

- **Q201** celková hloubka díry po špičku vrtáku (znaménko=směr)
- Q206 posuv nástroje při vrtání v mm/min
- Q202 hloubka jednoho zavrtání
- **Q203** souřadnice povrchu díry (Z)
- Q204 druhá bezp. vzdálenost nad obrobkem (pro přejezdy do strany, při Q204=0 platí Q200)
- Q212 úbytek hloubky s každým dalším zavrtáním
- Q205 minimální hloubka zavrtání (omezí úbytek hloubky)
- **Q258** odstup rychloposuvu ode dna při návratu z výplachu u první hloubky
- Q259 odstup rychloposuvu ode dna při návratu z výplachu u poslední hloubky
- **Q257** hloubka pro zlomení třísky (při Q257=0 se neprovede)
- Q256 odskok pro zlomení třísky v mm
- Q211 časová prodleva na dně díry pro začištění

## Poznámky:

• seznam parametrů je delší než pole editoru, parametry Q257-211 jsou skryté dole

# 7.9.8. Cykly pro frézování kapes, čepů a drážek (Pocket studs/slots)

Při definici cyklu tlačítkem CYCL DEF použijeme tlačítko F2 POCKET STUDS/SLOTS, které vyvolá lištu tlačítek s následujícími cykly:

| Cyklus                                                                                                    | Tlačítko |
|----------------------------------------------------------------------------------------------------|----------|
| 4 POCKET MILLING (Frézování kapsy-pravoúhlé)<br>Hrubovací cyklus bez automatického předpolohování                                   | 4        |
| 212 POCKET FINISHING (Dokonč. kapsy-pravoúhlé)<br>Dokončovací cyklus s automatickým předpolohováním,<br>2.bezpečnostní odstup       | 212      |
| 213 STUD FINISHING (Dokonč. čepu-pravoúhlý tvar)<br>Dokončovací cyklus s automatickým předpolohováním,<br>2.bezpečnostní odstup     | 213      |
| 5 CIRCULAR POCKET (Kruhová kapsa)<br>Hrubovací cyklus bez automatického předpolohování                                              | 5 3      |
| 214 CIRCULAR POCKET FINISHING(Dokonč. kruhové<br>kapsy) Dokončovací cyklus s automatickým<br>předpolohováním, 2.bezpečnostní odstup | 214      |
| 215 CIRCULAR STUD FINISHING (Dokonč. kruhových<br>čepů) Dokončovací cyklus s automatickým<br>předpolohováním, 2.bezpečnostní odstup | 215      |
| 3 SLOT MILLING (Frézování drážek) Hrubovací/ dokon-<br>čovací cyklus bez aut. předpolohování, vrtikál. zanoření                     | 3        |
| 210 SLOT (Drážka s kývavým ponořováním)<br>Hrubovací/ dokončovací cyklus s aut. předpolohováním,<br>kývavý pohyb ponoření           | 210      |
| 211 RUNDE NUT (Kruhová drážka)<br>Hrubovací/ dokončovací cyklus s automatickým<br>předpolohováním, kývavý pohyb ponoření            | 211      |

# Poznámka:

poslední 3 cykly jsou dostupné tlačítkem (F9)

## 4 POCKET MILLING (pravoúhlá kapsa)

Nástrojem musíme najet do výchozího bodu kapsy (střed kapsy). Nástroj se ve výchozím bodě zavrtá do první hloubky. V této hloubce odebere vrstvu pohybem nástroje nejprve v kladném směru delší strany (u čtvercové kapsy v kladném směruY) a pak frézuje kapsu zevnitř ven.Tento postup se opakuje do celkové hloubky kapsy. Pak nástroj odjede zpět do výchozího bodu.

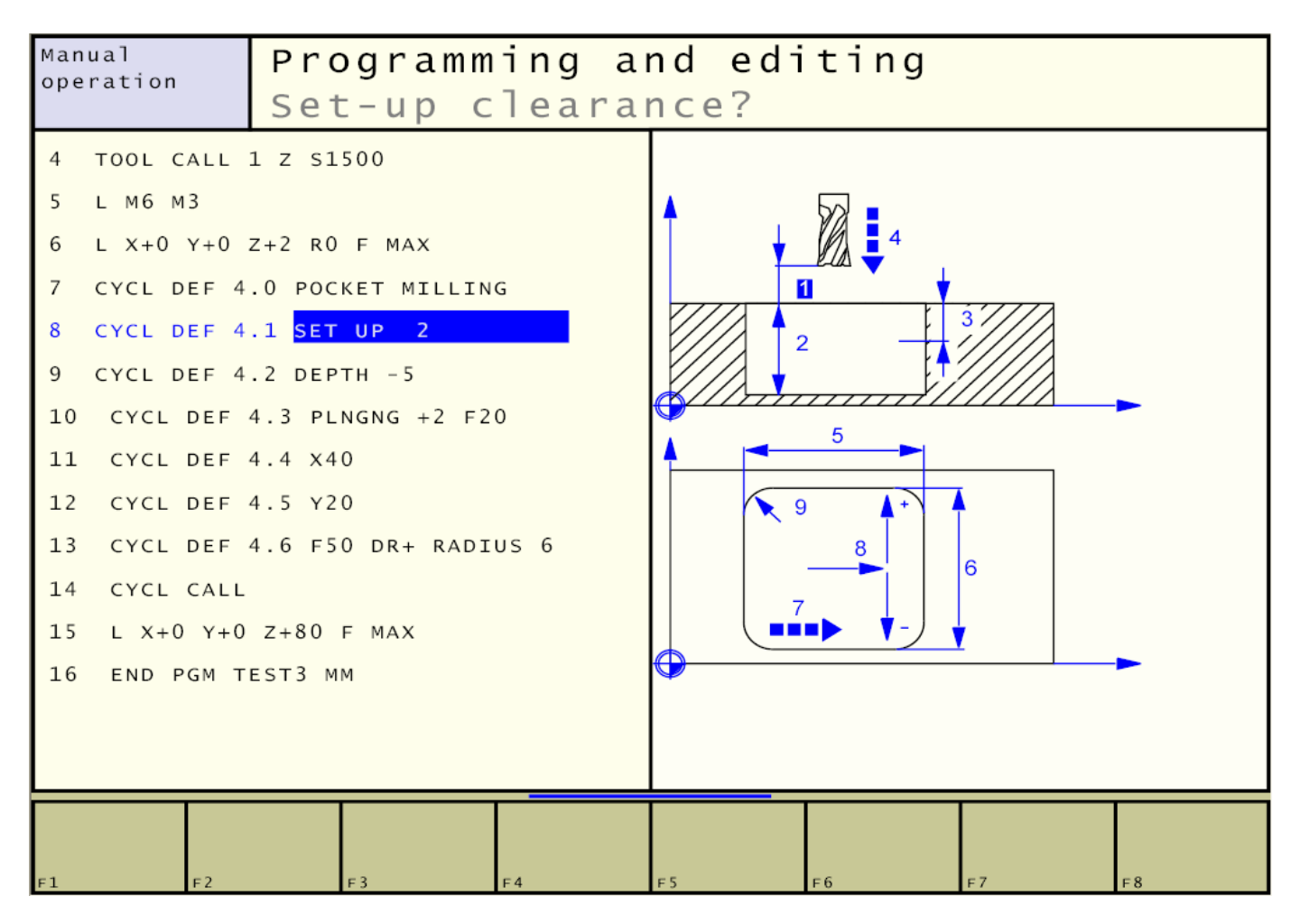

## Parametry:

- 4.1 1 bezpečná vzdálenost, vzdálenost výchozího bodu kapsy od povrchu
- **4.2 2** hloubka kapsy (znaménko=směr)
- 4.3 3 hloubka odebírané vrstvy bez znaménka4 posuv zavrtání
- **4.4 5** délka kapsy v hlavní ose (X)
- **4.5 6** délka kapsy ve vedlejší ose (Y)
- 4.6 7 posuv frézování F
  - 8 DR+ /DR- smysl obrábění proti/ve směru hodinových ručiček
  - 9 poloměr zaoblení rohu

- cyklu musí předcházet věta s nulovou korekcí na poloměr nástroje "R0"
- před cyklem musíme nástrojem najet do výchozího bodu kapsy
- délky stran a poloměry zaoblení kapsy nesmí být v rozporu s poloměrem nástroje
- povinné jsou všechny paramtery, omylem nevyplněné parametry nedoplníme, musíme smazat
- v programu všechny řádky cyklu a programovat kapsu znovu!

### 212 POCKED FINISHING (dokončení pravoúhlé kapsy)

Cyklus najede automaticky na výchozí bod kapsy do bezpečné vzdálenosti Q200. Je- li programována druhá bezpečná vzdálenost Q204, najede nejprve stranovým pohybem na ni a až potom svisle na Q200. Najede tečně k obrysu kapsy do první hloubky Q202, sousledně odebere stranový přídavek a tečně odjede od obrysu. Postupně odebere vrstvy do Q201 a vrací se do výchozího bodu.

| Manual<br>Operation<br>Programming |               |                       | nd editing  |
|------------------------------------|---------------|-----------------------|-------------|
| Raw part - di                      |               |                       | ameter?     |
| 15                                 | CYCL DEF      | 212 POCKET FINISHING  |             |
|                                    | Q 2 0 0 = 2   | ;SET-UP CLEARANCE     |             |
|                                    | Q201=-5       | ; DEPTH               |             |
|                                    | Q206=30       | ;FEED RATE FOR PLNGNG |             |
|                                    | Q 2 0 2 = 2   | ;PLUNGING DEPTH       |             |
|                                    | Q 2 0 7 = 3 0 | ;FEED RATE FOR MILLNG |             |
|                                    | Q = 203 = +0  | ;SURFACE COORDINATE   | Q218        |
|                                    | Q 2 0 4 = 5   | ;2ND SET-UP CLEARANCE |             |
|                                    | Q216=+0       | ;CENTER IN 1ST AXIS   | Q220        |
|                                    | Q217 = +0     | ;CENTER IN 2ND AXIS   | Q219        |
|                                    | Q218=50       | ;FIRST SIDE LENGTH    | Q217        |
|                                    | Q219=30       | ;SECOND SIDE LENGTH   |             |
|                                    | Q 2 2 0 = 5   | ;CORNER RADIUS        | Q216        |
|                                    | Q221=1        | ;ALLOWANCE IN 1ST AXS |             |
| 16                                 | CYCL CALL     |                       |             |
|                                    |               |                       |             |
| F1                                 | F2            | F3 F4                 | F5 F6 F7 F8 |

#### **Parametry:**

- **Q200** bezpečná vzdálenost nad obrobkem (konec rychloposuvu při nájezdu v ose Z)
- Q201 celková hloubka kapsy (znaménko=směr)
- Q206 posuv nástroje při zavrtání v mm/min
- Q202 hloubka zavrtání (odebírané vrstvy)
- Q207 posuv frézování do strany
- Q203 souřadnice vrchu kapsy (Z)
- Q204 druhá bezp. vzdálenost nad obrobkem (pro přejezdy do strany, při Q204=0 platí Q200)
- Q216 souřadnice středu kapsy v první ose (X)
- Q217 souřadnice středu kapsy v druhé ose (Y)
- Q218 délka kapsy v první ose (X)
- Q219 délka kapsy v druhé ose (Y)
- Q220 poloměr zaoblení rohu kapsy (minimálně jako nástroj)
- Q221 odebíraný přídavek v mm

#### Poznámky:

• cyklu musí předcházet cyklus 4 POCKED MILLING s rozměry menšími o přídavek

## 5 CIRCULAR POCKET (kruhová kapsa)

Nástrojem musíme najet do výchozího bodu kapsy (střed kapsy). Nástroj se ve výchozím bodě zavrtá do první hloubky. V této hloubce odebere vrstvu spirálovým pohybem nástroje. Tento postup opakuje do konečné hloubky. Nakonec se vrátí do výchozího bodu.

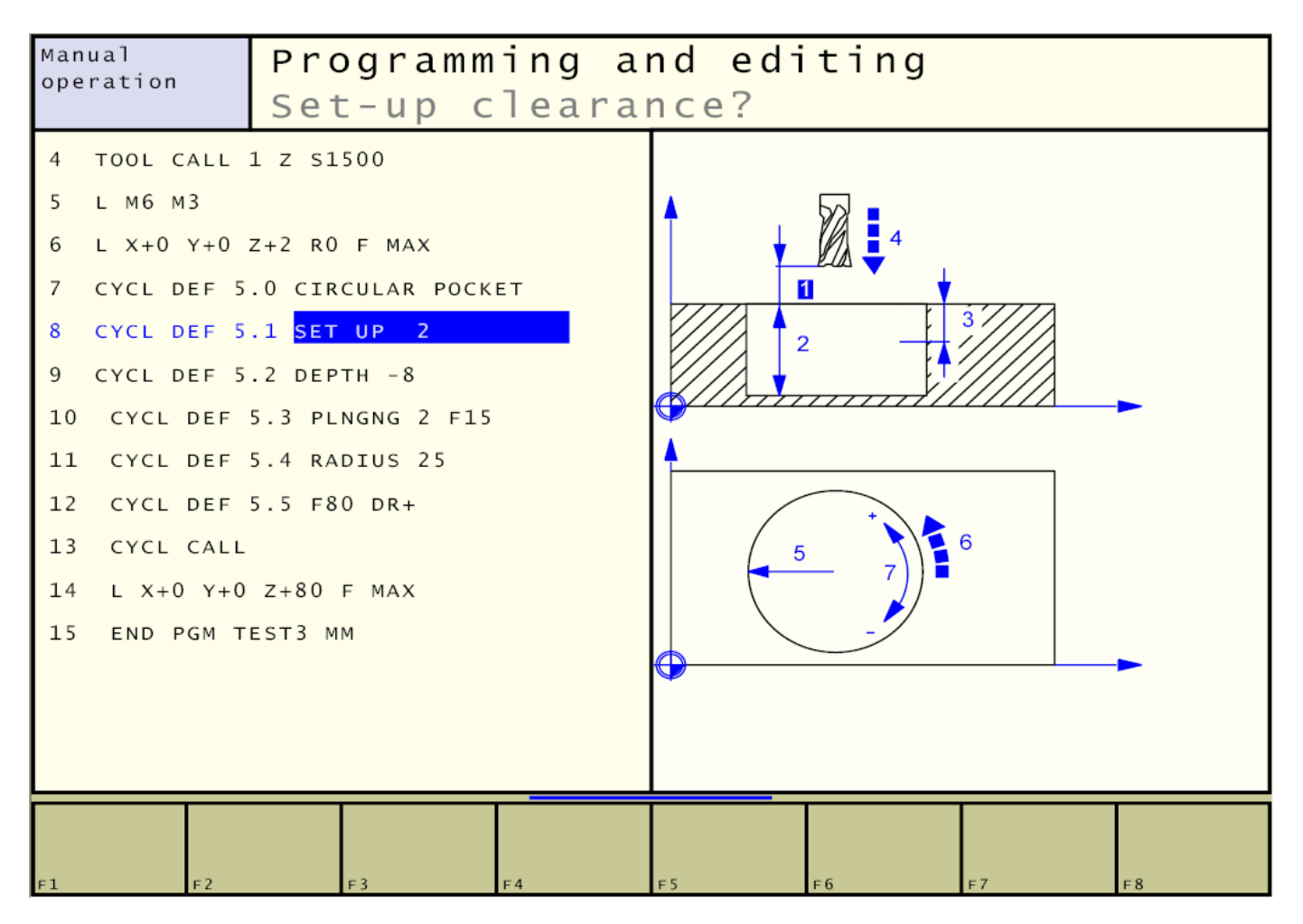

# Parametry:

- 5.1 1 bezpečná vzdálenost, vzdálenost výchozího bodu kapsy od povrchu
- 5.2 2 hloubka kapsy (znaménko=směr)
- 5.3 3 hloubka odebírané vrstvy bez znaménka4 posuv zavrtání
- 5.4 5 rádius kapsy
- 5.5 6 posuv frézování F
  - 7 DR+ /DR- smysl obrábění proti/ve směru hodinových ručiček

- cyklu musí předcházet věta s nulovou korekcí na poloměr nástroje "R0"
- před cyklem musíme nástrojem najet do výchozího bodu kapsy

## 214 CIRCULAR POCKED FINISHING (dokončení kruhové kapsy)

Cyklus najede automaticky na výchozí bod kapsy do bezpečné vzdálenosti Q200. Je- li programována druhá bezpečná vzdálenost Q204, najede nejprve stranovým pohybem na ni a až potom svisle na Q200. Najede tečně k obrysu kapsy do první hloubky Q202, sousledně odebere stranový přídavek a tečně odjede od obrysu. Postupně odebere vrstvy do Q201 a vrací se do výchozího bodu.

| Manı<br>opei   | ual<br>ration                                                                                                    | Program<br>Finishe                                                                                                    | ming<br>d par                                                                                                    | and<br>t- | editin<br>diame | ng<br>ter?                                             |              |
|----------------|----------------------------------------------------------------------------------------------------|----------------------------------------------------------------------------------------------------|----------------------------------------------------------------------------------------------------|-----------|-----------------|--------------------------------------------------------|--------------|
| 12<br>13<br>14 | CYCL DEF<br>CYCL DEF<br>Q200=2<br>Q201=-8<br>Q206=20<br>Q202=4<br>Q207=30<br>Q203=+0<br>Q204=5<br>Q216=+0<br>Q217=+0<br>Q222=49<br>Q222=49<br>Q223=50<br>CYCL CALL | 5.5 F80 DR+<br>214 C. POCKET<br>;SET-UP CLEAR<br>;DEPTH<br>;FEED RATE FO<br>;PLUNGING DEP<br>;FEED RATE FO<br>;SURFACE COOR<br>;2ND SET-UP C<br>;CENTER IN 1S<br>;CENTER IN 2N<br>;WORKPIECE BL<br>;FINISHED | FINISHING<br>ANCE<br>R PLNGNG<br>TH<br>R MILLNG<br>DINATE<br>LEARANCE<br>T AXIS<br>D AXIS<br>ANK DIA.<br>PART DIA. | Q21       | Q216            | Q206<br>200<br>201<br>Q20<br>Q20<br>Q20<br>Q20<br>Q222 | Q204<br>Q203 |
| F1             | F 2                                                                                                    | F3                                                                                                    | F4                                                                                                    | F 5       | F6              | F7                                                     | F8           |

#### Parametry:

- **Q200** bezpečná vzdálenost nad obrobkem (konec rychloposuvu při nájezdu v ose Z)
- Q201 celková hloubka kapsy (znaménko=směr)
- Q206 posuv nástroje při zavrtání v mm/min
- Q202 hloubka zavrtání (odebírané vrstvy)
- Q207 posuv frézování do strany
- Q203 souřadnice vrchu kapsy (Z)
- Q204 druhá bezp. vzdálenost nad obrobkem (pro přejezdy do strany, při Q204=0 platí Q200)
- Q216 souřadnice středu kapsy v první ose (X)
- Q217 souřadnice středu kapsy v druhé ose (Y)
- Q222 původní průměr kapsy před dokončením
- Q223 průměr kapsy po dokončení

## Poznámky:

• cyklu musí předcházet cyklus 5 CIRCULAR POCKET který vytvoří kapsu o průměru Q222

## 3 SLOT MILLING (frézování drážek)

Před cyklem musíme najet do výchozího bodu drážky, který je ve středu zaoblení blíže k počátku souřadnic.

Nástroj nejprve drážku vyhrubuje s přídavkem p=(šířka drážky –D nástroje)/2 v hloubkách daných přísuvem a potom dokončí tečným nájezdem, sousledným objetím obrysu a tečným odjezdem od obrysu.

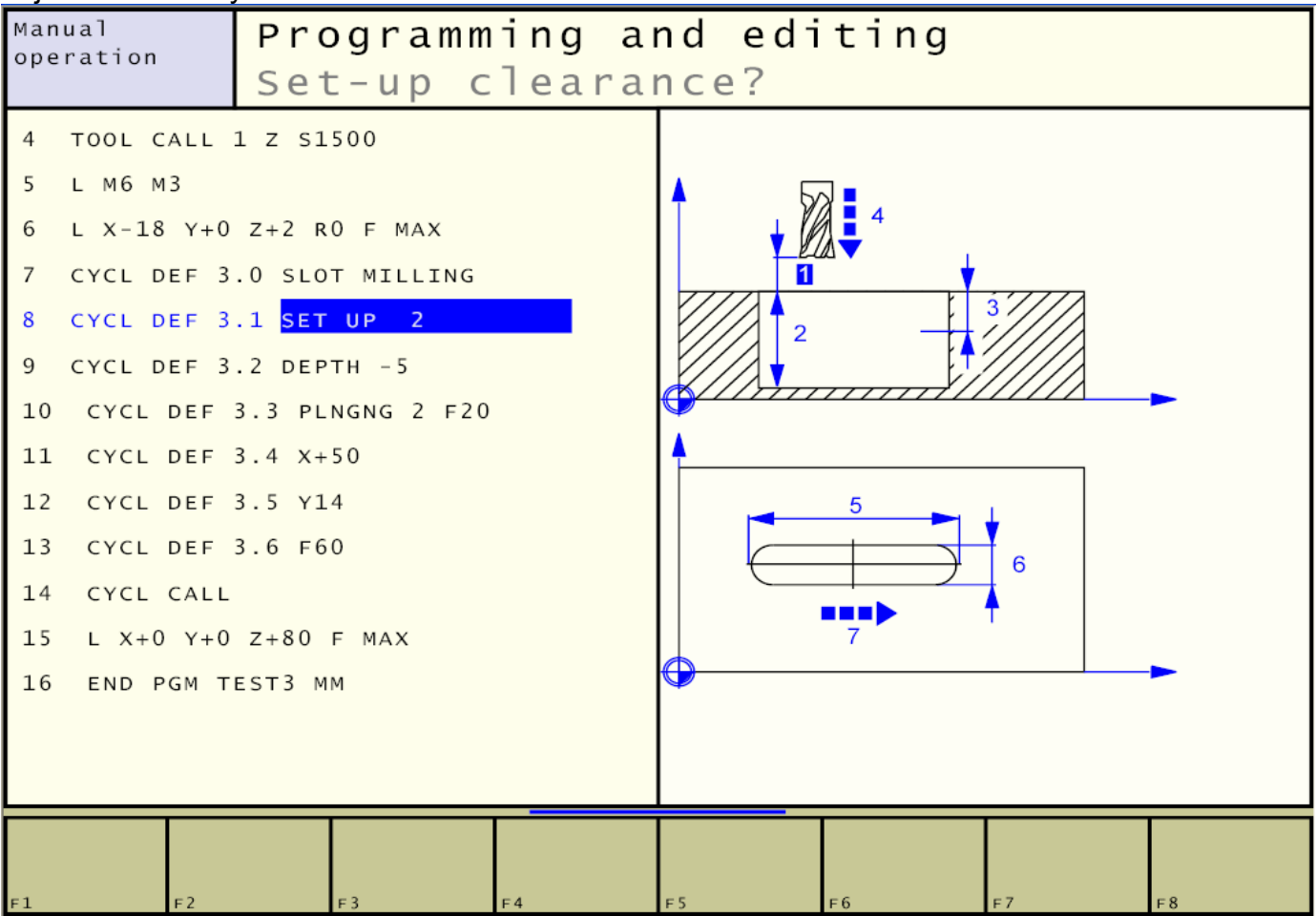

## Parametry:

- **3.1** 1 bezpečná vzdálenost nad obrobkem (konec rychloposuvu při nájezdu v ose Z)
- 3.2 2 celková hloubka drážky (znaménko=směr)
- **3.3 3** hloubka zavrtání (odebírané vrstvy)
- 4 posuv F nástroje při zavrtání v mm/min
- **3.4 5** souřadnice středu drážky v první ose (X)
- **3.5 6** souřadnice středu drážky v druhé ose (Y)
- 3.6 7 posuv F frézování kapsy

- cyklu musí předcházet věta s nulovou korekcí na poloměr nástroje "R0"
- před cyklem musíme nástrojem najet do výchozího bodu kapsy

### 210 SLOT (drážka s kývavým ponořováním)

Cyklus umožňuje frézovat drážku nástrojem, který nemůže zavrtávat v ose Z. V operaci je možno volit hrubování a dokončení. Drážka může být šikmá (natočená).

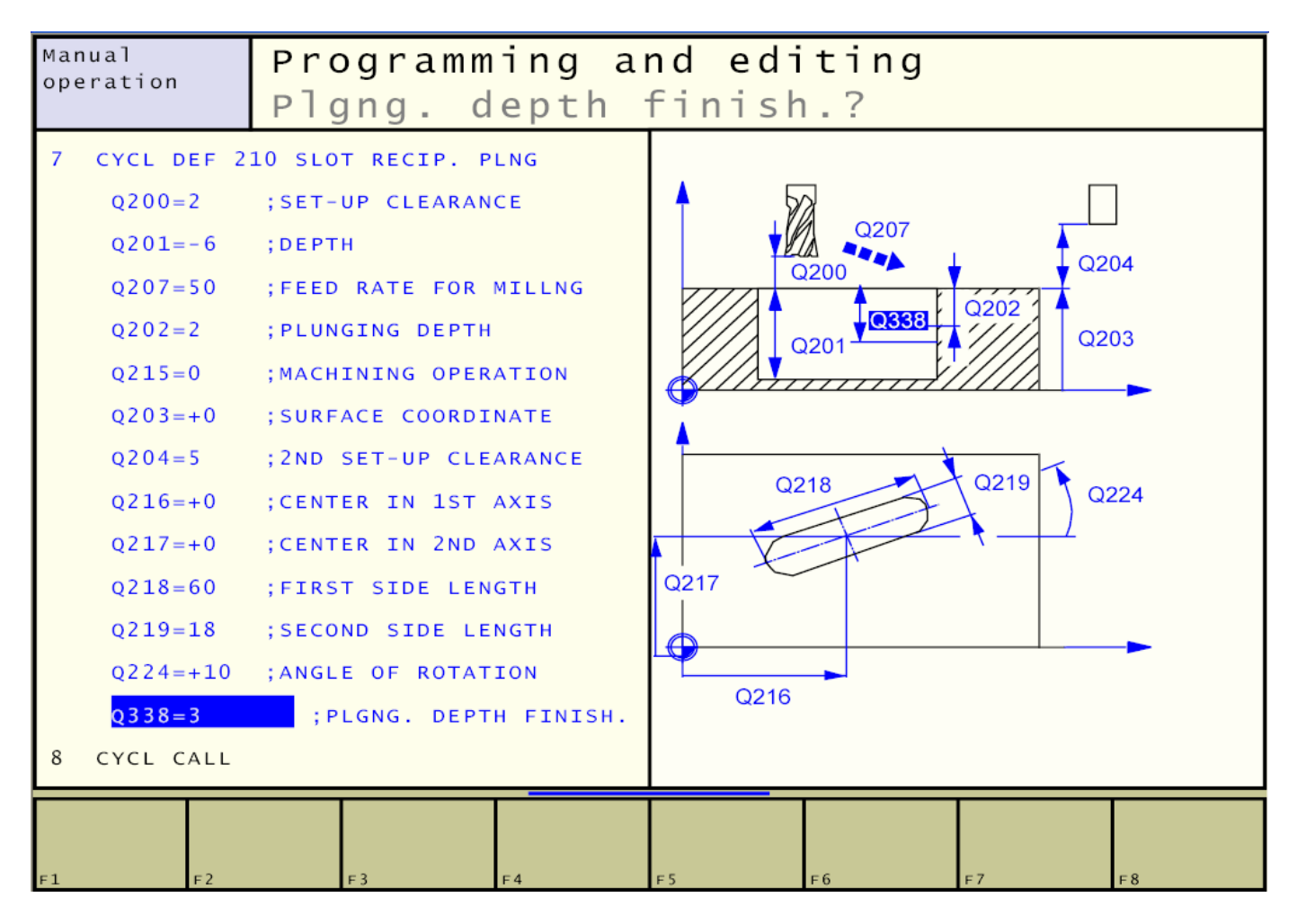

#### Parametry:

Q200 bezpečná vzdálenost nad obrobkem (konec rychloposuvu při nájezdu v ose Z)

- Q201 celková hloubka drážky (znaménko=směr)
- Q207 posuv frézování do strany
- Q202 hloubka zavrtání (odebírané vrstvy)
- Q215 druh operace: 0=hrubování+dokončení, 1=hrubování, 2=dokončení
- Q203 souřadnice vrchu drážky (Z)
- Q204 druhá bezp. vzdál. nad obrobkem (pro přejezdy do strany, při Q204=0 platí Q200)
- **Q216** souřadnice středu drážky v první ose (X)
- **Q217** souřadnice středu drážky v druhé ose (Y)
- Q218 délka drážky
- Q219 šířka drážky
- Q224 úhel natoření drážky kolem středu
- Q338 hloubka zavrtání při dokončování

- cyklu musí předcházet věta s nulovou korekcí na poloměr nástroje "R0"
- průměr frézy nesmí být větší než šířka drážky a menší než jedna třetina drážky
- průměr frézy musí být menší než polovina délky drážky

#### 211 RUNDE NUT (kruhová drážka)

Cyklus umožňuje frézovat kruhovou drážku s určeným středem zaoblení s kývavým zavrtáním.

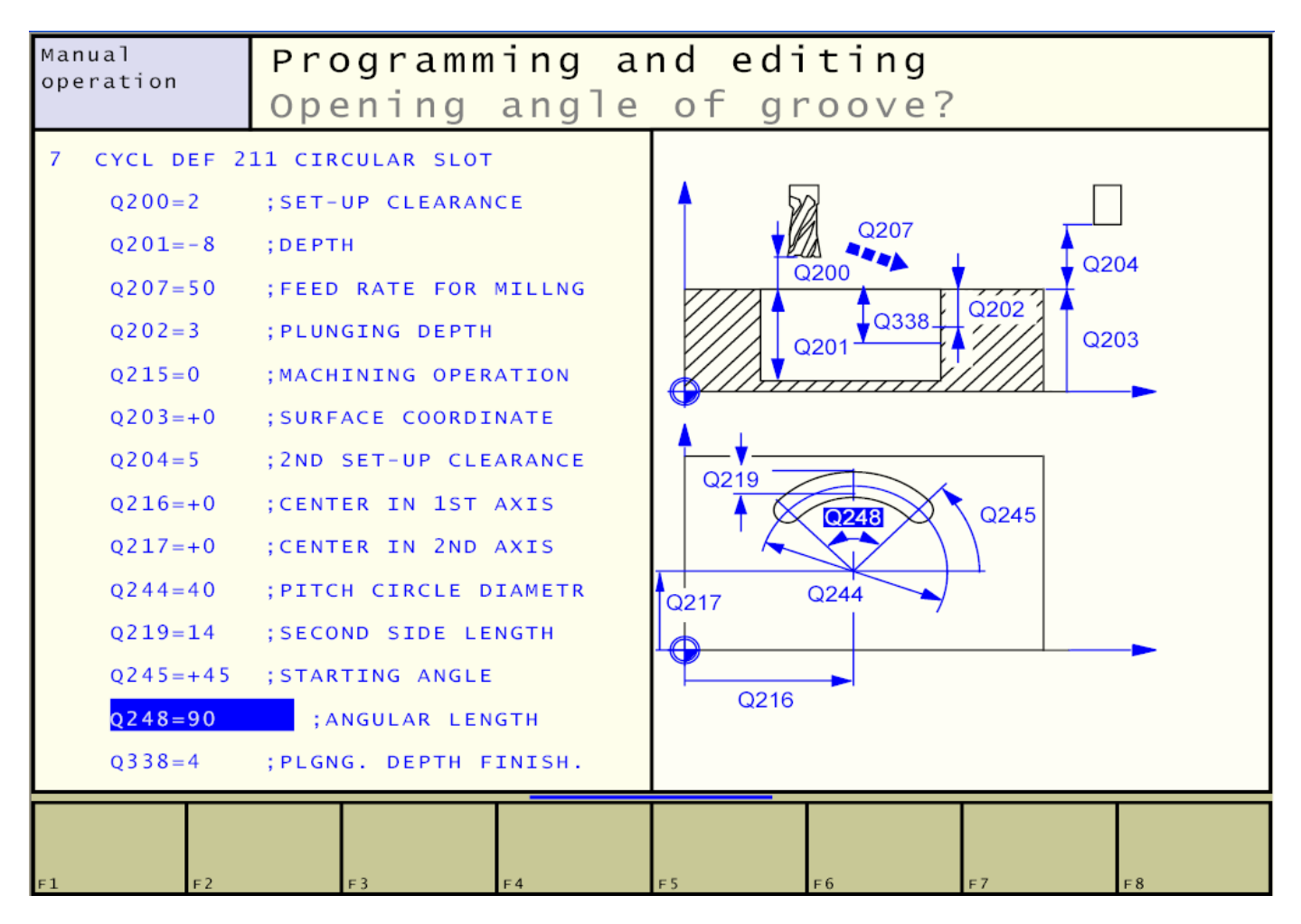

#### Parametry:

- Q200 bezpečná vzdálenost nad obrobkem (konec rychloposuvu při nájezdu v ose Z)
- Q201 celková hloubka drážky (znaménko=směr)
- Q207 posuv frézování do strany
- Q202 hloubka zavrtání (odebírané vrstvy)
- Q215 druh operace: 0=hrubování+dokončení, 1=hrubování, 2=dokončení
- Q203 souřadnice vrchu drážky (Z)
- Q204 druhá bezp. vzdál. nad obrobkem (pro přejezdy do strany, při Q204=0 platí Q200)
- Q216 souřadnice středu drážky v první ose (X)
- Q217 souřadnice středu drážky v druhé ose (Y)
- Q244 průměr osy drážky
- Q219 šířka drážky
- Q245 počáteční úhel drážky
- Q248 úhlová délka drážky
- Q338 hloubka zavrtání při dokončování

- cyklu musí předcházet věta s nulovou korekcí na poloměr nástroje "R0"
- průměr frézy nesmí být větší než šířka drážky a menší než jedna třetina drážky
- průměr frézy musí být menší než polovina délky drážky
## 7.9.9. SL cykly- obrábění volných kontur

Pomocí SL cyklů můžeme obrábět kontury, jejichž tvar sami nadefinujeme. Mohou to být kapsy nebo ostrovy, složené až z 12 částí. Geometrii kapes a ostrovů vytvoříme v podprogramech LBL1, LBL2....V programu pak uvedeme čísla podprogramů(kontur), které chceme použít a WinNC vypočítá výsledou celkovou konturu, která vznikne složením všech uvedených částí(kapes a ostrovů) a následně obrobí zvoleným cyklem.

| SL cyklus                                                          | Skupina  | Tlačítko       |
|--------------------------------------------------------------------|----------|----------------|
| 14 CONTOUR GEOMETRY - kontura (nezbytně nutné)                     | SLI SLII | 14<br>LBL 1N   |
| 15 PILOT DRILLING - předvrtání (volitelné použití)                 | SL I     | 15 0<br>F 2    |
| 6 ROUGH OUT - vyhrubování (nezbytně nutné)                         |          |                |
| 16 CONTOUR MILLING - frézování kontury (volitelné)                 |          | 16             |
| 20 CONTOUR DATA - data kontury (nezbytné)                          | SL II    | 20<br>CONTOUR- |
| 21 PILOT DRILLING - předvrtání (volitelné použití)                 |          | 21 0<br>F3     |
| 22 ROUGH OUT - hrubování (nezbytně nutné)                          |          |                |
| 23 FLOOR FINISHING - dokonč. hloubky (volitelné)                   |          | 2 3<br>F 5     |
| 24 SIDE FINISHING - dokonč. strany (volitelné)                     |          | 2 4<br>F 6     |
| 25 CONTOUR TRAIN - neuzavřená kontura                              |          | 25<br>ATASTA   |
| 27 CYLINDER SURFACE - plášť válce                                  |          |                |
| 28 CYLINDER SURFACE slot milling - plášť válce<br>frézování drážek |          | 28             |

## Druhy SL cyklů

### Použití SL cyklů v programu

Pro použití SL cyklů v programu musíme dodržet posloupnost příkazů podle následujícího schematu. Některé položky jsou povinné, ostatní jsou volitelné(viz předchozí tabulka).

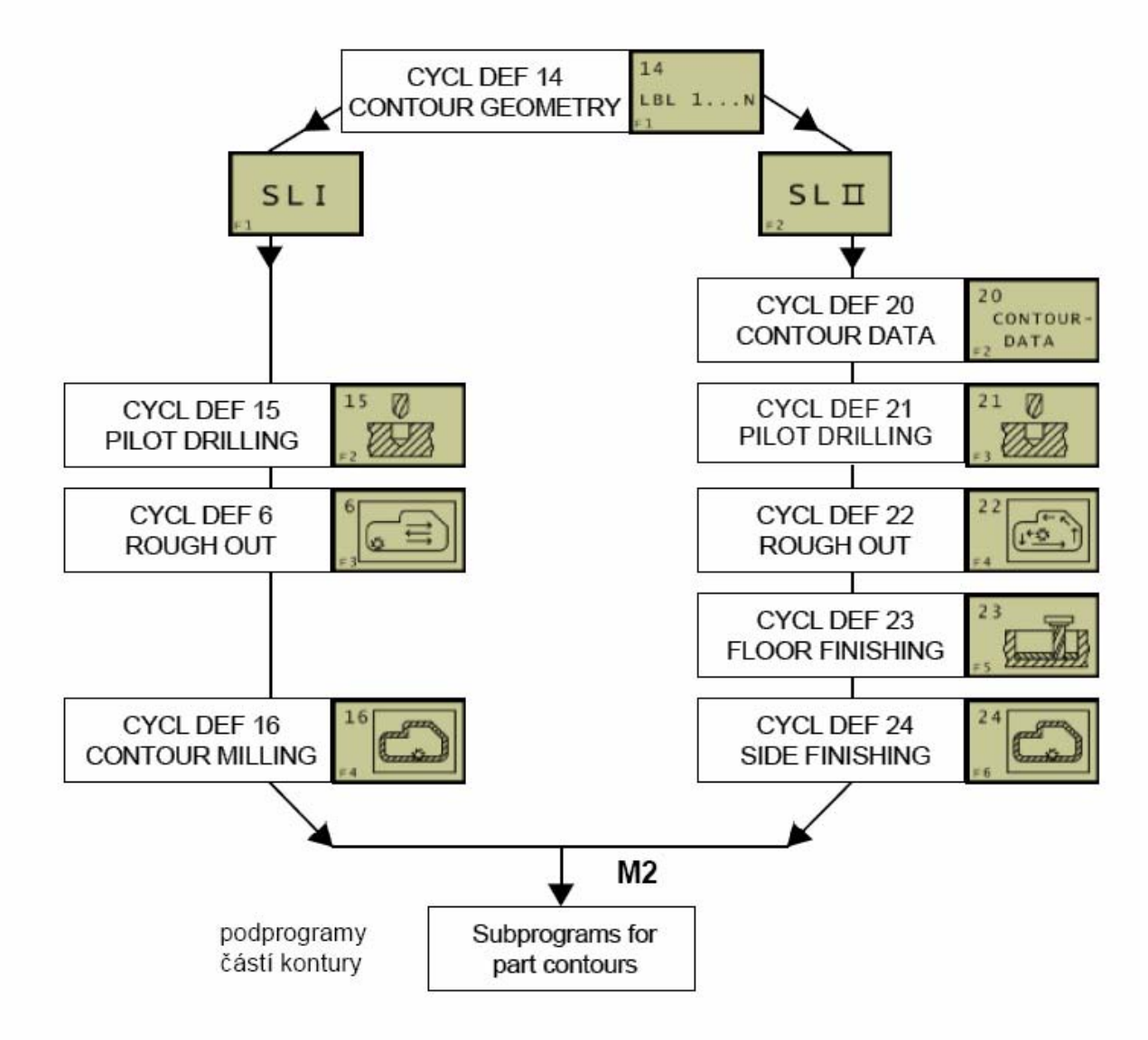

CONTOUR GEOMETRYseznam použitých podprogramů-kontur (LBL1,...)SL I, SL IIskupina SL cyklů, volíme buď cykly skupiny SL I, nebo SL IISubprograms for...podprogramy, kde definujeme tvar kontury( LBL1-kapsa, LBL2-ostrov)

### Podprogram kontury

Konturu určíme v podprogramu jako sled příkazů, jako bychom objížděli konturu nástrojem. Podle použité korekce na rádius nástroje RL, nebo RR rozpozná systém, jedná- li se o kapsu, nebo ostrov.

Zásady tvorby podprogramu:

- podprogram kontury umisťujeme na konec programu
- podprogram musí začínat návěštím "LBL(číslo)" a končit "LBL0"
- systém použije z podprogramu pouze geometrii kontury (posuvy se ignorují)

**Příklad použití SL cyklu v programu** V následujícím příkladu provedeme vyhrubování kapsy s ostrovem.

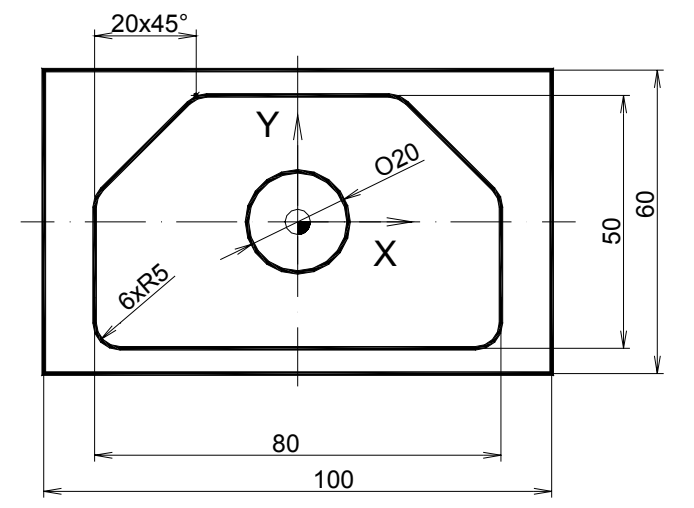

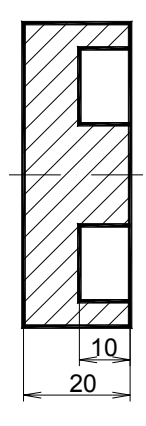

# Program:

| 0 BEGIN PGM SLCYKL MM                 |                               |
|---------------------------------------|-------------------------------|
| 1 BLK FORM 0.1 Z X-50 Y-30 Z-20       |                               |
| 2 BLK FORM 0.2 X+50 Y+30 Z+0          |                               |
| 3 TOOL CALL 2 Z S1200 F200            |                               |
| 4 L M6 M3                             |                               |
| 5 L X+0 Y+0 Z+80 F MAX M3             |                               |
| 6 L Z+1                               |                               |
| 7 CYCL DEF 14.0 CONTOUR GEOMETRY      | seznam použitých podprogramů: |
| 8 CYCL DEF 14.1 CONTOUR LABEL 1 /2    | LBL1. LBL2                    |
| 9 CYCL DEF 6 0 ROUGH-OUT              | cyklus hrubování              |
| 10 CYCL DEF 6.1 SET UP 1 DEPTH -10    |                               |
| 11 CYCL DEF 6.2 PLNGNG 2 E20 ALLOW +0 |                               |
| 12 CYCL DEF 6.3 ANGLE +0 F50          |                               |
| 13 CYCL CALL                          | volání cyklu                  |
| 14 L Z+80 F MAX                       |                               |
| 15 LBL 1                              | začátek podprogramu (kapsa)   |
| 16 L X+40 Y-25 RL                     |                               |
| 17 L Y+5                              | _                             |
| 18 L X+20 Y+25                        | -                             |
| 19 L X-20                             | _                             |
| 20 L X-40 Y+5                         | -                             |
| 21 L Y-25                             | -                             |
| 22 L X+40                             | -                             |
| 23 LBL 0                              | konec podprogramu (kapsa)     |
| 24 LBL 2                              | začátek podprogramu (ostrov)  |
| 25 CC X+0 Y+0                         | -                             |
| 26 L X+10 Y+0 RL                      | -                             |
| 27 C X+10 Y+0 DR-                     | -                             |
| 28 LBL 0                              | konec podprogramu (ostrov)    |
| 29 END PGM SLCYKL MM                  | ,                             |
|                                       |                               |
|                                       |                               |